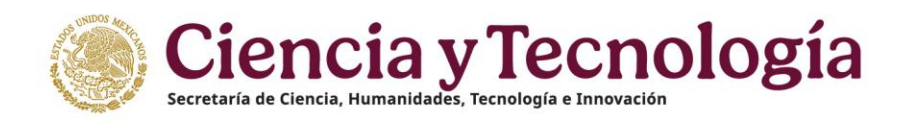

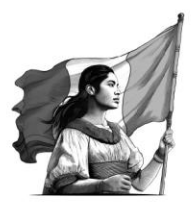

# Manual de llenado Perfil Único

# Dirigido al Público que se Registre en la Plataforma "Rizoma"

Marzo 2025

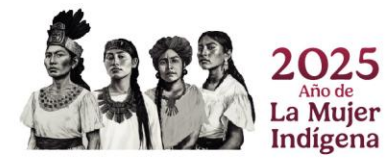

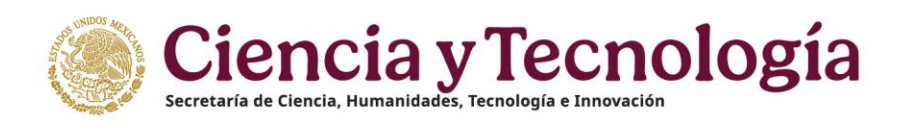

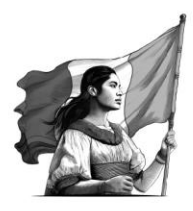

# Contenido

| Manual de llenado1                 |
|------------------------------------|
| Perfil Único1                      |
| Pantalla de Inicio4                |
| Cuenta4                            |
| Descargar Manual de Usuario de PU4 |
| Idioma4                            |
| Reportar Incidencia5               |
| Buzón de Sugerencias5              |
| Solicitudes Activas                |
| Convocatorias abiertas7            |
| Botones de Ayuda7                  |
| Descargar Mi Perfil Único8         |
| Cuenta de usuario                  |
| Cambio de Correo                   |
| Cambio de Contraseña               |
| Correo Alternativo                 |
| Acerca de Mi Perfil14              |
| Mi Perfil                          |
| Medio de Contacto                  |
| Habilidades e Intereses            |
| Áreas de Conocimiento              |
| Identificador de Autores           |
| Acreditación de Nacionalidad19     |
| Domicilio21                        |
| Vialidad21                         |
| Referencias                        |
| Contactos De Emergencia            |
| Dependientes Económicos            |
| Variables Sociodemográficas        |
| A 2025                             |

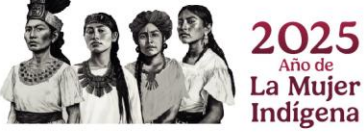

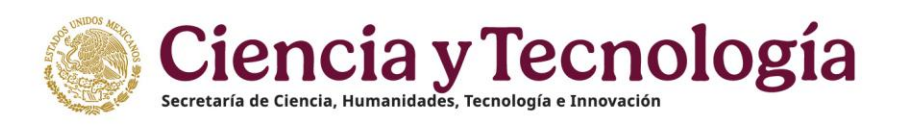

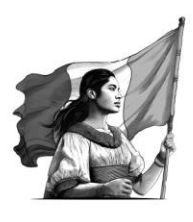

| Educación                             |
|---------------------------------------|
| Trayectoria Académica                 |
| Cursos y/o Certificaciones Médicas    |
| Logros                                |
| Idiomas                               |
| Lenguas Originarias                   |
| Trayectoria Profesional               |
| Empleo Actual                         |
| Producción                            |
| Humanista Y Científica                |
| Artículos                             |
| Citas                                 |
| Autores                               |
| Libros43                              |
| Citas                                 |
| Autores                               |
| Capítulos47                           |
| Tecnológica                           |
| Desarrollo Tecnológico E Innovación50 |
| Propiedad Intelectual53               |
| Transferencia Tecnológica             |
| Evaluaciones Realizadas               |
| Estancias de Investigación            |
| Formación de Comunidad HCTI61         |
| Docencia                              |
| Acceso Universal al Conocimiento      |
| Difusión68                            |
| Participación en Congresos78          |
| ENI - Gema - Sisdai                   |

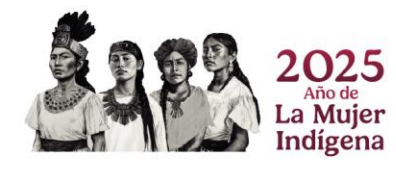

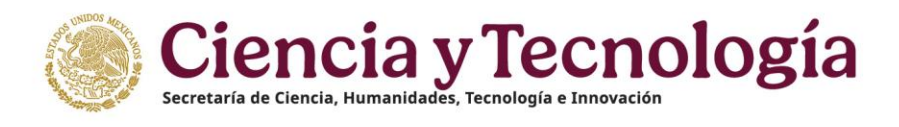

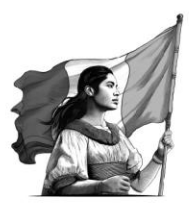

# Pantalla de Inicio

En la pantalla principal de la plataforma Rizoma, se encuentran varios botones y accesos que permiten al usuario familiarizarse y navegar por la plataforma de manera eficiente. Estos elementos están diseñados para facilitar el acceso a las diferentes secciones y funcionalidades, asegurando una experiencia fluida y directa.

| Goblerno de Inicio | Buzón de Sugerencias | Reportar Incidencia | 🏴 Idioma 🕶 | と Descargar Manual de Usuario de PU | Q Cuenta ▼ |
|--------------------|----------------------|---------------------|------------|-------------------------------------|------------|
| 🜈 rizoma 🚥         |                      |                     |            |                                     |            |

#### Cuenta

En la parte superior derecha de la plataforma se encuentra el botón "Cuenta". Al hacer clic en él, el usuario podrá abrir o cerrar sesión en cualquier momento, según lo desee, permitiéndole gestionar su acceso a la plataforma de manera fácil y rápida.

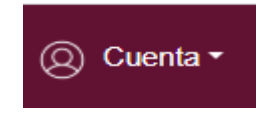

## Descargar Manual de Usuario de PU

En el botón "Descargar manual de usuario de PU", el usuario puede obtener el manual de usuario de perfil único (PU). Este manual proporciona las indicaciones detalladas, paso a paso, para completar su perfil correctamente, lo que le permitirá participar en las convocatorias que desee.

보 Descargar Manual de Usuario de PU

#### Idioma

En el botón "Idioma", el usuario podrá seleccionar entre el idioma español o inglés, lo que le permitirá ajustar la plataforma a su preferencia y mejorar su experiencia personal de navegación.

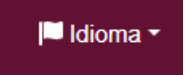

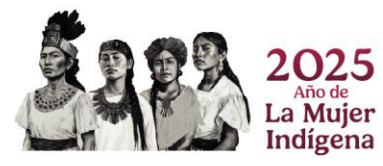

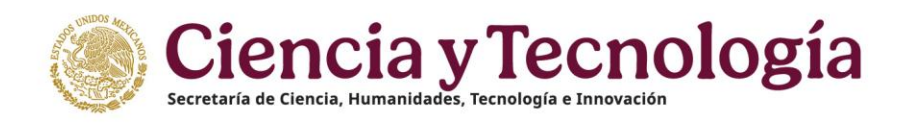

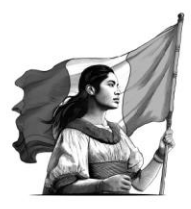

#### **Reportar Incidencia**

Si presentas algún problema con tu registro, puede reportarlo oprimiendo este botón, recuerde describir brevemente y adjuntar la evidencia necesaria de preferencia no más de 5 archivos, nuestro equipo de soporte atenderá a la brevedad posible.

|                                          | Reportar Incidencia                                           |                      |
|------------------------------------------|---------------------------------------------------------------|----------------------|
| Reportar Incidencia                      |                                                               |                      |
| Incidente *                              |                                                               | \$                   |
| Por favor, seleccione entre 1 y 5 imáger | nes que desee enviar como evidencia del incidente presentado. | Caracteres restantes |
|                                          |                                                               | Cancelar Enviar      |

#### **Buzón de Sugerencias**

Después de registrarse, si así lo desea, puede enviarnos sus opiniones o sugerencias a través de nuestra plataforma RIZOMA, simplemente oprimiendo el botón "Buzón de Sugerencias". Sus comentarios son muy importantes para nosotros; los analizaremos y, si es viable, los implementaremos para hacer que el proceso de registro sea lo más eficiente posible.

Presidente Sugerencias

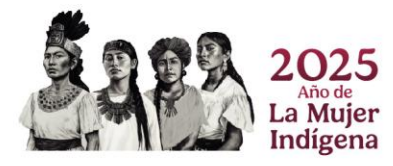

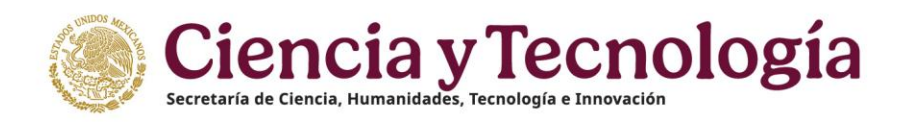

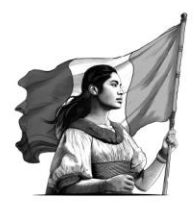

| uzón de Sugerencias                                                                                                    |
|----------------------------------------------------------------------------------------------------|
|                                                                                                    |
| Su solicitud será revisada y se le dará el seguimiento correspondiente. Agradecemos mucho sus comentarios y sugerencias.     |
| ¿En qué sección desea que se incluya su sugerencia? *                                                                        |
|                                                                                                    |
| Descripción de la sugerencia que desea presentar. *                                                                          |
| Capture la sugerencia que desea presentar.                                                                                   |
|                                                                                                    |
|                                                                                                    |
|                                                                                                    |
| ¿Desea incluir alguna imagen para su sugerencia, con un máximo de 5 imágenes? Las imágenes pueden ser en formatos JPG o PNG. |
| Seleccionar Archivo                                                                                                    |
| Cancelar                                                                                                    |

#### **Solicitudes Activas**

En esta sección, muestra las convocatorias a las que se postuló, como en la imagen siguiente. Al iniciar sesión, no puede visualizarlas, pero se reflejarán en la sección de "Convocatorias abiertas", donde puede ver las convocatorias para postularse.

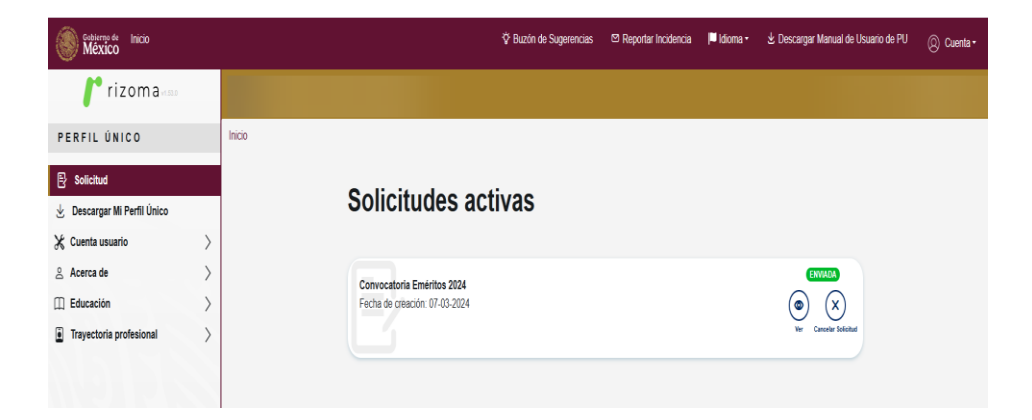

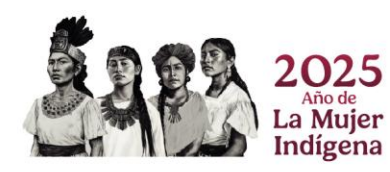

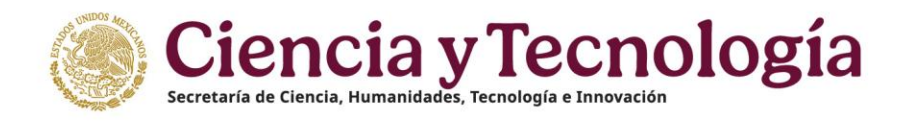

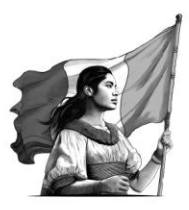

#### **Convocatorias abiertas**

Las convocatorias que están activas le permiten postular, siempre y cuando cumpla con los requisitos específicos de cada convocatoria. Los detalles sobre estos requisitos se explican más adelante.

| México Inicio                               |     | ♥ Busin de Sugerencias 🛛 Reportar Incidencia 🔰 Minura + 🗴 Descargar Manual de Uvuanio de PU 🛞 Cu                    |
|---------------------------------------------|-----|----------------------------------------------------------------------------------------------------|
| 🜈 rizoma                                    |     |                                                                                                    |
| PERFIL ÚNICO                                | - [ | tio                                                                                                    |
| B Solicitud                                 |     |                                                                                                    |
| 🕁 Descargar Mi Perfil Único                 |     | Convocatorias abiertas                                                                                              |
| 💥 Cuenta usuario                            | >   |                                                                                                    |
| 음 Acerca de                                 | >   |                                                                                                    |
| Educación                                   | >   | Antes de aplicar a una convocatoria, revise que sus datos en la sección Mi perfil sean correctos.                   |
| <ul> <li>Trayectoria profesional</li> </ul> | >   | TEST Convectante para el reconocimiento en el Sistema Nacional de Investigadores e<br>Investigadores 2025<br>France |
|                                             | 5   | Witt Convocations Eminitors 2025                                                                                    |
|                                             |     | Conviciations Breas Nationalities para estudios de Pesgrado 2025-1                                                  |

#### Botones de Ayuda

En cada una de las secciones, encontraras un botón de ayuda, donde podrás acceder a una guía rápida sobre cómo completar el apartado en el que desea ingresar. Este recurso sirve como apoyo para realizar un llenado rápido y eficiente.

| Ayuda 🕐 |  |
|---------|--|
|         |  |

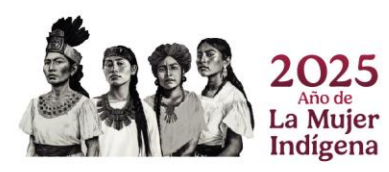

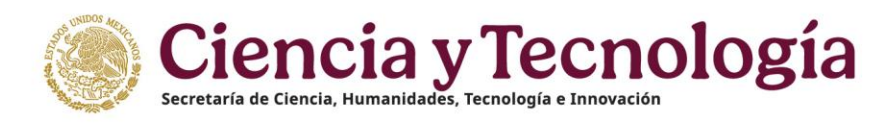

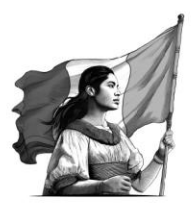

# Descargar Mi Perfil Único

En esta sección, una vez concluido su registro en su totalidad puede descargar su CVU en formato PDF, tal cual como se registró en la plataforma Rizoma.

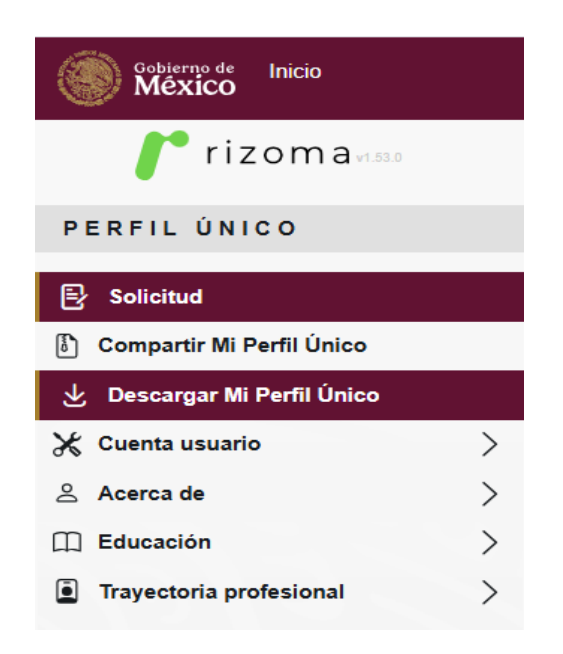

Contará con 3 opciones de descarga (Completa, Resumida o Tarjeta de presentación) cuanta también con 3 colores (Vino, Verde o Gris) a elegir para su diseño descargable de su CVU.

| Gobierno de Inicio                                                              |                                                                         | 🍄 Buzón de Sugerencias 🛛 🕾 Reportar Incider | ncia 🔎 Idioma = | と Descargar Manual de Usuario de PU | Q Cuenta * |
|---------------------------------------------------------------------------------|-------------------------------------------------------------------------|---------------------------------------------|-----------------|-------------------------------------|------------|
| rizoma                                                                          |                                                                         |                                             |                 |                                     |            |
| PERFIL ÚNICO                                                                    | Inicio                                                                  |                                             |                 |                                     |            |
| Solicitud  Compartir Mi Perfil Único  Descargar Mi Perfil Único  Cuenta usuario | Descargar PDF<br>Para generar el PDF, asegúrate de completar el apartad | 1 Mi perfil' en la sección 'Acerca de'.     |                 |                                     |            |
| Acerca de >                                                                     | Nombre Acciones                                                         |                                             | an correctos.   |                                     |            |
| Educación     Trayectoria profesional                                           | Completo Vista prev                                                     | a • Descargar •                             | dores 2025 🛛 🐨  | NEC COLOR                           |            |
|                                                                                 | Tarjeta de presentación (Vista prev                                     | a) Descargar                                | G               | NURLEGATAR<br>Perforpar             |            |
| $\Pi ZS \mathfrak{S}$                                                           |                                                                         | Cerrar                                      |                 |                                     |            |
| 26.2628                                                                         |                                                                         |                                             |                 |                                     |            |

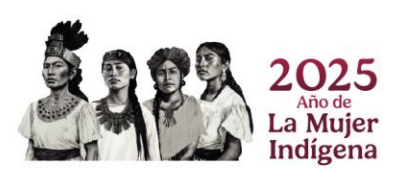

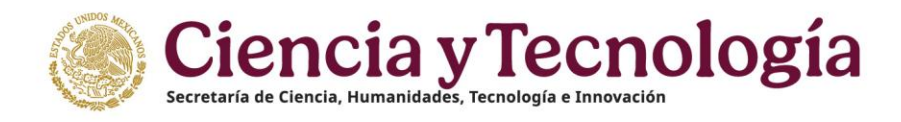

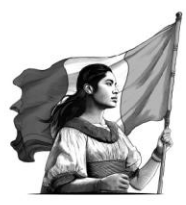

#### CVU Completo

•

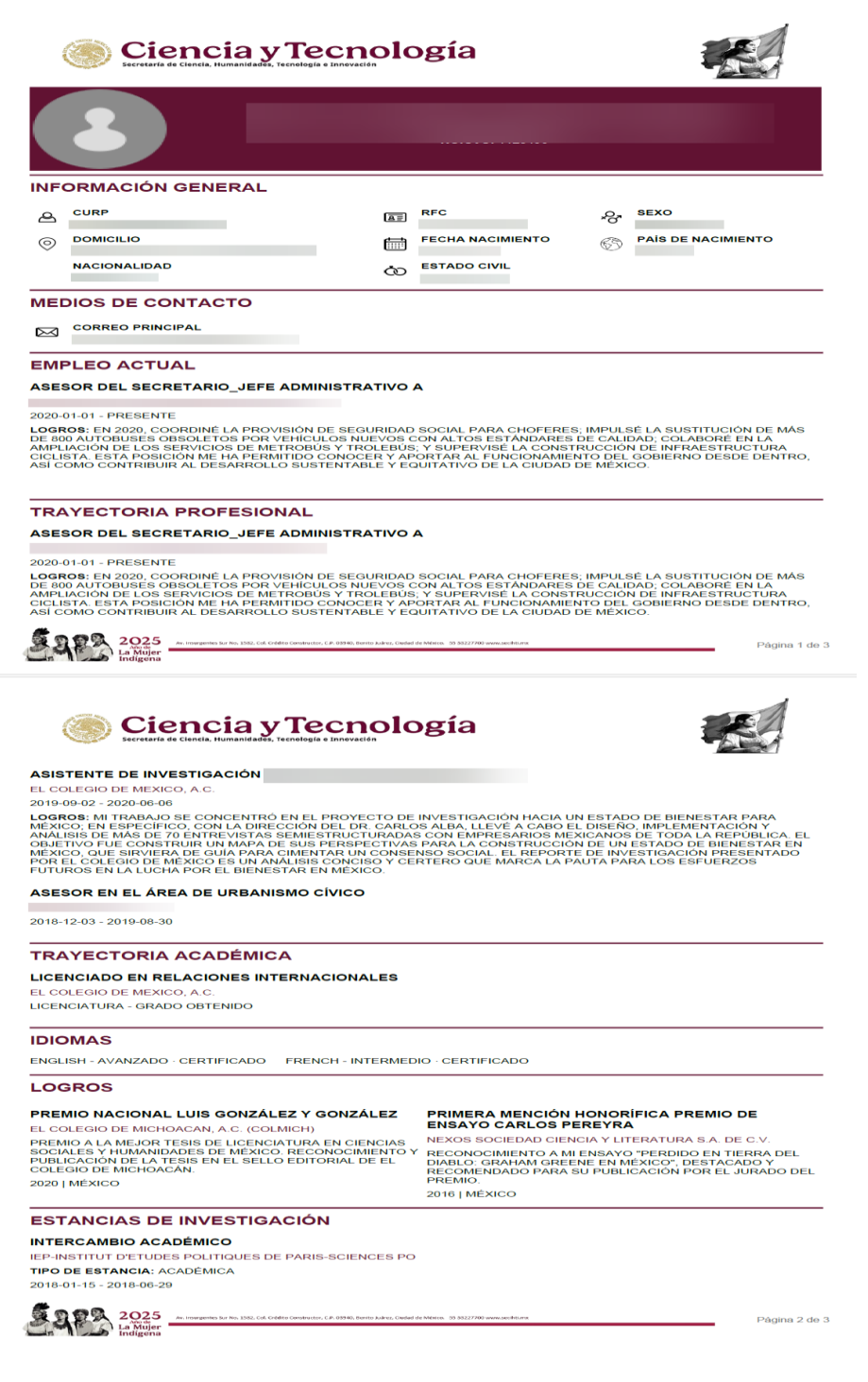

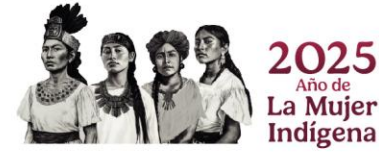

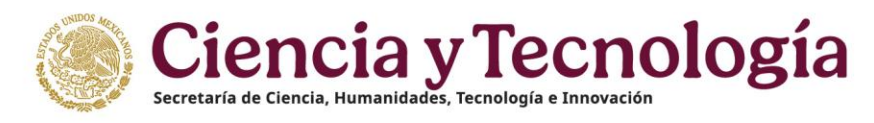

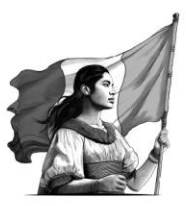

Página 1 de 1

• CVU Resumido

| Secretaría de Ciencia, Humanidades, T                                                       | Tecnología<br>Fecnología e Innovación |                 |  |
|---------------------------------------------------------------------------------------------|---------------------------------------|-----------------|--|
| ×x                                                                                          | (X                                    | xxxxxxx xxxxxxx |  |
| INFORMACIÓN GENERAL                                                                         |                                       |                 |  |
|                                                                                             |                                       |                 |  |
|                                                                                             |                                       |                 |  |
| TRAYECTORIA PROFESION                                                                       | NAL                                   |                 |  |
| ASESOR DEL SECRETARIO_JEFE                                                                  | ADMINISTRATIVO A                      |                 |  |
| 2020-01-01 -                                                                                |                                       |                 |  |
| ASISTENTE DE INVESTIGACIÓN                                                                  |                                       |                 |  |
| EL COLEGIO DE MEXICO, A.C.<br>2019-09-02 - 2020-06-06                                       |                                       |                 |  |
| ASESOR EN EL ÁREA DE URBANIS                                                                | SMO CÍVICO                            |                 |  |
| 2018-12-03 - 2019-08-30                                                                     |                                       |                 |  |
| TRAYECTORIA ACADÉMIC                                                                        | A                                     |                 |  |
| LICENCIADO EN RELACIONES INT<br>EL COLEGIO DE MEXICO, A.C.<br>LICENCIATURA - GRADO OBTENIDO | ERNACIONALES                          |                 |  |
| IDIOMAS                                                                                     |                                       |                 |  |
| ENGLISH - AVANZADO FRENCH - INTE                                                            | RMEDIO                                |                 |  |

tor, C.P. 03940, Benito Juáres

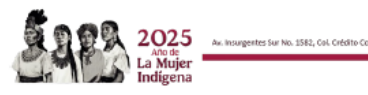

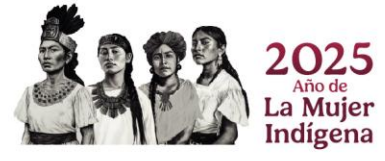

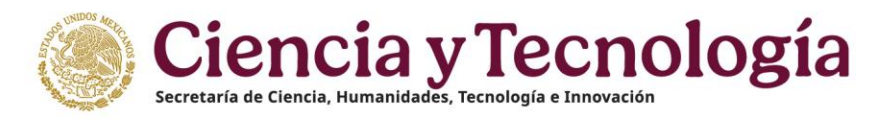

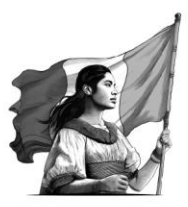

• CVU Tarjeta de presentación

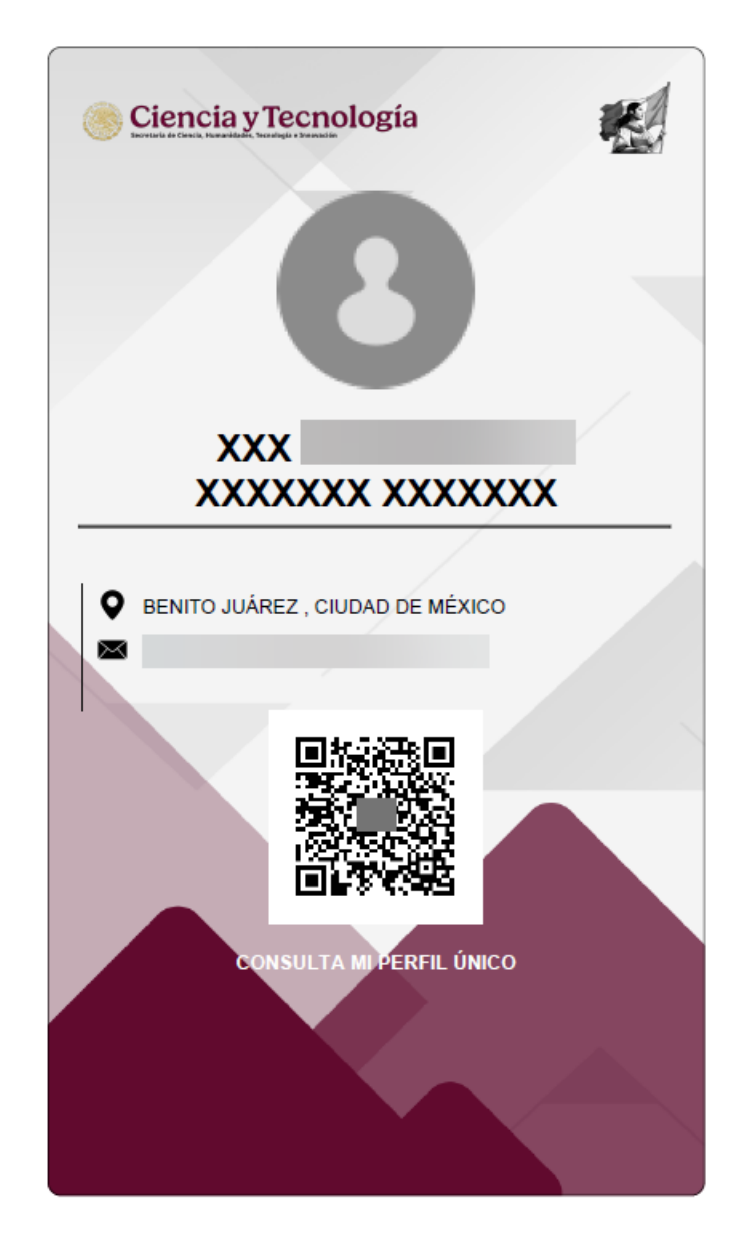

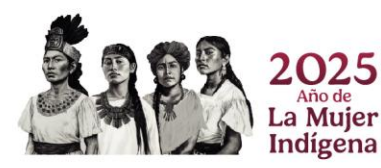

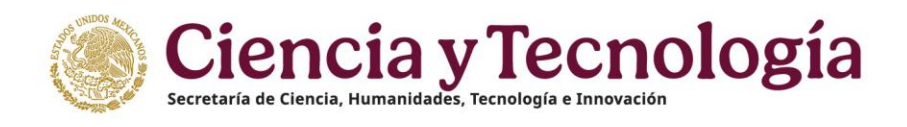

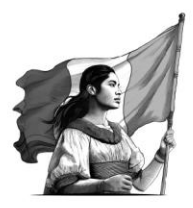

# Cuenta de usuario

#### Cambio de Correo

En esta sección, puede cambiar el correo electrónico principal que tiene para ingresar a la plataforma Rizoma, si así lo desea.

| Gablerne de Inicio                                   |   |                                            | Buzón de Sugerer | icias 🛤 Reportar Incider | cia 🏴 Idioma * | 坐 Descargar Manual de Usuario de PU | Q Cuenta • |
|------------------------------------------------------|---|--------------------------------------------|------------------|--------------------------|----------------|-------------------------------------|------------|
| <b>/</b> rizoma                                      |   |                                            |                  |                          |                |                                     |            |
| PERFIL ÚNICO                                         |   | Inicio / Cuenta usuario / Cambio de correo |                  |                          |                |                                     |            |
| Solicitud U Descargar Mi Perfil Único Cuenta usuario | ~ | Cambio de correc                           | ,                |                          |                |                                     |            |
| Cambio de contraseña<br>Correo alternativo           |   | Correo electrónico actual                  |                  |                          |                | (Ayuda (2)                          |            |
| Acerca de                                            | > |                                            |                  |                          |                |                                     |            |
| Educación                                            | > | Correo electrónico nuevo *                 |                  | Confirma correo electro  | nico nuevo *   |                                     |            |
| Trayectoria profesional                              | > | (E) usuario@xxxxx com                      |                  | Ej. usuario@xxxxx com    |                | )                                   |            |
|                                                      |   |                                            |                  |                          | Ca             | mblar correo                        |            |

- En el primer recuadro muestra la cuenta de correo actual.
- Captura la cuenta de correo que desea que quede como nueva.
- Capturar la cuenta de correo para confirmar.
- Dar clic en el botón "Cambiar de correo "para guardar los cambios.

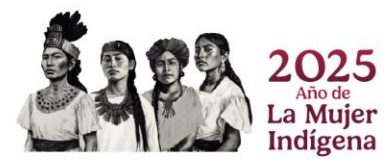

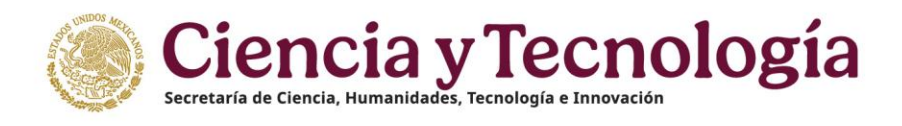

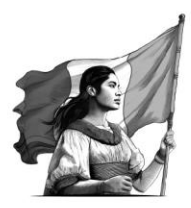

# Cambio de Contraseña

En esta sección puede realizar el cambio de tu contraseña actual de la plataforma Rizoma.

| México Inicio                                                    | 🗘 Buzón de Sugerencias 🗢 Reportar Incidencia 🔰 Idioma + 速 Descargar Manual de Usuario de PU 🛞 Cuenta • |
|------------------------------------------------------------------|----------------------------------------------------------------------------------------------------|
| rizoma <sub>vissa</sub>                                          |                                                                                                    |
| PERFIL ÚNICO                                                     | Inicio / Cuenta usuario / Cambio de contraseña                                                         |
| <ul> <li>Solicitud</li> <li>Descargar Mi Perfil Único</li> </ul> | Cambio de contraseña                                                                                   |
| 🗶 Cuenta usuario 🗸 🗸                                             |                                                                                                    |
| Cambio de correo Cambio de contraseña                            | (Ayuda 🕥 )                                                                                             |
| <ul> <li>Correo alternativo</li> </ul>                           | Ingrese su contraseña actual para continuar con la actualización de su contraseña,                     |
| Acerca de >                                                      |                                                                                                    |
| 🖽 Educación >                                                    | Ingrese su contraseña actual "                                                                         |
| Trayectoria profesional                                          | Ingrese su contraseña actual Verificar                                                                 |
|                                                                  | Mostrar contraseña.                                                                                    |
|                                                                  |                                                                                                    |

- Debe capturar la nueva contraseña que desea que se actualice.
- Vuelva a escribirla para confirmar.
- Dar clic en el botón "Cambiar contraseña".

#### **Correo Alternativo**

En esta sección, tendrá la opción de proporcionar un correo alternativo en caso de perder el acceso a su cuenta actual. Para ello, solo deberá ingresar la nueva dirección de correo, confirmarla y presionar el botón **"Agregar Cambio"** para guardar la actualización.

| México Inicio                                                    |   | 🖓 Buzón de Sugerencias 🚳 Reportar Incolencia 🔎 Idoma * 🛓 Descangar Manual de Usuario de PU 🏐 Cuenta * |
|------------------------------------------------------------------|---|----------------------------------------------------------------------------------------------------|
| 🧨 rizoma                                                         |   |                                                                                                    |
| PERFIL ÚNICO                                                     |   | Inicio / Guenta usuario / Correo alternativo                                                          |
| Solicitud     Joscargar Mi Perfii Único     Cuenta usuario       | ~ | Cuenta de correo alternativa                                                                          |
| Cambio de correo     Cambio de contraseña     Correo alternativo |   | (Ayrela ())                                                                                           |
| Acerca de                                                        | > | correo alternativa. Esto nos permitirá contactarte si se presentan problemas con tu cuenta.           |
| Educación                                                        | > |                                                                                                    |
| Trayectoria professional                                         |   | Cerres electrónics alternative actual Cerres electrónics alternative *                                |

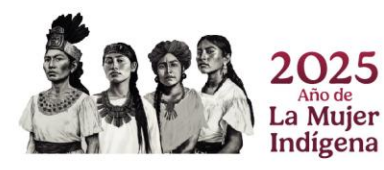

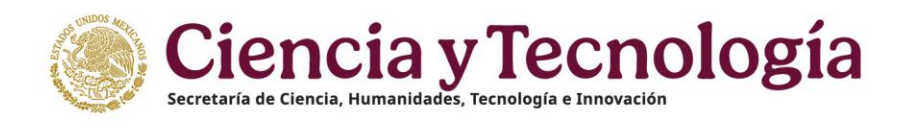

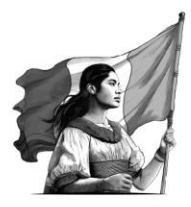

# Acerca de Mi Perfil

En este apartado debe llenar los campos de CVU, que es necesario para poder postularse en alguna convocatoria que desee, este apartado lo muestra de la siguiente forma: Debe llenar uno a uno los campos que le solicitan con su información personal, no deben dejar ningún campo marcado con (\*) en blanco.

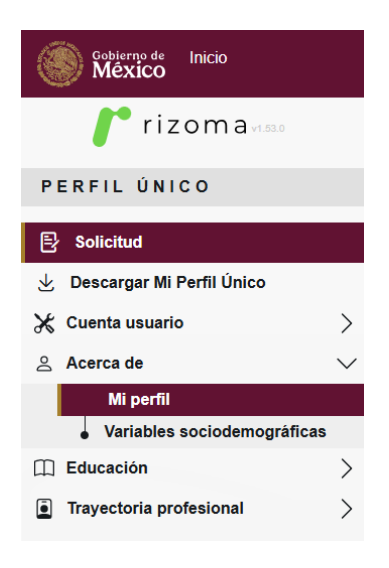

## Mi Perfil

El primer punto es el campo de "Mi perfil" dentro de la plataforma, le solicita subir una fotografía actualizada y le debe redactar su semblanza; debe dar clic en el apartado "Acerca de" y después en "Mi Perfil".

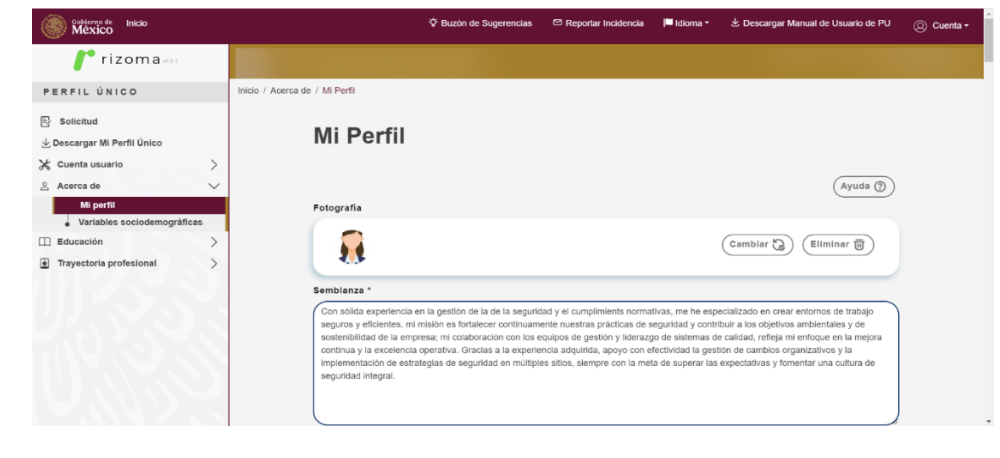

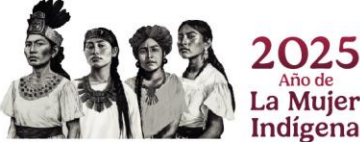

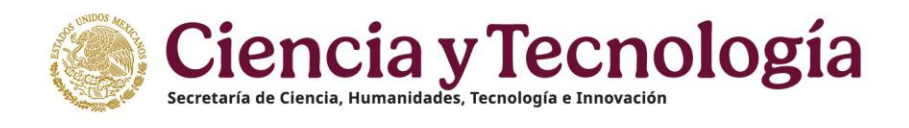

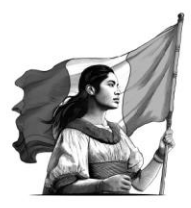

# Medio de Contacto

Usted puede registrar las formas de contacto disponibles en la plataforma, como móvil, teléfono y correo electrónico. Si en el futuro desea modificarlas, podrá hacerlo, siempre que sea antes de postularse a alguna convocatoria.

| Getterme de Inicio<br>México Inicio      |                                |                                                  | Ø Buzón de Sugerencias | 🖾 Reportar Incidencia | 🏴 Idioma • | 🙁 Descargar Manual de Usuario de PU | (Q) Cuenta • |
|------------------------------------------|--------------------------------|--------------------------------------------------|------------------------|-----------------------|------------|-------------------------------------|--------------|
| rizoma                                   |                                |                                                  |                        |                       |            |                                     |              |
| •                                        | Inicio / Acerca de / Mi Perfil |                                                  |                        |                       |            |                                     |              |
| PERFIL ÚNICO                             |                                |                                                  |                        |                       |            | $\frown$                            |              |
| Solicitud                                |                                | Medios de Contacto                               | ×                      |                       |            | Agregar +                           |              |
| 🕁 Descargar Mi Perfil Único              |                                |                                                  |                        |                       |            |                                     |              |
| st Cuenta usuario $>$                    |                                | Mövil                                            |                        |                       |            |                                     |              |
| 은 Acerca de 🗸 🗸                          |                                |                                                  |                        |                       |            | Editar Eleninar                     |              |
| Mi perfil<br>Variables sociodemostàficas |                                |                                                  |                        |                       |            |                                     |              |
| Educación                                |                                | Correo electrónico<br>Medo de contecto principal |                        |                       |            | Editor Eliminar                     |              |
| Trayectoria profesional                  |                                |                                                  |                        |                       |            |                                     |              |
| 22188                                    |                                | Teléfono<br>(Media de contacto principae)        |                        |                       |            | Eddar Eleniur                       |              |

- Puede agregar tantos medios de contacto como desee, asegurándose de que estén correctamente escritos y actualizados.
- Al hacer clic en **"Agregar"**, se mostrará una ventana en la que deberá seleccionar el tipo de contacto. El menú de opciones se ajustará según la categoría elegida. Luego, deberá ingresar los datos correspondientes y presionar **"Guardar"** para completar el proceso.

| de contacto *               |                                 |
|-----------------------------|---------------------------------|
| eo electrónico / teléfono * | ¿Este es su contacto principal? |
| reo electrónico / teléfono  |                                 |
| reo electrónico / teléfono  |                                 |

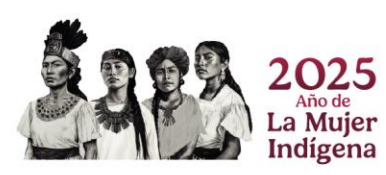

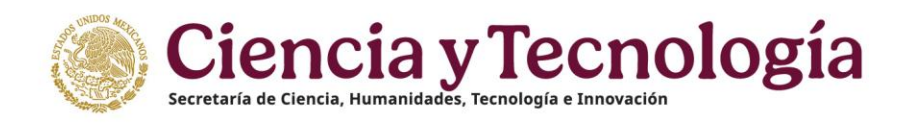

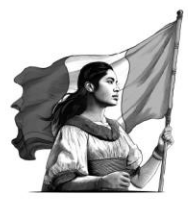

En caso de requerir editarlos, o eliminarlos para hacer algún cambio, puede hacerlo con los botones de las acciones del lado derecho.

Los iconos que ve en este apartado son:

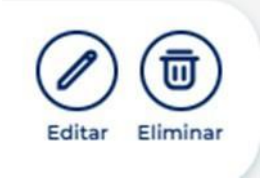

- EDITAR: al dar clic se abre la ventana para modificar el tipo de contacto y los datos de este, solo dar clic en guardar si así lo desea.
- ELIMINAR: Elimina este contacto de su lista de Medios de Contacto.

#### **Red Social**

En este apartado, debe ingresar el enlace de la red social de su elección, para proporcionar una referencia profesional y/o científica. Este enlace permitirá a los evaluadores revisar su experiencia, habilidad, y trayectoria laboral.

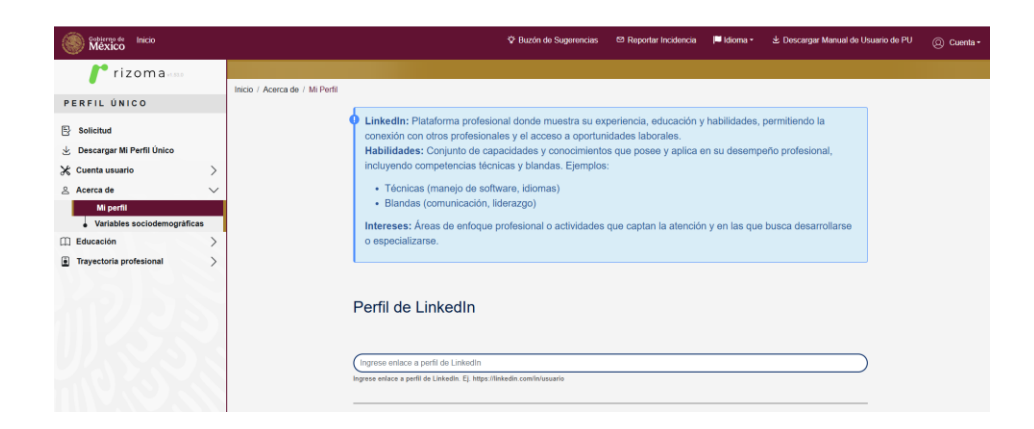

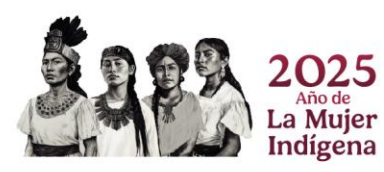

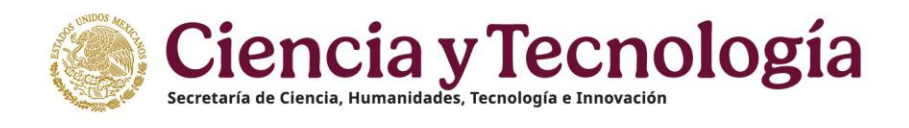

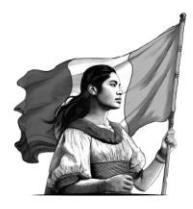

## Habilidades e Intereses

En este apartado, el usuario debe registrar sus habilidades e intereses, proporcionando detalles que complementen su perfil profesional. Esta información permitirá resaltar sus fortalezas y áreas de especialización, facilitando su identificación en convocatorias acordes a su experiencia y capacidades.

| México Inicio                                                |                              | 🌣 Buzón de Sugerencias                                                                                                    | 🖾 Reportar Incidencia    | 🍽 klioma *       | 🛎 Descargar Manual de Usuario de PU | Cuenta |
|--------------------------------------------------------------|------------------------------|----------------------------------------------------------------------------------------------------|--------------------------|------------------|-------------------------------------|--------|
| 🧨 rizoma 📖                                                   |                              |                                                                                                    |                          |                  |                                     |        |
| PERFIL ÚNICO                                                 | Inico / Acerca de / Mi Perhl | 1                                                                                                    |                          |                  |                                     |        |
| Solicitud Solicitud Cescargar Mi Perfil Único Cuenta usuario |                              | Habilidades: Conjunto de capacidades y conocimientos que p<br>incluyendo competencias técnicas y blandas. Ejemplos:<br>Técnicas (manejo de software, idiomas)<br>Blandas (comunicación, liderazgo) | osee y aplica en su de   | esempeño pro     | rfesional,                          |        |
| Variables sociodemográficas                                  |                              | Habilidades                                                                                                    |                          |                  | (Agregar +                          |        |
| Trayectoria profesional                                      |                              | (Matemática                                                                                                    | 0 25% 0 50% 0 7          | 5% <b>O</b> 100% | Eliminar X                          |        |
|                                                              |                              | Intereses: Areas de enfoque profesional o actividades que ca<br>o espocializarse.                                                                                                    | ptan la atención y en la | as que busca     | desarrollarse                       |        |
|                                                              |                              | Intereses                                                                                                    |                          |                  |                                     |        |

#### Áreas de Conocimiento

Es importante también que ingrese sus áreas de preparación académica, en el siguiente apartado debe seleccionar de los menús de opciones el área, campo, disciplina y subdisciplina en que se desarrolló.

Puede escoger entre las múltiples ramas que se despliegan en la sección área de conocimiento.

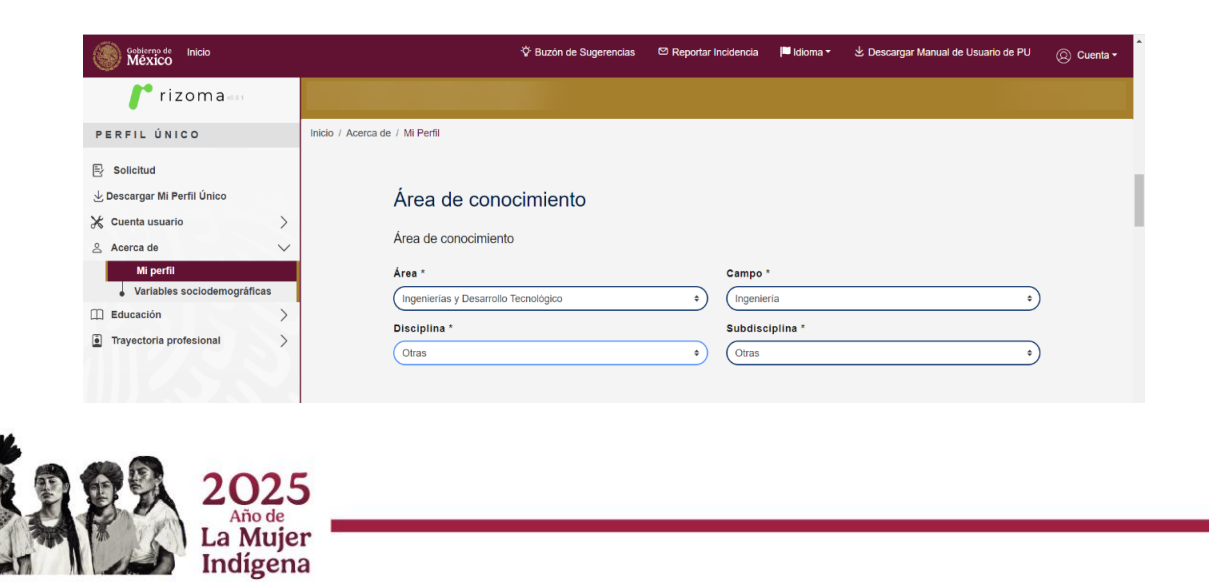

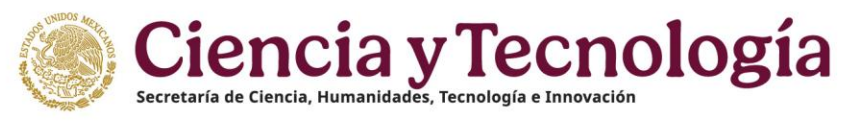

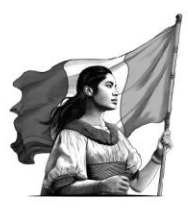

# Identificador de Autores

En el siguiente paso debe capturar el ID en los apartados en caso de tenerlo, de no ser así, puede dejarlo en blanco.

| ORCID                             | ORC ID                                                                                                    |
|-----------------------------------|----------------------------------------------------------------------------------------------------|
|                                   | https://orcid.org/0000-0002-6949-3566                                                                                                    |
|                                   | ORCID (Open Researcher and Contributor ID) es un identificador de personas investigadoras, el cual facilita un ID<br>persistente, único y gratuito. Se destaca de otros identificadores académicos gracias a cuatro características principales: es<br>especializado en generar redes de colaboración; facilita la sincronización de los datos de investigación y de personas<br>investigadoras; posibilita a los investigadores generar una identidad digital; además de emplear altos estándares de<br>privacidad de datos, avalados por la OCDE y la Unión Europea. Este campo es opcional. |
| Web of                            | Researcher ID Thomson                                                                                                    |
| Group                             | Ej.B-6298-2011                                                                                                    |
|                                   | ResearcherID es un sistema de identificación para personas autoras de ciencia, el cual se caracteriza por vincular autores<br>con sus obras registradas. Permite la interconexión entre redes de publicación, como DOI y ORCID; además de generar<br>informes de sus publicaciones desde la red <i>Clarivate Analytics. Este campo es opcional.</i>                                                                                                    |
| (III) arkiv                       | arXiv Author ID                                                                                                    |
|                                   | http://arxiv.org/a/gonzalezcazares_j_1                                                                                                    |
|                                   | ArXiv es un sistema de identificación de autores y sus obras, apoyado por la Universidad de Cornell. Se caracteriza por<br>vincular autores con sus obras registradas; permite la interconexión entre el identificador ORCID; permite la construcción<br>de análisis bibliométrico. Este campo es opcional.                                                                                                    |
| NIH) National Library of Medicine | PubMed Author ID                                                                                                    |
|                                   | Ej.14840000                                                                                                    |
|                                   | PubMed es un sistema de identificación de autores y obras, enfocado en personas autoras del área de las Ciencias de la Salud, y permite la interconexión con ORCID. Este campo es opcional.                                                                                                    |
| <b>OpenID</b>                     | Open ID                                                                                                    |
|                                   |                                                                                                    |

- Ingresar el ORC ID de acuerdo con el siguiente formato Ej.0000- 0003-0220-2135.
- Ingresar el Researcher ID Thomson de acuerdo con el siguiente formato Ej. B-6298-2011.
- Ingresar el arXiv Author ID de acuerdo con el siguiente formato Ej.https://arxiv.org/a/0000-0002-7970-00.
- Ingresar el PubMed Author ID de acuerdo con el siguiente formato Ej.14840000.
- Ingresar el Open ID de acuerdo con el siguiente formato Ej.https://schema.openid.net/contact/email.

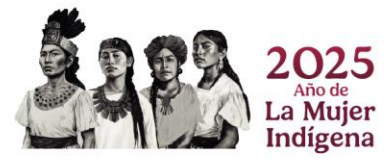

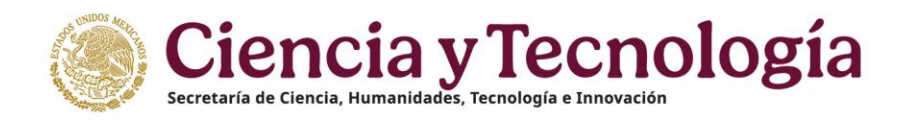

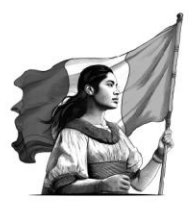

# Acreditación de Nacionalidad

En este apartado debe capturar tus datos personales y cargar en la plataforma en formato PDF escáner de identificación oficial.

| CURP                                                                 |                                                     |
|----------------------------------------------------------------------|-----------------------------------------------------|
|                                                                      |                                                     |
| Ingrese su Clave Única de Registro de Población. Si no conoce, consú | iltelo en https://www.gob.mx/curp/                  |
| Nombre                                                               | Primer apellido                                     |
|                                                                      |                                                     |
| Segundo apellido                                                     | Fecha de nacimiento                                 |
|                                                                      |                                                     |
| Sexo                                                                 | País de nacimiento                                  |
|                                                                      | México                                              |
| Entidad Federativa                                                   | RFC                                                 |
|                                                                      | •                                                   |
|                                                                      | Ingrese su Registro Federal de Contribuyentes       |
| Estado Civil *                                                       | Nacionalidad                                        |
|                                                                      | •                                                   |
| "Para acreditar la nacionalidad mexicana pue                         | de presentar Credencial para votar expedida por el  |
| INE (anverso y reverso) o pasaporte vigente ex                       | pedido por la Secretaría de Relaciones Exteriores." |
| Documento probatorio de nacionalidad                                 |                                                     |
| PDF Acta de Nacimiento JIGC.pdf                                      | Cambiar 🕲 Eliminar 😈                                |
| Peso máximo del archivo (10 Mb)                                      |                                                     |

- El campo CURP se habilita en automático de acuerdo con la validación previa en RENAPO y el Módulo de Seguridad Aplicativa.
- El campo Nombre se habilita en automático de acuerdo con la validación previa en RENAPO y el Módulo de Seguridad Aplicativa.
- El campo Primer apellido se habilita en automático de acuerdo con la validación previa en RENAPO y el Módulo de Seguridad Aplicativa.
- El campo Segundo apellido se habilita en automático de acuerdo con la validación previa en RENAPO y el Módulo de Seguridad Aplicativa.
- El campo Fecha de nacimiento se habilita en automático de acuerdo con la validación previa en RENAPO y el Módulo de Seguridad Aplicativa.
- El campo Sexo se habilita en automático de acuerdo con la validación previa en RENAPO y el Módulo de Seguridad Aplicativa.

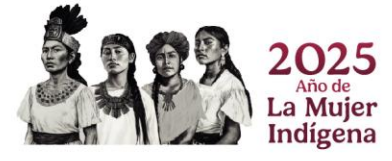

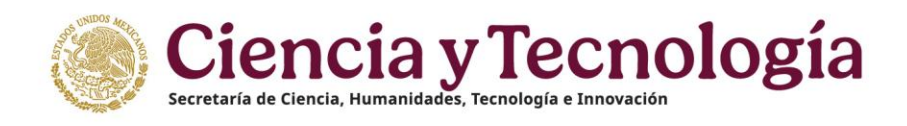

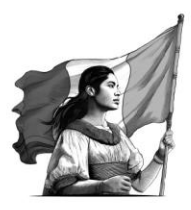

- El campo ¿Dónde se ubica tú domicilio? cuenta con las opciones en México y en el Extranjero.
- El campo Código Postal se habilita cuando se selecciona la opción en México del campo ¿Dónde se ubica tú domicilio?.
- Al ingresar el Código Postal se habilita en automático los siguientes campos: Estado, Municipio o alcaldía, Tipo de Asentamiento de acuerdo con el Servicio de SEPOMEX.
- Al ingresar el Código Postal se debe ingresar los siguientes campos:
- Localidad y Asentamiento.
- Si el Código Postal es antiguo solo se debe ingresar el campo "Localidad".
- El campo Estado se habilita en automático de acuerdo con la validación previa en el Servicio de SEPOMEX.
- El campo Municipio o Delegación se habilita en automático de acuerdo con la validación previa en el Servicio de SEPOMEX.
- El campo Localidad es de selección y las opciones que se habilita son de acuerdo con el Código postal ingresado.
- El campo Asentamiento es de selección y las opciones que se habilita son de acuerdo con el Código postal ingresado.
- El campo Tipo asentamiento se habilita en automático de acuerdo con la validación previa en el Servicio de SEPOMEX.
- El campo Nombre del asentamiento se habilita en automático de acuerdo con la validación previa en el Servicio de SEPOMEX.
- El campo País de Nacimiento se habilita en automático de acuerdo con la validación previa en RENAPO y el Módulo de Seguridad Aplicativa.
- El campo Entidad federativa se habilita en automático de acuerdo con la validación previa en RENAPO y el Módulo de Seguridad Aplicativa.
- Se debe ingresar el RFC que compone de doce dígitos. Tres primeras letras de las tres primeras palabras de la denominación. Año Mes Día Tres caracteres diferenciadores únicos.
- El campo Estado Civil cuenta con las opciones: Casado(a), Divorciado(a),
- Separado(a), Unión libre, Viudo(a), Contrato de convivencia.
- El campo Nacionalidad se habilita en automático de acuerdo con la validación previa en RENAPO y el Módulo de Seguridad Aplicativa.

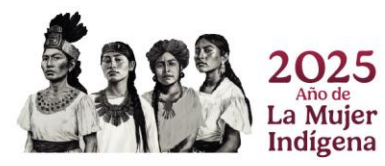

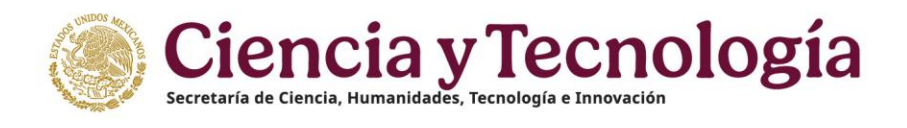

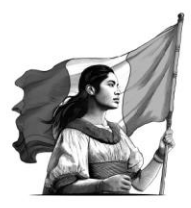

#### Domicilio

En esta sección debe capturar la dirección del domicilio actual de la persona usuaria, si es en México o en el extranjero y que tipo de domicilio tiene, si es urbano o rural.

| Domicilio                             |                             |      |
|---------------------------------------|-----------------------------|------|
| ¿Dónde se encuentra su domicilio? O e | n México 🔿 en el extranjero |      |
| Código postal *                       |                             |      |
| 44550                                 | Buscar Q                    |      |
| Estado *                              | Municipio o Alcaldía *      |      |
| Jalisco                               | ✓ ♦ GUADALAJARA             | ✓ ≎  |
| Localidad *                           | Asentamiento                |      |
| Guadalajara                           | ✓ ♦ Verde Valle             | ✓ ≑) |
| Tipo asentamiento                     |                             |      |
| Fraccionamiento                       | ✓ ≎                         |      |

## Vialidad

Debe capturar la vialidad de su domicilio particular, debe seleccionar si su domicilio es en zona urbana o rural, y capturar los datos que se le pidan.

| ¿Su domicilio es de tipo? | Urbano () Rural                                     |
|---------------------------|-----------------------------------------------------|
|                           |                                                     |
| Vialidad                  |                                                     |
| Tipo de vialidad *        | Nombre de la vialidad *                             |
|                           | ו)                                                  |
| Número exterior           |                                                     |
| Parte numérica            | Número exterior anterior         Parte alfanumérica |
| Número interior           |                                                     |
| Parte numérica            | Parte alfanumérica                                  |
|                           |                                                     |

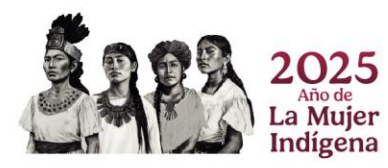

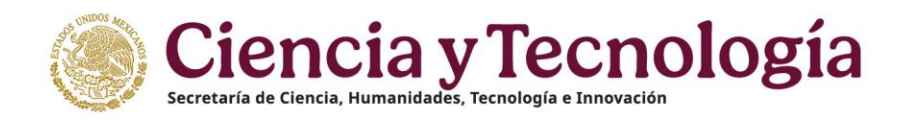

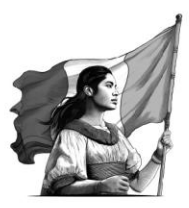

- Las opciones del campo su domicilio es de tipo urbano o rural.
- Si se selecciona la opción tipo urbano se habilitan los campos:
- Tipo de vialidad.
- Nombre de vialidad.
- Número exterior.
- Parte numérica.
- Número exterior anterior.
- Parte alfanumérica.
- Número interior.
- Parte numérica.
- Parte alfanumérica.
- Si se selecciona la opción tipo rural se habilitan los campos:
- Nombre de la vialidad.
- Administración.
- Derecho de tránsito.
- Código.
- Origen tramo.
- Destino tramo.
- Cadenamiento,
- Número exterior anterior.
- Parte alfanumérica.
- Número interior: Parte numérica parte alfanumérica)
- Si el domicilio es de tipo urbano, las opciones de tipo vialidad serán:
- (ampliación, andador, avenida, boulevard, calle, callejón, calzada, cerrada, circuito, circunvalación, continuación, corredor, diagonal, eje vial, pasaje, peatonal, periférico, privada, prolongación, retorno, viaducto, ninguno).

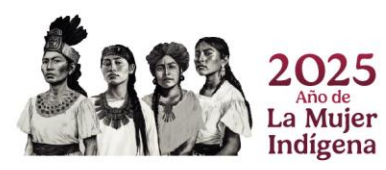

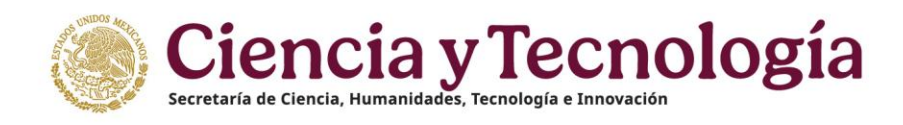

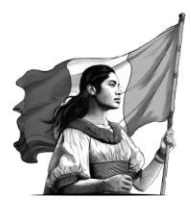

- Si el domicilio es de tipo rural, las opciones de tipo vialidad serán: carretera, camino, brecha, vereda, terracería).
- Si se selecciona tipo urbano y tipo vialidad o carretera, los campos serán: Nombre vialidad (obligatorio), administración (obligatorio), derecho de tránsito (obligatorio), código, origen tramo, destino tramo, cadenamiento (opcionales) + información de número de inmueble y detalle.
- Si se selecciona tipo urbano y tipo vialidad>carretera, los campos serán: Origen tramo, destino tramo, margen y cadenamiento (opcionales) + información de número de inmueble y + descripción de la ubicación."
- El campo nombre de vialidad se habilita cuando se seleccione las opciones urbano y rural.
- El campo número exterior anterior se habilita cuando se seleccione las opciones urbano y rural.
- El campo parte numérico se habilita cuando se seleccione las opciones urbano y rural.
- El campo parte alfanumérica se habilita cuando se seleccione las opciones urbano y rural.
- El campo parte numérico se habilita cuando se seleccione las opciones urbano y rural.
- El campo parte alfanumérica se habilita cuando se seleccione las opciones urbano y rural.

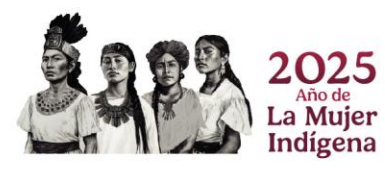

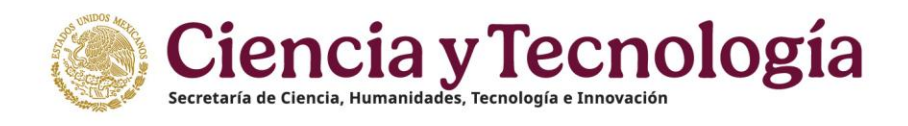

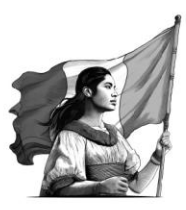

#### Referencias

Si marca la casilla "¿Se requiere más detalles para su ubicación?".

En este apartado debe colocar las referencias de su domicilio.

| ¿Se requiere más detalle para su ubica | ición?             |                            |
|----------------------------------------|--------------------|----------------------------|
| Referencias                            |                    |                            |
| Tipo de calle                          | Nombre de la calle |                            |
| (CALLE •)                              | Turquesa           |                            |
| Tipo de calle                          | Nombre de la calle |                            |
| (CALLE •)                              | Diamante           |                            |
| Tipo de calle                          | Nombre de la calle |                            |
| (AVENIDA +                             | Торасіо            |                            |
| Descripción                            |                    |                            |
|                                        |                    | ,                          |
|                                        | c                  | Caracteres restantes (500) |

- El campo referencias se habilita si se selecciona las opciones urbano o rural del campo su domicilio es de tipo.
- En los menús de "tipo de calle" Escoge un tipo y pondrá el nombre de las calles y referencias.
- Debe ingresar una breve descripción de la ubicación.

#### **Contactos De Emergencia**

Debe capturar los contactos de emergencia.

| Contactos de emergencia | Agregar +                           |
|-------------------------|-------------------------------------|
| Correo electrónico      | Padra<br>(Padra)<br>Editar Eliminar |
|                         |                                     |

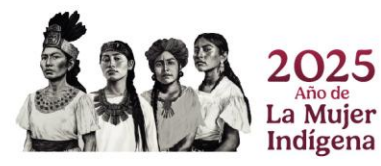

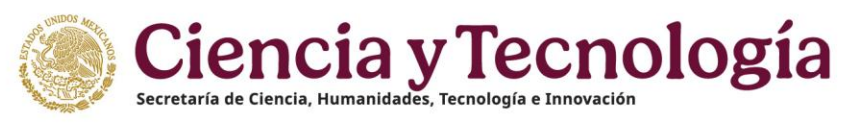

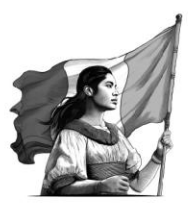

Debe dar clic en el botón "Agregar".

| Nombre *                                                                                                    | Primer apellido *                  |                                                                                                    | Segundo apellido *                 | _ |  |  |
|----------------------------------------------------------------------------------------------------|------------------------------------|----------------------------------------------------------------------------------------------------|------------------------------------|---|--|--|
| Nombre                                                                                                    | Primer apellido                    |                                                                                                    | (Segundo apellido                  |   |  |  |
| Parentesco *                                                                                                    | Fecha de nacimie                   | nto *                                                                                                    | Sexo                               |   |  |  |
| Seleccione una opción •                                                                                                    | (8                                 |                                                                                                    | O Femenino O Masculino             |   |  |  |
|                                                                                                    | El contacto tiene que s            | er mayor de edad                                                                                                    |                                    |   |  |  |
| Correo electrónico *                                                                                                    |                                    | Confirmación de                                                                                                    | correo electrónico *               |   |  |  |
| E). hola@xxx.com                                                                                                    |                                    | Ej. hola@xxx.com                                                                                                    |                                    | _ |  |  |
| Lada * Teléfono *                                                                                                    |                                    | Móvil *                                                                                                    |                                    |   |  |  |
| Ej. 52 Ej. 565858111                                                                                                    |                                    | Ej. 5529581111                                                                                                    |                                    |   |  |  |
|                                                                                                    |                                    | (c) we shall                                                                                                    |                                    |   |  |  |
| Medio preferente para que nos comu                                                                                                    | niquemos *                         | ¿Domicilia en la                                                                                                    | nisma dirección?                   | _ |  |  |
| Medio preferente para que nos comu<br>Seleccione una opción<br>Dónde se encuentra su domicilio?                                                                                                    | niquemos *                         | ¿Domicilla en la l                                                                                                    | nisma dirección?                   |   |  |  |
| Medio preferente para que nos comu<br>Seleccione una opción<br>¿Donde se encuentra su domicilio?<br>• en México ) en el extranjero<br>Código postal *                                                    | niquemos *                         | ¿Domicilia en la s                                                                                                    | nisma dirección?                   |   |  |  |
| Medio preferente para que nos comu<br>Seleccione una opción<br>UDOnde se encuentra su domicilio?<br>en el extranjero<br>Código postal *                                                                  | niquemos *<br>•<br>Buscar (        | ¿Domicilia en la l                                                                                                    | nisma dirección?                   |   |  |  |
| Medio preferente para que nos comu<br>Seleccióne una opción<br>(Dônde se encuentra su domicilio?<br>en Médico () en el extranjero<br>Código postal *                                                     | niquemos *<br>•)<br>Buscar (       | ¿Domicilia en la l                                                                                                    | nisma dirección?<br>día *          |   |  |  |
| Medio preferente para que nos comu<br>Seleccióne una opción<br>(2Dinde se encuentra su domicilio?<br>en México en el extranjero<br>Código postal *<br>Estado *<br>Seleccione una opción                  | niquemos *<br>•<br>Buscar (<br>•)  | 2Domicilia en la l                                                                                                    | nisma dirección?<br>día •          | • |  |  |
| Medio preferente para que nos comu<br>Seleccione una opción<br>(pônde se encuentra su domicilio?<br>en México o en el extranjero<br>Codigo postal *<br>Estado *<br>Seleccione una opción<br>Asentamiento | niquemos *<br>*)<br>Buscar (<br>*) | LDomicilia en la C                                                                                                    | nisma dirección?<br>día •<br>sción | • |  |  |
| Medio preferente para que nos comu<br>Seleccione una opción<br>(Dónde se encuentra su domicilio?<br>en México en el extranjero<br>Código postal *<br>Seleccione una opción<br>Seleccione una opción      | Buscar (                           | 2 Domicilia en la la<br>2 Domicilia en la la<br>2 Municipio o Alcal<br>Cseleccione una en<br>Tipo sentamient<br>Seleccione una en<br>2 Municipio en la la la la la la la la la la la la la | nisma dirección?<br>día •<br>cción |   |  |  |

En esta pantalla debe capturar los datos que se le solicitan para registrar su contacto de emergencia, al finalizar debe dar clic en botón "Guardar".

Cuando registre un contacto muestra estos iconos:

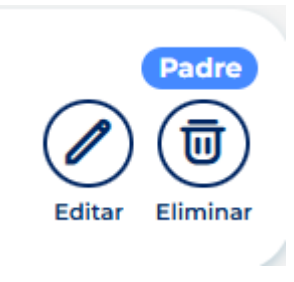

- Editar: Cambiar algunos datos de su contacto.
- Eliminar: Borrar ese contacto de su lista de contactos de emergencia.

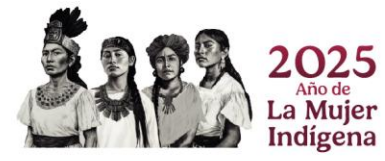

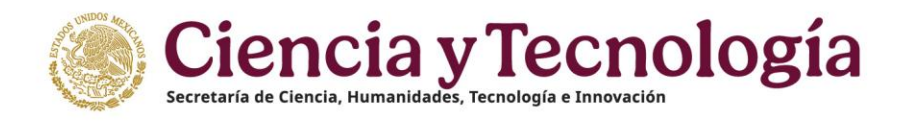

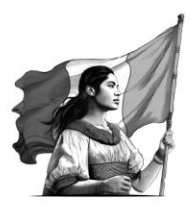

# **Dependientes Económicos**

En esta sección realice el registro de los dependientes económicos que tenga o que desee registrar, llene todos los campos que se me marcan con un asterisco (\*).

| criterio del usuario, para ser co | ntemplados en su s | solicitud       |                        |
|-----------------------------------|--------------------|-----------------|------------------------|
| Nacionalidad del dependiente *    |                    | CURP *          |                        |
|                                   |                    | Ingrese su CURP | 5F013                  |
| Nombre *                          | Primer apellido *  |                 | Segundo apellido *     |
|                                   |                    |                 |                        |
| Fecha de Nacimiento * Edad        | Parentesco *       |                 | Sexo *                 |
| (***                              | Seleccione una op  | ción 🔹          | 🔿 Femenino 🔿 Masculino |
| ngrese la fecha de<br>nacimiento  |                    |                 |                        |
| Orden *                           |                    |                 |                        |
| Orden                             | )                  |                 |                        |
|                                   |                    |                 |                        |

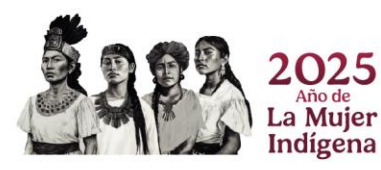

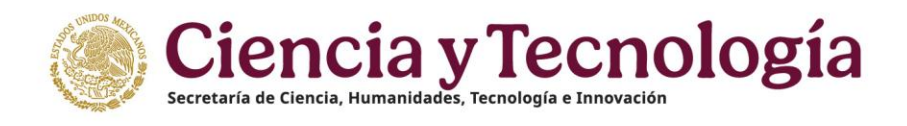

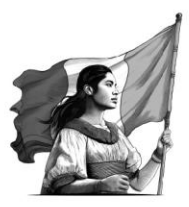

#### Variables Sociodemográficas

En esta sección debe responder a algunas preguntas de opción múltiple, sólo debe responder conforme los datos que considere y dar clic en el botón guardar al final.

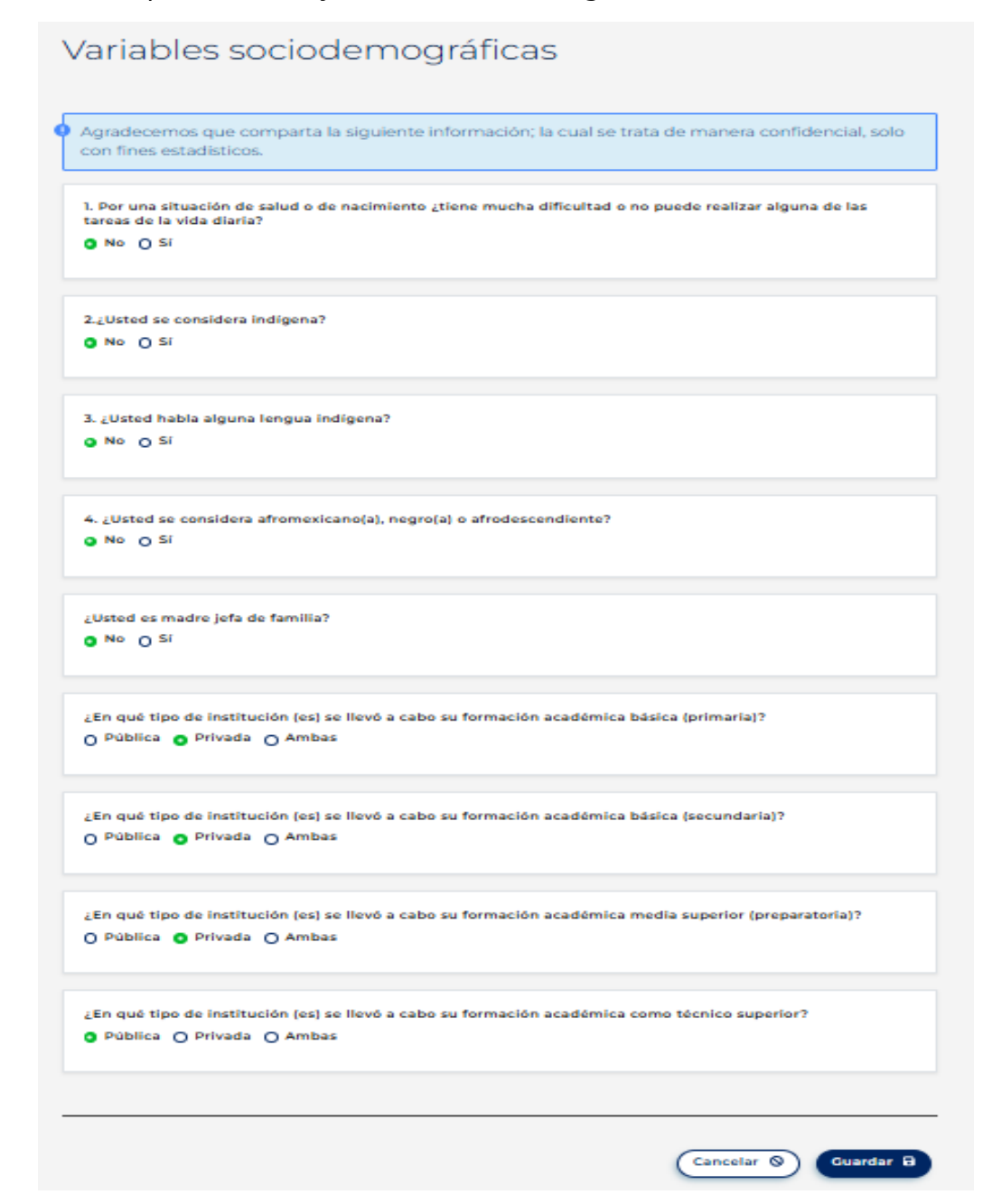

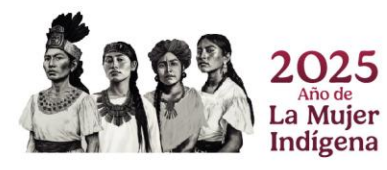

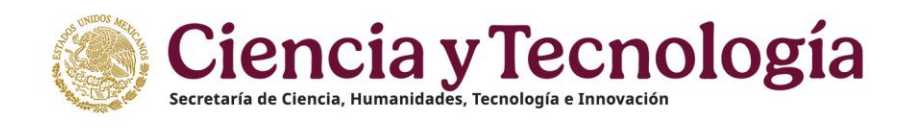

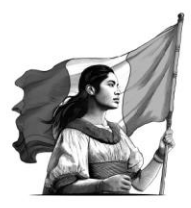

# Educación

# Trayectoria Académica

Debe capturar su trayectoria académica conforme a los datos que se le solicitan, sólo da clic en el botón agregar y muestra una pantalla como esta:

| México México                                             |                                            |                                                                                                    | 🍄 Buzón de Sugerencias | 🖾 Reportar Incidencia | 🍽 Idioma 🕶 | 🗴 Descargar Manual de Usuario de PU | O Cuenta • |
|-----------------------------------------------------------|--------------------------------------------|----------------------------------------------------------------------------------------------------|------------------------|-----------------------|------------|-------------------------------------|------------|
| /* rizoma 🚥                                               |                                            |                                                                                                    |                        |                       |            |                                     |            |
| PERFIL ÚNICO                                              | Inicio / Educación / Trayectoria académica |                                                                                                    |                        |                       |            |                                     |            |
| Solicitud Uescargar Mi Perfil Único Cuenta usuario        |                                            | Trayectoria académica                                                                                 |                        |                       | Ayuda 💮    |                                     |            |
| Acerca de     C     Educación     Trayectoria académica   |                                            | Nivel de escolaridad * (Seleccione una opción Seleccione su grado de entudios.                        |                        |                       |            | Ð                                   |            |
| Cursos ylo Certificaciones<br>Médicas<br>Logros<br>Miomas |                                            | Titulo * Escrite el título como aparece en su documento oficial. Escrite el título 1                  |                        |                       |            | )                                   |            |
| Trayectoria profesional >                                 |                                            | Seleccione una opción           Seleccione el estado actual en que se encuentra su trieste de título. |                        |                       |            | •                                   |            |

Debe escoger una opción de los menús que se presentan, al hacer clic en el botón agregar, puede agregar la institución en donde estudió el grado de estudio que está registrado.

| México Inicio                                                                                        | 🗘 Dazin de Sugerencies 📧 Reportar Incidencia 🔎 Idoma + 📩 Descarger Manual de Usuarin de PU 🍥 Cu                                                                                                    | enta * |
|----------------------------------------------------------------------------------------------------|----------------------------------------------------------------------------------------------------|--------|
| /* rizoma                                                                                            |                                                                                                    |        |
| PERFIL ÚNICO                                                                                         | Inido / Educatión / Trayecturía académica                                                                                                    |        |
| Solicitud                                                                                            | Búsqueda de una institución                                                                                                    |        |
| 👌 Descargar Mi Perfil Único                                                                          | • Las dividuos no inclanadore, subcer relativos nos inglaneerinas proses.                                                                                                    |        |
| X Cuenta usuario >                                                                                   | <ol> <li>Hacor cia co el todon "Agregar e", utocado al lado derecho de la eticavia "Buequeda Institución", el<br/>cual muestra los siguientes apartados: Buscador institución, Tipo de institución y Pública/Privada o<br/>Reinavado ase a el el</li> </ol>                                                                                                    |        |
| Educación     Trayectoria ecadómica     Cursos y/o Certificaciones     Midicas     Logros     Miomas | Bieleconia de Tipo de Institución" una opción:     A La opción "Estruteria" institución "una opción:     A La opción "Estruteria": mutativa el catalogos "Biolegueda por país", el seleccionar el país se musetta el      catalogo "Institución": cuando hays seleccionado la institución debe oprimir el botón "Guardar"     ubicado del tado devencio.     b. La opción "Nacional" muestra el catalogo "Publica/Privada" que contene 4 opciones:     I. Para las opciones "Publica – Federal" y "Privada"; primario obton impresar 3 latinos de la                                                                                                    |        |
| 😨 Trayactoria profesional >                                                                          | Institución coron minimo an el apartido "Bueacedor Institución", podericimante solaccome categorama de las 2 operativos immonolas que a entranterio el categora Testitución ("catedo el las derecho el las categoras entrantes entrantes entantes entrantes entantes entrantes entantes enta |        |
|                                                                                                    | Búsqueda institución *                                                                                                    |        |
|                                                                                                    | Buscador institución                                                                                                    |        |
|                                                                                                    | (Texto parcial o complete Ejemplo: Universidad                                                                                                    |        |
|                                                                                                    | Tipo de institución *  C Exampler o Macinal  Publica / Privida *  C Example a soción                                                                                                    |        |
|                                                                                                    | (Cancelar ©) (Guardar B)                                                                                                    |        |

Debe capturar los datos de su institución. Al final debe dar clic en el botón guardar y le muestra una pantalla como la siguiente en donde refleja su historial académico.

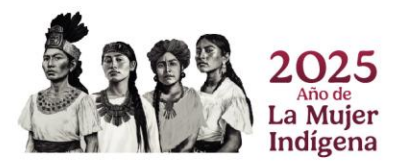

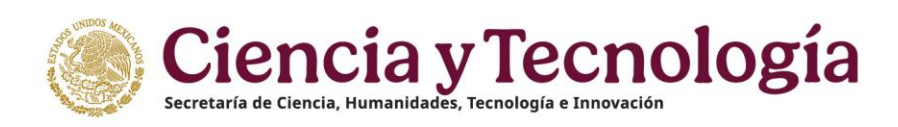

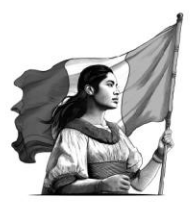

| Gobierno de Inicio                                           | 🏹 Buzón de Sugerencias 🛛 Reportar Incidencia 📕 Idoma •                                                                             | ± Descargar Manual de Usuario de PU 🛛 🔘 Cu |
|--------------------------------------------------------------|----------------------------------------------------------------------------------------------------|--------------------------------------------|
| <b>rizoma</b>                                                |                                                                                                    |                                            |
| PERFIL ÚNICO                                                 | Inicio / Educación / Trayectoria académica                                                                                         |                                            |
| 🕑 Solicitud                                                  | Trayectoria académica                                                                                                    | lar + Ayuda (?)                            |
| ℅ Cuenta usuario >                                           | · · · · · · · · · · · · · · · · · · ·                                                                                              |                                            |
| ≙ Acerca de >                                                | Listando 3 de 3 registros.                                                                                                    |                                            |
| 🖺 Educación 🗸 🗸                                              | POCTORA EN SISTEMAS DE SEGURIDAD                                                                                                   |                                            |
| Trayectoria académica<br>Cursos y Certificaciones<br>Médicas | Dodbrade - Takia kurata se proceso<br>Dodbrade - Takia kurata se proceso<br>UNIVERSIONO NACIONAL ALTONIONA DE MESICO (UNAM) E NAMI | Remo probatorio Editar Elivienar           |
| <ul> <li>Logros</li> <li>Idiomas</li> </ul>                  | ALESTRA EN GESTION DE PROYECTOS<br>Massina - Titulo o gracó en proceso                                                             | ⑦ ∅ ∅                                      |
| Trayectoria profesional                                      | DIVERSIDAD ANARHAG                                                                                                    | sento probatorio Editar Eliminar           |
|                                                              | MORVERIA NOUSTRIAL<br>Licenciatra - Tickis grado en procedo<br>INSTITUTO POLITECINCO INACIONAL Example                             | Rento probativies Estar                    |
|                                                              |                                                                                                    |                                            |

Cuando capture su trayectoria académica muestra estos iconos en cada registro que realice:

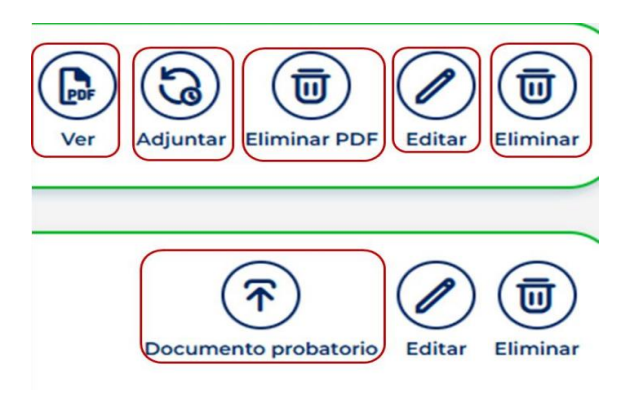

- Ver: Puede ver el archivo pdf que cargo en la página.
- Adjuntar: Puede cambiar el archivo que subo inicialmente.
- Eliminar pdf: Eliminar el archivo que ha subido.
- Editar: Cambia algunos datos que capturó de un registro.
- Eliminar: Eliminar todo el registro.
- Documento probatorio: Suba un nuevo documento en formato pdf.

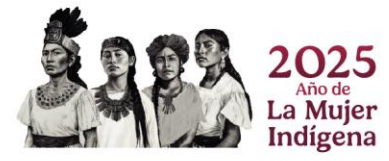

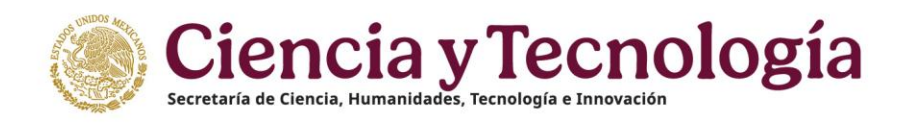

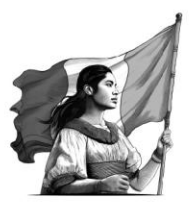

# Cursos y/o Certificaciones Médicas

En este apartado debe capturar los datos sobre certificaciones médicas que tenga, en caso de no contar con alguna, puede dejar en blanco este espacio.

| Mexico Inde                                                                                                    |                                                         | 🔆 Buzón de Sugerencias 👘 Reportar                                                                                                    | Incidencia 📮 Morna * | 🙁 Descergar Manuel de Usuario de PU | Cuenta - |
|----------------------------------------------------------------------------------------------------|---------------------------------------------------------|----------------------------------------------------------------------------------------------------|----------------------|-------------------------------------|----------|
| /* rizoma                                                                                                    |                                                         |                                                                                                    |                      |                                     |          |
| PERFIL ÚNICO                                                                                                    | Inicio / Educación / Cursos y/o Certificaciones Médicas |                                                                                                    |                      |                                     |          |
| 🕒 Solicited<br>🛬 Descargar Mi Perfit Único                                                                                                    |                                                         | Cursos y/o Certificaciones Médicas                                                                                                    | (Ayuda (D)           |                                     |          |
| K Cuenta usuano                                                                                                    |                                                         |                                                                                                    |                      |                                     |          |
| A Rotice to      Constant      Constant |                                                         | Para apropar una conflicación delanta a médica, debe acceder el formulario conseponde<br>pasos.     Hoso de en el botón <b>Agregar</b> .     Visualiza el formulario de registro.     Selecciona la opción Cumo.     En el campo Tipo de formación continua, eligo Cettificación.                                                                                                    | ente siguiendo estos |                                     |          |
| Trayectoria profesional >                                                                                                    |                                                         | Conso os cantos constantes     Cursos     Cursos |                      |                                     |          |
|                                                                                                    |                                                         | (Salacciona una optión                                                                                                    |                      | )                                   |          |
|                                                                                                    |                                                         | Seecore eliga                                                                                                    |                      |                                     |          |
|                                                                                                    |                                                         | Nombre del cureo o certificación *                                                                                                    |                      |                                     |          |
|                                                                                                    |                                                         | El Aprocología sustentable                                                                                                    |                      | )                                   |          |
|                                                                                                    |                                                         | legrese el nombre del carso que se recibil. Sola el nombre, ser incluir fectus, visifuciones in altas referencias                                                                                                    |                      |                                     |          |
|                                                                                                    |                                                         | A80 ·                                                                                                    |                      |                                     |          |
|                                                                                                    |                                                         | Services al also an terrate numbers for runter divities                                                                                                    |                      | )                                   |          |
|                                                                                                    |                                                         | Horas totales *                                                                                                    |                      |                                     |          |
|                                                                                                    |                                                         | (n. n                                                                                                    |                      | ×                                   |          |

Debe escoger del menú de opciones por campo el más adecuado para registrar su certificación. Con el botón agregar puede capturar la institución en donde fue certificada. Al final dar clic en botón guardar.

| Mexico Micio                                                                                                    |                                                         | ♥ Buzón de Suger                                                                                                    | encias 🖾 Reportar Incidencia                                                                                                    | 📕 Idioma =                                                                                                    | 🖄 Descargar Manual de Usuario de PU | Cuenta |
|----------------------------------------------------------------------------------------------------|---------------------------------------------------------|----------------------------------------------------------------------------------------------------|----------------------------------------------------------------------------------------------------|----------------------------------------------------------------------------------------------------|-------------------------------------|--------|
| /* rizoma                                                                                                    |                                                         |                                                                                                    |                                                                                                    |                                                                                                    |                                     |        |
| PERFIL ÚNICO                                                                                                    | Inicio / Educación / Cursos y/o Certificaciones Médicas |                                                                                                    |                                                                                                    |                                                                                                    |                                     |        |
| Statuti       ▲ Decody Horiticac       ▲ Across scales       ▲ Across de       ▲ Decody Expectation activities       ■ Decody Expectation activities       ■ Decody Expectation activities       ■ Decody Expectation activities       ■ Decody Expectation activities       ■ Decody Expectation activities       ■ Decody Expectation activities       ■ Decody Expectation activities       ■ Decody Expectation activities       ■ Decody Expectation activities       ■ Decody Expectation activities |                                                         | Biscyclead de una institución Biscyclead de una institución Comparente la mattación, delar avaitada los disparentes proces I - Secorar cina esta los disparentes procesarias - Secondar de la mattación delar avaitada los disparentes procesarias - Secondar de la mattación delar delargentes procesarias - Secondar de la mattación delargentes procesarias - Delargentes de la mattación delargentes procesarias - Delargentes de la mattación delargentes procesarias - Delargentes de la mattación delargentes procesarias - Delargentes de la mattación delargentes delargentes - Delargentes delargentes delargentes delargentes delargentes - Delargentes delargentes delargentes delargentes delargentes - Delargentes delargentes delargentes delargentes delargentes - Delargentes delargentes delargentes delargentes delargentes - Delargentes delargentes delargentes delargentes delargentes - Delargentes del ados delargentes - Delargentes delargentes - Manadesentes - Delargentes delargentes delargentes - Delargentes delargentes - Manadesentes - Delargentes delargentes - Manadesentes - Delargentes - Manadesentes - Delargentes - Manadesentes - Delargentes - Manadesentes - Manadesentes - Delargentes - Manadesentes - Manadesentes - Delargentes - Manadesentes - Manadesentes - Delargentes - Delargentes - Delargentes - Manadesentes - Manadesentes - Delargentes - Delargentes - Manadesentes - Manadesentes - Delargentes - Delarg | In In Information "Delengenda<br>Tippo de Institucción y Paul<br>pata", el seleccionar el per<br>illución deles optimir el lo<br>del del pata del pata el del pata<br>", prenero deles ingresente<br>institucción", posteriormo<br>mandere al catalogo "media<br>pata del del pata del pata<br>al seleccionar o la institucción<br>" Entidad federativa", al secono<br>" antidacto federativa", el<br>sentección en el hancegin<br>mathema de la antidacción<br>en temperatoria del pata del pata del<br>pata del pata del pata del pata del<br>pata del pata del pata del pata del pata del<br>pata del pata del pata del pata del pata del pata del<br>pata del pata del pata del pata del pata del<br>pata del pata del pata del pata del pata del<br>pata del pata del pata del pata del pata del pata del<br>pata del pata del pata del pata del pata del pata del<br>pata del pata del pata del pata del pata del pata del pata del<br>pata del pata del pata del pata del pata del pata del pata del<br>pata del pata del | Institución", o<br>oficalPrivada o<br>los en rusentra a<br>vitón "Guandar"<br>3. letros de la<br>fine selecciona<br>debe oprema el<br>debe oprema el<br>seleccionar la<br>osecular de entidad<br>debe oprema el<br>se entidada<br>de o entidada<br>o o en rusentas<br>o oton "Guardar" |                                     |        |
|                                                                                                    |                                                         | Pública / Privada *                                                                                                    |                                                                                                    |                                                                                                    |                                     |        |

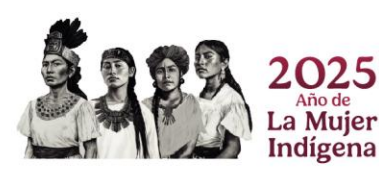

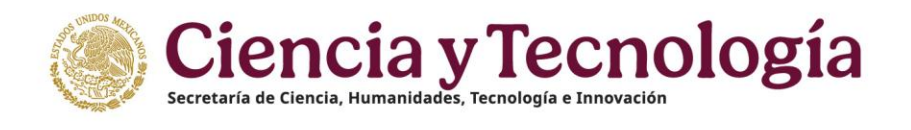

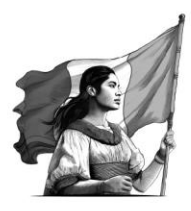

#### Logros

En esta sección debe capturar los logros que ha obtenido, esta pantalla es la que muestra cuando haya agregado los logros que ya registró. Dar clic en el botón "Agregar" para registrar más de sus logros.

| Gobjerno de Inicio<br>México                                                            |        |                             |        | Pluzón de Sugerencias | Reportar Incidencia | 💻 Idioma • | 🕹 Descargar Manual de Usuario de PU | O Cuenta - |
|-----------------------------------------------------------------------------------------|--------|-----------------------------|--------|-----------------------|---------------------|------------|-------------------------------------|------------|
| rizoma                                                                                  |        |                             |        |                       |                     |            |                                     |            |
| PERFIL ÚNICO                                                                            |        | Inicio / Educación / Logros |        |                       |                     |            |                                     |            |
| Solicitud Descargar Mi Perfil Único                                                     |        |                             | Logros |                       | <b></b>             | Agr        | egar + Ayuda (?)                    |            |
| 🔀 Cuenta usuario                                                                        | >      |                             |        |                       |                     |            |                                     |            |
| 은 Acerca de                                                                             | >      |                             |        | Listando 1            | I de 1 registros.   |            |                                     |            |
| Educación                                                                               | $\sim$ |                             | 9      |                       |                     |            |                                     |            |
| <ul> <li>Trayectoria académica</li> <li>Cursos y Certificaciones<br/>Médicas</li> </ul> |        |                             | 2005   |                       |                     |            | Elifar Eliminar                     |            |
| Logros<br>Idiomas                                                                       |        |                             |        |                       |                     |            |                                     |            |
| Trayectoria profesional                                                                 | >      |                             |        |                       |                     |            |                                     |            |

Al dar clic muestra una pantalla como esta, en donde registrar, lo primero es elegir si fue un logro SECIHTI u otro, si elige la primera opción muestra esta pantalla:

| Logros                                                                             |                      |
|------------------------------------------------------------------------------------|----------------------|
| Tipo de logro *<br>• CONAHCYT O Otros<br>Elija una opción.                         |                      |
| Nombre de la distinción *<br>Seleccione una opción<br>Seleccione una distinción.   | •                    |
| Año *<br>Seleccione un año<br>Seleccione el año cuando fue otorgada la distinción. | •                    |
|                                                                                    | Cancelar 📎 Guardar 🖯 |

Aquí debe capturar el nombre de la distinción y el año en que la recibió, al finalizar dar clic en el botón "Guardar".

El segundo tipo es OTROS.

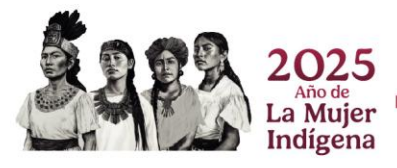

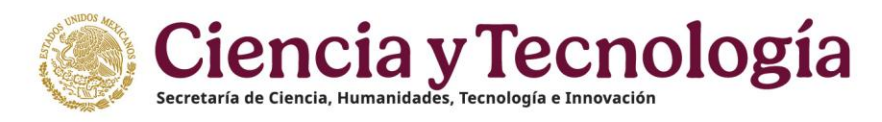

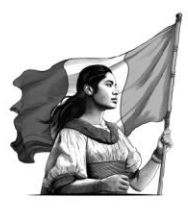

En esta opción debe capturar los datos solicitantes, como año, nombre del premio.

| México Inicio                                                                                                    |                            |                                                                                                    | 🌣 Buzón de Sugerencias | Reportar Incidencia | 📕 Idioma • | 🛓 Descargar Manual de Usuario de PU | Q Cuenta • |
|----------------------------------------------------------------------------------------------------|----------------------------|----------------------------------------------------------------------------------------------------|------------------------|---------------------|------------|-------------------------------------|------------|
| rizoma 🕬                                                                                                    |                            |                                                                                                    |                        |                     |            |                                     |            |
| PERFIL UNICO Solicitud Solicitud Conscriptent M Perfil Único Construiturio Construiturio Educación Construiturio Logros Logros Logros Trayectoria profesional Trayectoria profesional | Inico / Educación / Logros | Logros<br>Tipo de logro *<br>© SECIPIO Dotos<br>Eliga una spotón<br>Seleccione una dopión<br>Seleccione una dopión<br>Mor *<br>Édireccione una año<br>Seleccione una fano<br>Seleccione una fano<br>S | nden.                  |                     |            | Ayuda 🛞                             |            |
|                                                                                                    |                            |                                                                                                    |                        |                     | Cancela    | r 🛇 Guardar 🖻                       |            |

Posterior muestra este apartado en donde debe dar clic en el botón "Agregar" para capturar los datos de la institución que emitió su distinción.

| Búsqueda institución * | regar - |
|------------------------|---------|
|                        |         |

Se muestra una nueva ventana en la que debes capturar los datos que te solicitan.

| México Inicio                      |                             | V Buzón de Sugerencias                                                                                                    | Reportar Incidencia | 📕 Idioma • | 🛓 Descargar Manual de Usuario de PU | Q Cuenta • |
|------------------------------------|-----------------------------|----------------------------------------------------------------------------------------------------|---------------------|------------|-------------------------------------|------------|
| 🧨 rizoma                           |                             |                                                                                                    |                     |            |                                     |            |
| PERFIL ÚNICO                       | Inicio / Educación / Logros |                                                                                                    |                     |            |                                     |            |
| Solicitud Unico Cuente unumio      |                             | Búsqueda institución *                                                                                                    |                     |            |                                     |            |
| <ol> <li>Acerca de</li> </ol>      |                             | Buscador institución                                                                                                    |                     |            |                                     |            |
| Cell Cell Cell Cell Cell Cell Cell |                             | Less de l'astraire d'ortepols : l'impols utiversaile  Tipo de institución  C Extranjera  Nacional  Pública / Privada *  Seleccione una capción   Púta *  (Bangladanh  Descripción *  C  C  C  C  C  C  C  C  C  C  C  C  C |                     | Cancel     | ar (S) (Guardar (B))                |            |
|                                    |                             |                                                                                                    |                     | Cancela    | r 🛇 Guardar 🗃                       |            |

Llenar los campos que le solicitan, eligiendo su institución, si es nacional o extranjera y da clic en "Guardar".

Posterior, elegir el país que emitió su distinción y una reseña de esté, al final debe dar clic en botón "Guardar".

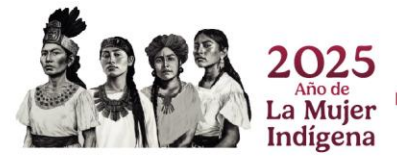

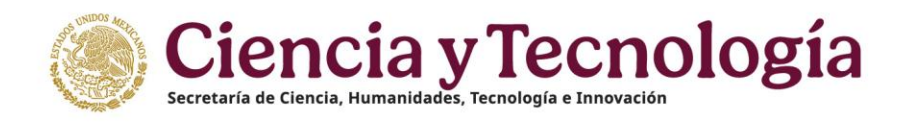

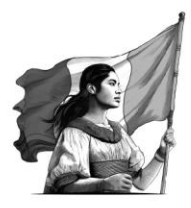

#### Idiomas

En esta sección debe registrar si habla más de un idioma, al dar clic en el botón "Agregar" se muestra esta pantalla en donde debe capturar los datos que le solicitan, al terminar debe guardar sus datos capturados.

| Gobierno de Inicio<br>México                               |                              |                                 | 🌣 Buzón de Sugerencias | Reportar Incidencia | 🏴 Idioma - | 🕹 Descargar Manual de Usuario de PU | Q Cuenta • |
|------------------------------------------------------------|------------------------------|---------------------------------|------------------------|---------------------|------------|-------------------------------------|------------|
| rizoma 🕫 sao                                               |                              |                                 |                        |                     |            |                                     |            |
| PERFIL ÚNICO                                               | Inicio / Educación / Idiomas |                                 |                        |                     |            |                                     |            |
| E Solicitud                                                |                              | Idiamaa                         |                        |                     |            |                                     |            |
| 🕁 🛛 Descargar Mi Perfil Único                              |                              | laiomas                         |                        |                     |            |                                     |            |
| ⊁ Cuenta usuario >                                         |                              |                                 |                        |                     |            |                                     |            |
| Acerca de >                                                |                              |                                 |                        |                     |            |                                     |            |
| 🖽 Educación 🗸 🗸                                            |                              |                                 |                        |                     | _          |                                     |            |
| <ul> <li>Trayectoria académica</li> </ul>                  |                              | Idiomas                         |                        |                     | Agre       | gar + Ayuda (?)                     |            |
| <ul> <li>Cursos y/o Certificaciones<br/>Médicas</li> </ul> |                              |                                 |                        |                     |            |                                     |            |
| <ul> <li>Logros</li> </ul>                                 |                              | ARABIC (IRAQ)                   |                        |                     |            |                                     |            |
| Idiomas Trayectoria profesional                            |                              | No certificado   Nivel Avanzado |                        |                     |            | Editar Eliminar                     |            |

Al dar clic en el botón "Agregar" se muestra esta pantalla en donde captura los datos que le solicitan, al terminar guarda los datos capturados.

| Idioma *                                                  |
|-----------------------------------------------------------|
| Seleccione una opción 🔹                                   |
| Seleccione un idioma.                                     |
| Grado de dominio *                                        |
| Seleccione una opción el                                  |
| Seleccione su grado de dominio en el idioma elegido.      |
| Nivel de conversación *                                   |
| Seleccione una opción 🔹                                   |
| Seleccione su nivel de conversación en el idioma elegido. |
| Nivel de lectura *                                        |
| Seleccione una opción 🔹                                   |
| Seleccione su nivel de lectura en el idioma elegido.      |
| Nivel de escritura *                                      |
| Seleccione una opción 🔹                                   |
| Seleccione su nivel de escritura en el idioma elegido.    |
| ¿Cuentas con certificación? *                             |
|                                                           |
|                                                           |
|                                                           |
| Cancelar Q Guardar B                                      |

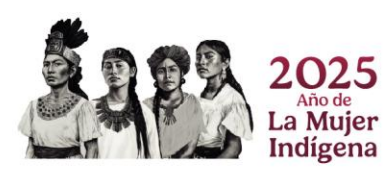

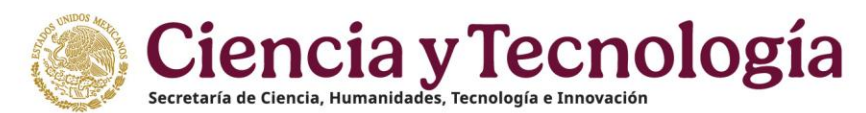

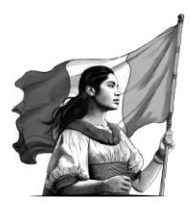

Si tiene una certificación del idioma que está registrando, por favor seleccione la opción y muestra una pantalla como esta, debe llenar los campos y dar clic en "Guardar"

| ¿Cuentas con certificación? *<br>○ No  O Si                                                                          |
|----------------------------------------------------------------------------------------------------|
| Institución que otorgó certificado                                                                                   |
|                                                                                                    |
| Nombre la institución que otorgó el certificado de idioma.                                                           |
| Fecha de evaluación *                                                                                                |
|                                                                                                    |
| Ingrese la fecha de la evaluación.                                                                                   |
| Documento probatorio *                                                                                               |
|                                                                                                    |
| Nombre el documento que certifica su habilidad en el idioma. Solo para idiomas extranjeros que tienen certificación. |
| Vigencia de                                                                                                    |
|                                                                                                    |
| Indique cuando comenzó la vigencia de su certificación.                                                              |
| Vigencia a                                                                                                    |
|                                                                                                    |
| Indique cuando termino o terminó la vigencia de su certificación.                                                    |
| Puntos / porcentaje *                                                                                                |
| (Ej. Cl                                                                                                    |
| Escriba el porcentaje o puntuación otorgada por la certificación.                                                    |
| Nivel conferido *                                                                                                    |
|                                                                                                    |
| Indique el nivel otorgado.                                                                                           |
|                                                                                                    |
|                                                                                                    |
| Cancelar 🛇 Guardar 🔒                                                                                                 |

## **Lenguas Originarias**

En caso de hablar alguna lengua originaria, dé clic en botón agregar.

## Lenguas originarias

Agregar +

Se muestra una pantalla como esta en donde debe registrar información de la lengua que habla y guardar sus cambios:

| Mexico Inicio                                                    |                              | Ö Buzón de Sugarencias                                                                                                    | 🍽 Reportar Incidencia | 📕 idione * | 🙁 Descargar Manual de Usuario de PU | Q Cuenta • |
|------------------------------------------------------------------|------------------------------|----------------------------------------------------------------------------------------------------|-----------------------|------------|-------------------------------------|------------|
| <b>r</b> izoma                                                   |                              |                                                                                                    |                       |            |                                     |            |
| PERFIL ÚNICO                                                     | Inicio / Educación / Idiomas | Lenguas originarias                                                                                                    |                       | (Ayuda 🕲   | )                                   |            |
|                                                                  |                              | Lengua originaria *<br>(Seleccione una opción                                                                                                    |                       |            | Ð                                   |            |
| Educación     Trayectoria académica     Cursos y Certificaciones |                              | searange as a region organizado<br>Gredo de dominio *<br>Seleccióne una opción<br>tadajas la trifemención el grado de domino el solicitante                                               |                       |            | Ð                                   |            |
| Logros     Logros     Klicmas     Trayectoria profesional >      |                              | Nivel de conversación *<br>(Seleccione une opción<br>Clasticación de estinatera de Indicidad que tienen el usuario para convensar en el isloma selatado                                   |                       |            | Ð                                   |            |
|                                                                  |                              | Nivel de lectura *<br>Seleccione una opción<br>Casititación de estáncieres de habitidad que tenen el usuaris para lesr en el istoma señalado                                              |                       |            | )                                   |            |
|                                                                  |                              | Nivel de escritora "<br>(Salaccina una opción<br>Castricación se estántares de habilidad que tenen el isounto para escatar en el kitorra señatado<br>- Concaste con constitificación de " |                       |            | )                                   |            |
|                                                                  |                              |                                                                                                    |                       |            |                                     |            |
|                                                                  |                              |                                                                                                    | Cancelar ()           | Guardar 🔒  | )                                   |            |

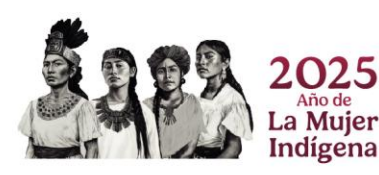

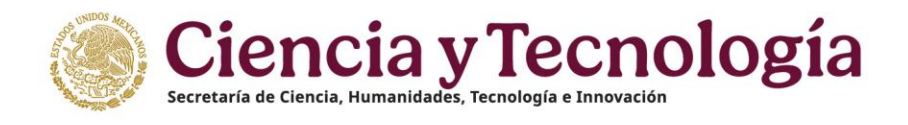

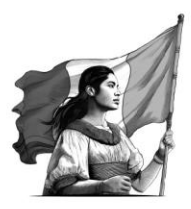

# **Trayectoria Profesional**

# **Empleo Actual**

Al llegar a esta sección, debe capturar sus datos de experiencia laboral, primero debe dar clic en botón agregar.

| Cobierno de Inicio                                                                                                    |        | 🌣 Buzón de Sugarencias 🛛 😂 Reportar Incidencia                                                   | 🏴 Idioma +     | ± Descargar Manual de Usuario de PU     | © Cuenta • |
|----------------------------------------------------------------------------------------------------|--------|--------------------------------------------------------------------------------------------------|----------------|-----------------------------------------|------------|
| /* rizoma                                                                                                    |        |                                                                                                  |                |                                         |            |
| PERFIL ÚNICO                                                                                                    |        | Inicio / Trayectoria profesional / Empleo actual                                                 |                |                                         |            |
| B Solicitud                                                                                                    |        | Empleo actual                                                                                    | in 🖢           | regar + (Ayuda 🕥                        |            |
| 💥 Cuenta usuario                                                                                                    | >      |                                                                                                  |                |                                         |            |
| 은 Acerca de                                                                                                    | >      | A                                                                                                |                |                                         |            |
| Educación                                                                                                    | >      | En caso de tener más de un empleo en la actualidad, deberá seleccionar ún                        | licamente el p | rincipal.                               |            |
| Trayectoria profesional                                                                                                    | $\sim$ | Listando 1 de 1 registros.                                                                       |                |                                         |            |
| Empleo actual<br>Producción<br>Evaluaciones realizadas<br>Estancias de investigación<br>Formación de comunidad<br>HCTI<br>Acceso universal el | >      | SISTEMAS DE CALIDAD<br>PRODUCTOS INTERNACIONALES MARE S.A. DE C.V.<br>Pedra de Inico 15 feb 2018 |                | Erica Zentar<br>Constant<br>Erica Erica |            |
| <ul> <li>Acceso universal al<br/>conocimiento</li> <li>ENI-Gema-Sisdal</li> </ul>                                                             | >      |                                                                                                  |                |                                         |            |

El sistema muestra una pantalla donde capturará su información en los campos marcados con asterisco (\*).

- Debe indicar si su empleo registrado es el actual; de ser así, marque la casilla correspondiente
- Si usted conoce su fecha te termino laboral marque la casilla correspondiente para que se active el calendario de termino posterior

| Notice Notice                          |                                                                                                    |                                                                                         |                                      |                         |                |                              |
|----------------------------------------------------------------------------------------------------|----------------------------------------------------------------------------------------------------|-----------------------------------------------------------------------------------------|--------------------------------------|-------------------------|----------------|------------------------------|
| FIZOTAma         PERFIL ONICO       Incor / Trayedoria profesional / Empleo actual         © Solicitud                                                                                                    | Coblerno de Inicio<br>México                                                                                                    |                                                                                         | Buzón de Sugerencias                 | Reportar Incidencia     | 📕 Idioma •     | 生 Descargar Manual de Usuari |
| PERFIL ÚNICO       Inco / Trayectora profesonal / Empleo actual            Solicitud        Descargar MI Perfil Único             Cuenta susario               Cuenta susario               Cuenta susario               Cuenta susario               Cuenta susario               Cuenta susario               Cuenta susario               Cuenta susario               Cuenta susario               Cuenta susario               Cuenta susario               Cuenta susario               Cuenta susario               Cuenta susario               Cuenta con a set sempleo actual?             Cuenta con una fecha de finalización para su empleo actual?             Cuenta con una fecha de finalización para su empleo actual?                                                                                                    | rizoma 🕬                                                                                                    |                                                                                         |                                      |                         |                |                              |
| <ul> <li>Solicitud</li> <li>Descargar Mi Perli Unico</li> <li>Cuanta susario</li> <li>Acerca de</li> <li>Cuanta susario</li> <li>Encaso de tener más de un empleo en la actualidad, deberá seleccionar únicamente el principal.</li> <li>Treyectoria profesional</li> <li>Treyectoria profesional</li> <li>Estancias de investigación</li> <li>Formación de comunidad</li> <li>Hormanion de comunidad</li> <li>Acceso universal al</li> <li>Acceso universal al</li> </ul>                                                                                                    | PERFIL ÚNICO                                                                                                    | Inicio / Trayectoria profesional / Empleo actual                                        |                                      |                         |                |                              |
| Acerca de     Acerca de     Construinte el principal     Construinte el principal     Construinte | Solicitud U Descargar Mi Perfil Único K Cuenta usuario                                                                                  | Empleo actual                                                                           |                                      | Descargar forma         | to de acredita | ción 🛓 🛛 (Ayuda 🍞            |
| Travyectoria profesional                                                                                                    | Acerca de                                                                                                    | En caso de tener más de un er                                                           | mpleo en la actualidad, d            | leberá seleccionar únic | camente el pr  | incipal.                     |
| Emplos actual     C       Producción     >       Producción     >       Estancias de investigación     .       Estancias de investigación     .       Formación de comunidad     .       HCTI     .       Accesso universal al executionad       encentriant                                                                                                    | Trayectoria profesional                                                                                                    | ¿Es su empleo actual?                                                                   |                                      |                         |                |                              |
|                                                                                                    | Empleo actual Producción Fuduaciones realizadas Estancias de investigación Formación de comunidad HCT Acceso universal al conoc inlante | C<br>¿Selecciona este empleo como prin<br>C<br>¿Cuenta con una fecha de finalizaci<br>C | .cipal?<br>ión para su empleo actual | ?                       |                |                              |

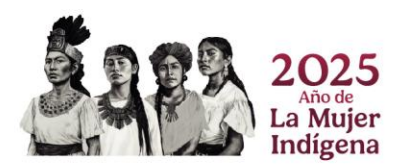

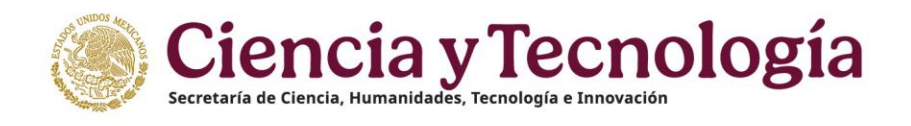

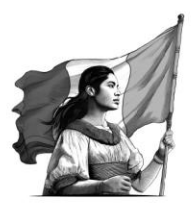

En caso de que trabaje para una institución, debe dar clic en agregar y capturar sus datos, al final dar clic en el botón guardar.

| Mexico Inicio                                                                                                    | ় ় Dazon de Sagarencias 🗢 Reporte Incidencia 🔎 Idiana • 👌 Descenye Menual de Ukaania de PU 🥳                                                                                                    |
|----------------------------------------------------------------------------------------------------|----------------------------------------------------------------------------------------------------|
| rizoma                                                                                                    |                                                                                                    |
| PERFIL ÚNICO                                                                                                    | Inicio / Trayectoria profesional / Empiro actual                                                                                                    |
| Solicitud                                                                                                    |                                                                                                    |
| 坐 Descargar Mi Perfil Único                                                                                                    | Búsqueda de una institución                                                                                                    |
| ¥ Cuenta usuario >                                                                                                    |                                                                                                    |
| Acerca de >                                                                                                    | Para buscai la inalitución, deve fesilizar los agunentes pasos.                                                                                                    |
| Educación                                                                                                    | <ol> <li>Hacer clic en el boton "Agregar +", ubicado al lado derecho de la etiqueta "Busqueda institución", el<br/>cual muestra los cinvientes anatados: Bucador institución Tino de institución y Pública/Pierrada o<br/>presentador de la servicio de la servicio de la</li></ol> |
| Trayectoria profesional                                                                                                    | Búsqueda por país.                                                                                                    |
| Emplea actual Productión Fantaciones realizadas Estancias de investigación Formación de comunidad HCT Acceso subiersal al conocimiento ENI-Gene-Sisteal ENI-Gene-Sisteal | <ol> <li>Seleccionar de "Tipo de institución" una opcón:</li> <li>a copion "Enterina" muestra el catálogo "Borgueda por país", al seleccionar el país se muestra el catálogo "Institución", cuando haya seleccionado la institución debe oprimir el botón "Guarda" ubicado del lado derocho.</li> <li>b. La opción "Nacional" muestra el catálogo "Públical Privada" que contiene 4 opciones:</li> <li>I. Para las opciones "Pública – Federal" y "Privada", primaro debe ingresar 3 lotas de la institución de como minmo en el apartado "Buscador Institución", cuando haya seleccionado la institución debe oprimir el dotado del lado derecho.</li> <li>II. La opción "Publica – Estatal" muestra el catálogo "Entidad federativa", al seleccionar la emtidiodi e catálogo "Institución", selectuando la dese oprimir el catálogo "Entidad federativa", al seleccionar la emtidiodi es emuestra el catálogo "Entidad federativa", al seleccionar la entidado de catálogo "Entidad federativa", al seleccionar la entidado de catálogo "Entidad federativa", al seleccionar la entidado de lado derecho.</li> <li>III. La opción "Publica – Amicipio o Alcalda", al seleccionar el Municipio se muestra el catálogo "Entidad federativa", al seleccionar la entidado de lado derecho.</li> <li>II. La opción "Entidad el catálogo "Entidad federativa", al seleccionar la entidado del lado derecho.</li> <li>II. La opción "Entidad el catálogo "Entidad federativa", al seleccionar la entidado del lado derecho.</li> <li>II. La opción "Entidad entitución" y cuando haya seleccionado la institución debe oprimir el doton "Guarda" "balacia" desenso haya seleccionar el Municipio se muestra el catálogo "Entidad federativa", al seleccionar la entidado del lado derecho.</li> </ol>                                                                                                    |
|                                                                                                    | Búsqueda institución *                                                                                                    |

Puede capturar los datos de los empleos que ha tenido y desee incluir, entre más información capture ayudará para tener un Perfil Único más completo.

| México Inicio                                                                                                    |                                      |                                                                                        | 🌣 Buzón de Sugerencias | Reportar Incidencia | 🏴 Idioma * | 🛎 Descargar Manual de Usuario de Pl | J 🙆 Cuenta |
|----------------------------------------------------------------------------------------------------|--------------------------------------|----------------------------------------------------------------------------------------|------------------------|---------------------|------------|-------------------------------------|------------|
| 🧨 rizoma                                                                                                    |                                      |                                                                                        |                        |                     |            |                                     |            |
| PERFIL ÚNICO                                                                                                    | Inicio / Trayectoria profesional / E | Empleo actual                                                                          |                        |                     |            |                                     |            |
| Solicitud  Solicitud  Cescargar Mi Perfil Único  Cuenta usuario  Acerca de                                                                                                    | a<br>)<br>a                          | Fecha de Inicio "<br>Indique la facha de Inicio del empleo.<br>Fecha de finalización " |                        |                     |            |                                     |            |
| Educación     Trayectoria profesional                                                                                                    |                                      | indique la fecha de finalización del empleo.                                           |                        |                     |            |                                     |            |
| Empleo actual<br>Producción<br>Evaluaciones realizadas<br>Estancias de investigación<br>Formación de comunidad<br>HCTI<br>Accesso universal al<br>conocimiento<br>ENI-Gema-Stadal |                                      | Nombre del puesto o nombramient                                                        | o *                    | actividad faboral.  |            | Caracteres restartes                |            |
|                                                                                                    |                                      |                                                                                        |                        |                     | Cancela    | r 🔘 Guardar 🔒                       |            |

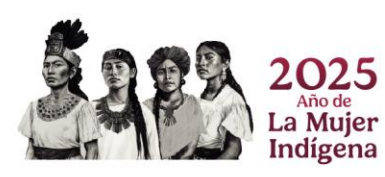
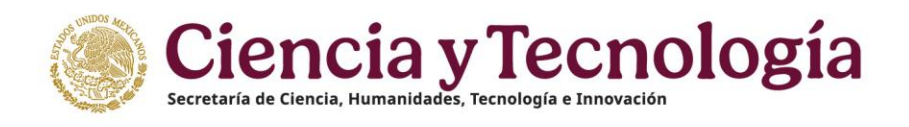

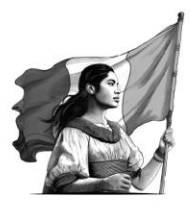

Cuando capture sus datos y guarde los cambios se reflejarán una pantalla como esta:

| Mexico Inicio                                  |                                                  | 🖗 Buzón de Sug                                                                                                    | erencias <sup>63</sup> Reportar Incidencia 📕 Idic | oma + 土 Descargar Manual de Usuario de PU | Q Cuenta • |
|------------------------------------------------|--------------------------------------------------|----------------------------------------------------------------------------------------------------|---------------------------------------------------|-------------------------------------------|------------|
| /* rizoma                                      |                                                  |                                                                                                    |                                                   |                                           |            |
| PERFIL ÚNICO                                   | Inicio / Trayectoria profesional / Empleo actual |                                                                                                    |                                                   |                                           |            |
| E Solicitud                                    |                                                  | Emplos sofusi                                                                                                    | creditación 🖌 🗛                                   | uda 🕥 )                                   |            |
| 🕁 Descargar Mi Perfil Único                    |                                                  | Empleo actual                                                                                                    |                                                   |                                           |            |
| ⊁ Cuenta usuario >                             |                                                  |                                                                                                    |                                                   |                                           |            |
| ≗ Acerca de >                                  |                                                  | <b>A</b>                                                                                                    |                                                   |                                           |            |
| 🖽 Educación >                                  |                                                  | En caso de tener más de un empleo en la actualidad, deberá selecc                                                           | uonar unicamente el principal.                    |                                           |            |
| Trayectoria profesional                        |                                                  | Listavido 6 de 6 registros.                                                                                                 |                                                   |                                           |            |
| Empleo actual                                  |                                                  | 0                                                                                                    |                                                   |                                           |            |
| Producción     Fuglueciones reglizedas         |                                                  | ASD<br>ERCLELA SUPERIOR DE INGENIERIA MECANICA Y ELECTRICA UNIDAD ZACATENCO JPN                                             | Englis                                            |                                           |            |
| <ul> <li>Estancias de investigación</li> </ul> |                                                  | Fecha de inicio 03 mar 2025                                                                                                 |                                                   |                                           |            |
| Formación de comunidad     HCTI                |                                                  |                                                                                                    | ver Adjunter Element POF Edd                      | ar time                                   |            |
| Acceso universal al                            |                                                  | STROP .                                                                                                    |                                                   |                                           |            |
| Difusión ~                                     |                                                  | LABORATORIO NACIONAL DE MATERIALES ORALES-UNAM<br>Fecha de inicio 03 mar 2025                                               |                                                   |                                           |            |
| Libros                                         |                                                  |                                                                                                    | ten                                               | e there                                   |            |
| Capitulos                                      |                                                  | ASPAS                                                                                                    |                                                   |                                           |            |
| <ul> <li>Divulgación</li> </ul>                |                                                  | CENTRO DE BIOTECNOLOGIA GENOMICA-IPN                                                                                        | G                                                 |                                           |            |
| Participación en                               |                                                  | Fecha de inicio 01 feb 2025                                                                                                 | tor                                               | er Ebniner                                |            |
| ENI-Gema-Sisdai                                |                                                  | -                                                                                                    |                                                   |                                           |            |
|                                                |                                                  | OMBRE DEL PUESTO O NOMBRAMENTO<br>CENTRO DE CIENCIAS APUCADAS Y DESARROLLO TECNOLOGICO, UNAM<br>Fecha de Inicio 29 ene 2025 |                                                   |                                           |            |

Al aparecer la relación de sus empleos, podrás ver los siguientes iconos:

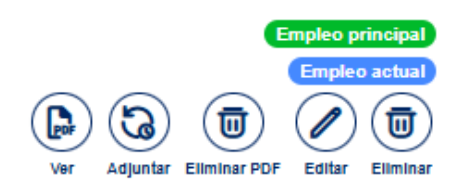

- Ver: Al dar clic en este icono, muestra una ventana en donde puede descargar y ver el archivo de certificación (explicaremos en el siguiente punto).
- Adjuntos: Puede adjuntar un nuevo archivo como evidencia de su empleo.
- Eliminar Pdf: Aquí puede eliminar el archivo Pdf que tiene cargado de su empleo.
- Editar: Al dar clic abrirá su empleo y puede editar los campos capturados.
- Eliminar: Elimina el registro de su empleo.
- Debe tener en consideración lo siguiente:
- El siguiente botón es para descargar un formato de acreditación únicamente para postulantes a SNII, en donde le solicita poner algunos datos y de la empresa en donde laboro, firma de su jefe inmediato o gerente y membrete de la empresa.

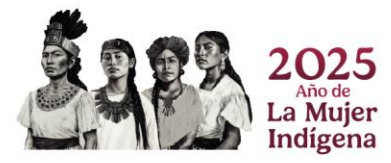

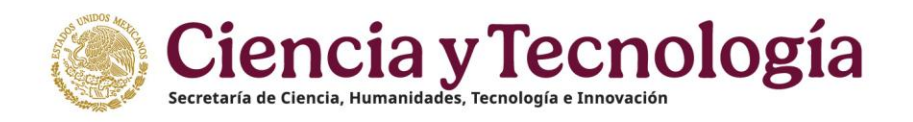

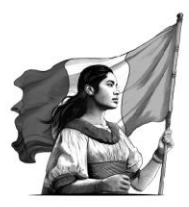

Empleo

Descargar formato de acreditación 🛓

Con esto ha terminado de llenar este apartado, puede continuar con el siguiente.

#### Formato de Acreditación

LOGO INSTITUCIONAL/HOJA MEMBRETADA Ciudad de México, a (DÍA) de (MES) de (AÑO) Asunto: Acreditación 2025

Dirección del Sistema Nacional de Investigadoras e Investigadores de la Secretaría de Ciencia, Humanidades, Tecnología e Innovación Presente

Por medio del presente, me permito informar que (NOMBRE DE LA PERSONA) identificada con el número de CVU (NÚMERO DE CVU) realiza actividades en materia de humanidades, ciencias, tecnologías o innovación en esta institución, con la siguiente información:

Sin más por el momento, aprovecho la ocasión para enviar un cordial saludo.

ATENTAMENTE

(FIRMA) (NOMBRE) (CARGO DE AUTORIDAD CON FACULTADES DENTRO DE LA INSTITUCIÓN)

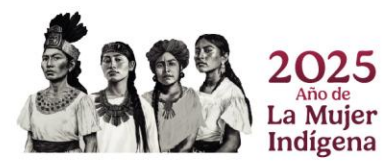

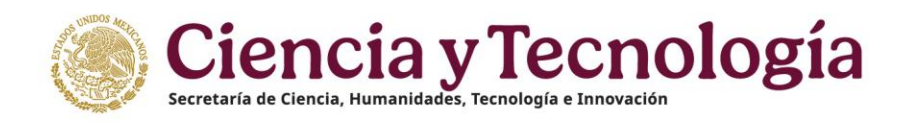

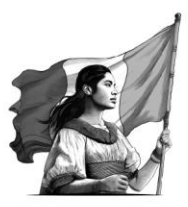

## Producción

### Humanista Y Científica

Para registrar su producto, debe dar clic en el botón "Agregar".

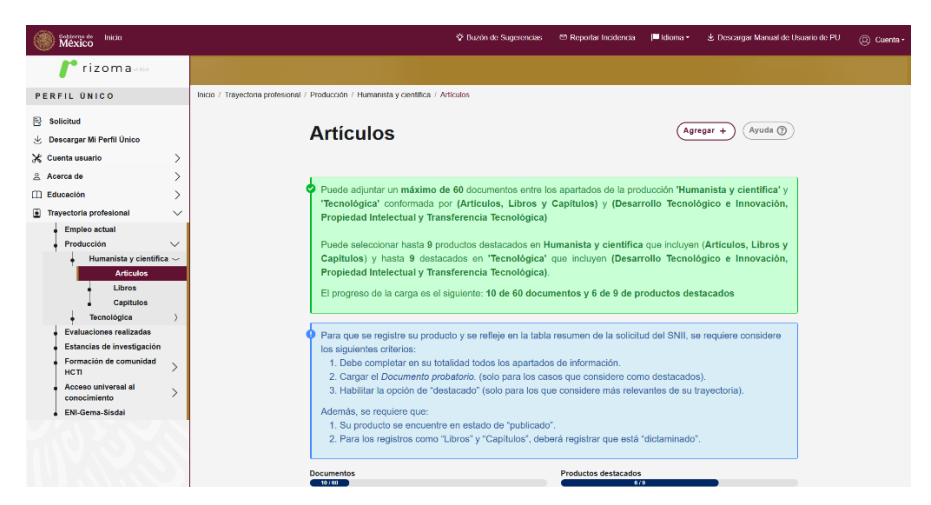

### Artículos

Al dar "Agregar" muestra una pantalla como la siguiente en donde debe capturar los datos de su artículo, por ejemplo, si lo tiene electrónico, impreso o ambos y datos necesarios para confirmarlo y si recibe algún apoyo por parte de SECIHTI o aún no, captura los datos que le solicitan y escoja de los menús la opción más adecuada.

| ·Tiono ISSN2 *                                  |                                     |
|-------------------------------------------------|-------------------------------------|
| O Impreso O Electrónico O Ambo                  | e                                   |
| Elija el medio que tiene el número Internationa | s<br>Standard Serial Number (ISNN). |
| ISSN impreso                                    |                                     |
| (ISSN impreso                                   |                                     |
| Escriba el número ISSN del medio impreso.       |                                     |
| ISSN electrónico                                |                                     |
| (ISSN electrónico                               |                                     |
| Escriba el número ISSN del medio electrónico.   |                                     |
|                                                 |                                     |
|                                                 |                                     |

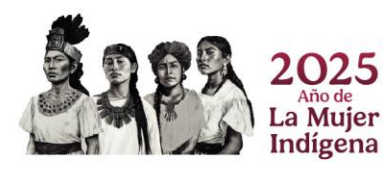

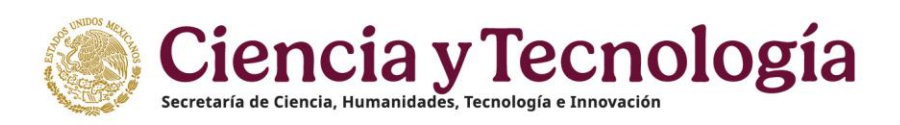

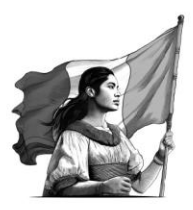

| DOI *                                                                 |
|-----------------------------------------------------------------------|
|                                                                       |
| Ingrese el número correspondiente al Digital Object Identifier (DOI). |
| Nombre de la revista *                                                |
| Nombre de la revista                                                  |
| Escribe el nombre de la revista.                                      |
| Título de artículo *                                                  |
| Título de artículo                                                    |
| Nombre el artículo que publico.                                       |
| Año de la publicación *                                               |
| Seleccione un año 🔹                                                   |
| Seleccione el año de la publicación.                                  |

| ¿Recibió apoyo de Conahcyt? |    |
|-----------------------------|----|
| Rol de participación *      |    |
| Seleccione una opción       | \$ |
| Estatus de publicación *    |    |
| Seleccione una opción       | \$ |
| Objetivo *                  |    |
| Seleccione una opción       | \$ |

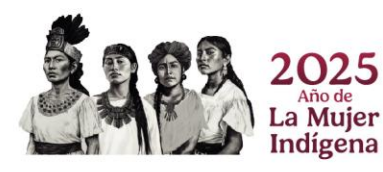

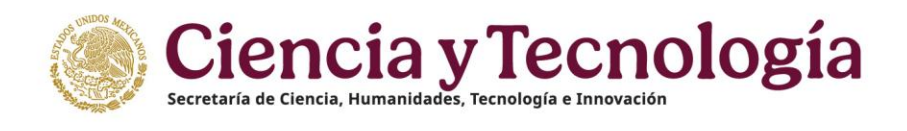

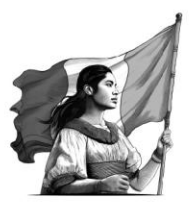

### Citas

En caso de contar con los datos de las citas tiene que ingresar en los campos correspondientes, muestra una tabla informada de cómo cargar sus citas.

|   | Citas                                                                        |                                             |                                            |                                                                |  |
|---|------------------------------------------------------------------------------|---------------------------------------------|--------------------------------------------|----------------------------------------------------------------|--|
|   | Ingrese la información de la UF<br>de Google Scholar, ArXiv, algún<br>éstos. | RL de citas, si no c<br>repositorio, o la l | uenta con dicha inf<br>iga de su página de | ormación, podrá registrar URL<br>trabajos o alguna referente a |  |
| ( | JRL Cita *                                                                   |                                             |                                            |                                                                |  |
| ( | Cita A *                                                                     | Cita B *                                    |                                            | Total de citas                                                 |  |

#### Autores

Cargar datos de autores, solo capturando los datos y dar clic en botón "Agregar", al final debe recordar guardar los datos capturados.

| Autores                                                 | n por autor. Haga clic en Ag                                         | <i>regar</i> para inscribir más autores.          |
|---------------------------------------------------------|----------------------------------------------------------------------|---------------------------------------------------|
| Nombre * Nombre ORC ID * ORC ID                         | Primer apellido *<br>Primer apellido<br>Orden *<br>número            | Segundo apellido<br>Segundo apellido<br>Agregar + |
| Nombre 💠 Primer apellido                                | <ul> <li>Segundo apellido</li> <li>Sin autores inscritos.</li> </ul> | ORC ID                                            |
| Eje Conahcyt * Seleccione una opción Seleccione un eje. |                                                                      | •                                                 |
|                                                         |                                                                      | Cancelar 📎 Cuardar 🖬                              |

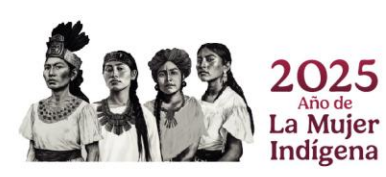

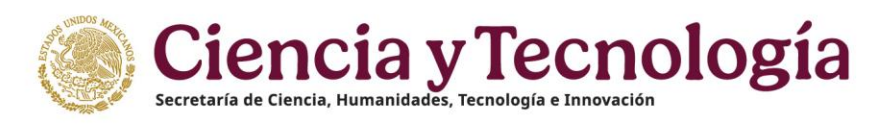

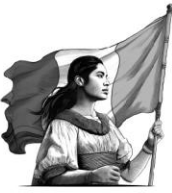

| México Inicio                                          | 🗘 Buzdin de Sugerencias 👘 Reportar Indémcia                                                                                                    | ■ Idioma + 보 Descargar Manual de Usuario de PU 💿 Cuenta |
|--------------------------------------------------------|----------------------------------------------------------------------------------------------------|---------------------------------------------------------|
| /rizoma 📖                                              |                                                                                                    |                                                         |
|                                                        | Inicio / Trayectoria profesional / Producción / Humanista y científica / Artículos                                                                                      |                                                         |
| PERFIL UNICO                                           | <ol> <li>De seguences enternos.</li> <li>De becompletar en su totalidad todos los apartados de información.</li> </ol>                                                  |                                                         |
| Solicitud                                              | 2. Cargar el Documento probatorio. (solo para los casos que considere como destacados).                                                                                 |                                                         |
| 🕁 Descargar Mi Perfil Único                            | <ol><li>Habilitar la opción de "destacado" (solo para los que considere más relevantes de su trayecto</li></ol>                                                         | oria).                                                  |
| 🗶 Cuenta usuario 💦 🗦                                   | Además, se requiere que:                                                                                                    |                                                         |
| 😤 Acerca de 🔰                                          | <ol> <li>Su producto se encuentre en estado de "publicado".</li> <li>Dara los ragistros como "Libros" y "Capítulos" debará ragistrar que está "dictaminado".</li> </ol> |                                                         |
| Educación                                              | 2. Fara los regisiros como Elizios y Capitalios, ocoera regisirar que esta aliciarinitado.                                                                              |                                                         |
| Trayectoria profesional                                | Documentos Productos destacados                                                                                                    |                                                         |
| <ul> <li>Empleo actual</li> </ul>                      | 10/60 6/5                                                                                                    |                                                         |
| Producción 🗸                                           | Lintenda 2 de 2 registros.                                                                                                    |                                                         |
| <ul> <li>Humanista y<br/>científica</li> </ul>         |                                                                                                    |                                                         |
| Articulos                                              | TÍTULO DE ARTÍCULO Product<br>PRUEBA MIO                                                                                                    | .to destacado 💽                                         |
| <ul> <li>Libros</li> </ul>                             | 159N Impresor. 24485705<br>DOI: 102478/110140992000                                                                                                    |                                                         |
| Capitulos                                              | Año de publicación: 2023 w Aquetar Emmi                                                                                                    | inar FOF Lotter Eliminar                                |
|                                                        |                                                                                                    |                                                         |
| Tecnológico e                                          | NEGOCIOS VIRTUALES Y SU RELEVANCIAS Product                                                                                                    | :to destacado 💽                                         |
| Innovación                                             | ISSN Electronico: 223009D                                                                                                    |                                                         |
| Intelectual                                            | Año de publicación: 2009 Ver adjunter Elimin                                                                                                    | dear POF Lötter Eliminar                                |
| <ul> <li>Transferencia</li> <li>Tecnológica</li> </ul> |                                                                                                    |                                                         |
| <ul> <li>Evaluaciones realizadas</li> </ul>            |                                                                                                    |                                                         |
| Estancias de investigación                             |                                                                                                    |                                                         |
| HCTI >                                                 |                                                                                                    |                                                         |
| Acceso universal al conocimiento >                     | ©2025 SECIHTI Derechos Reservados en trámite 👲 Aviso de privacidad                                                                                                    | d Filtros =                                             |

- 1. Ver: Al dar clic en este icono, muestra una ventana en donde puede descargar y ver el archivo de certificación (explicaremos en el siguiente punto).
- 2. Adjuntos: Puede adjuntar un nuevo archivo como evidencia de su artículo.
- 3. Eliminar pdf: Aquí puede eliminar el archivo pdf que ha cargado de su artículo.
- 4. Editar: Al dar clic muestra su artículo y puede editar los campos capturados.
- 5. Eliminar: Elimina el registro de tu artículo.
- 6. **Filtros:** Podrá apoyarse para la búsqueda de sus Artículos, dando clic en el botón Filtros, usted los encontrara en la parte inferior derecha de su pantalla una pestaña con la opción **Filtros** que le ayudaran en la búsqueda de sus Artículos ingresados como parte de su Perfil.

| 🚺 rizoma                                       |                                                                                    |                                                  | ISSN Impreso                                 |   |
|------------------------------------------------|------------------------------------------------------------------------------------|--------------------------------------------------|----------------------------------------------|---|
|                                                |                                                                                    |                                                  | Ejemplo: 1234-5678                           |   |
| PERFIL ÚNICO                                   | Inicio / Trayectoria profesional / Producción / Humanista y científica / Artículos |                                                  | Ingrese el ISSN impreso.                     |   |
| E Solicitud                                    |                                                                                    |                                                  | ISSN Electrónico                             |   |
| Compartir Mi Perfil Único                      | Artículos                                                                          |                                                  | Ejemplo: 8765-4321                           |   |
| 🛓 Descargar Mi Perfil Único                    |                                                                                    |                                                  | Ingrese el ISSN electrónico.                 |   |
| 💥 Cuenta usuario 💦 🔪                           |                                                                                    |                                                  | DOI                                          |   |
| 😤 Acerca de 💦                                  |                                                                                    |                                                  | Ejemplo: 10.1000/xyz123                      |   |
| 🖽 Educación 📏                                  |                                                                                    |                                                  | Introduce el identificador DOI del artículo. |   |
| 🕑 Trayectoria profesional 🗸 🗸                  |                                                                                    | Haga clic en el botón Agregar para comenzar a re | Nombre de la Revista                         |   |
| Empleo actual                                  | (i)                                                                                | información.                                     | Ejemplo: Nature                              | _ |
| • Producción V                                 | 0                                                                                  | Aún no hay informació                            | Ingrese el nombre de la revista.             |   |
| Humanista y científica 🧹                       |                                                                                    |                                                  | Titulo del Articulo                          |   |
| Libros                                         |                                                                                    |                                                  | Fiemply: Advances in Al                      | - |
| Capitulos                                      |                                                                                    |                                                  | Ingrese el título del artículo.              | _ |
| Tecnológica >                                  |                                                                                    |                                                  |                                              |   |
| <ul> <li>Evaluaciones realizadas</li> </ul>    | @2025 SECIHTI Derenhos Reservarios en tr                                           | amite                                            | Año de Publicación                           | _ |
| <ul> <li>Estancias de investigación</li> </ul> |                                                                                    |                                                  | Seleccione un año                            |   |
| HCTI >                                         |                                                                                    |                                                  | Ingrese el ano de publicación.               |   |
| Acceso universal al      conocimiento          |                                                                                    |                                                  | Aceptar Limpiar filtro                       |   |
| ENI-Gema-Sisdai                                |                                                                                    |                                                  |                                              |   |

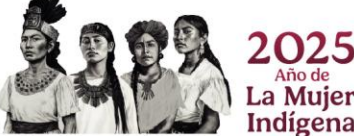

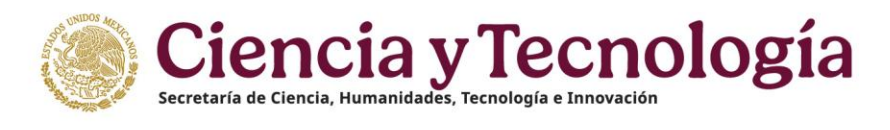

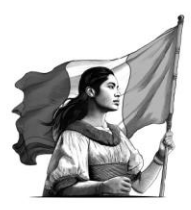

## Libros

En este apartado, así como en el anterior puede cargar los datos de sus libros, debe dar clic en botón "Agregar" y se muestra un menú parecido al de "artículos" en donde se le pedirá información, captura y guardar los cambios.

| pros                               |                           |                             | Agregar                  |
|------------------------------------|---------------------------|-----------------------------|--------------------------|
|                                    |                           |                             |                          |
| Libros                             |                           |                             |                          |
| ISBN *                             |                           |                             |                          |
| (ISBN                              |                           |                             |                          |
| Ingrese el número ISBN de su publi | respondiente al Digital ( | Object Identifier (DOI) si  | no cuenta con dicho núme |
| favor de marcar 0                  | espondiente al Digital e  | object identifier (DOI), si |                          |
| DOI *                              |                           |                             |                          |
| DOI                                |                           |                             |                          |

Sigue las instrucciones para poder llenar los campos.

Debe llenar todos los recuadros.

| Editorial *                                   |
|-----------------------------------------------|
| Editorial                                     |
| Nombre la casa editorial que publicó la obra. |
| Idioma *                                      |
| Seleccione una opción                         |
| Seleccione el idioma de la obra.              |
| Idioma traducido                              |
| Seleccione una opción                         |
|                                               |
|                                               |

En caso de haber recibido apoyo por parte de SECIHTI marque la casilla y si su libro está dictaminado también marca la casilla respectiva.

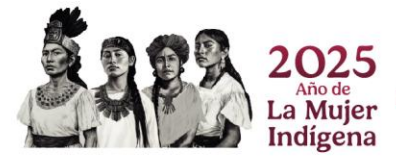

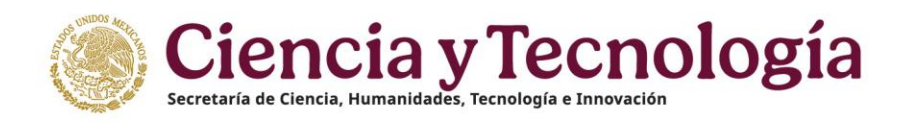

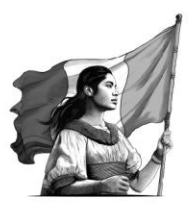

| Rol de participación *              | Estado de la publicación *                     |  |
|-------------------------------------|------------------------------------------------|--|
| Seleccione una opción               | <ul> <li>Seleccione una opción</li> </ul>      |  |
| Seleccione su rol de participación. | Seleccione el estado actual de la publicación. |  |
| Objetivo *                          |                                                |  |
| Seleccione una opción               |                                                |  |
| Seleccione un objetivo.             |                                                |  |

#### Citas

En este apartado puede capturar las citas de sus libros, debe llenar los campos y seleccionar la opción adecuada del menú.

| Citas                                            |                                                                                   |                                                                                              |
|--------------------------------------------------|-----------------------------------------------------------------------------------|----------------------------------------------------------------------------------------------|
| Ingrese la informa<br>de Google Schola<br>éstos. | ación de la URL de citas, si no cuent<br>r, ArXiv, algún repositorio, o la liga d | a con dicha información, podrá registrar URL<br>e su página de trabajos o alguna referente a |
| URL Cita *                                       |                                                                                   |                                                                                              |
| Cita A *                                         | Cita B *                                                                          | Total de citas                                                                               |
| Cita A                                           | Cita B                                                                            | •                                                                                            |
| Eje Conahcyt *                                   |                                                                                   |                                                                                              |
| Seleccione una opción                            |                                                                                   |                                                                                              |
| Seleccione un eje Conahcyt.                      |                                                                                   |                                                                                              |

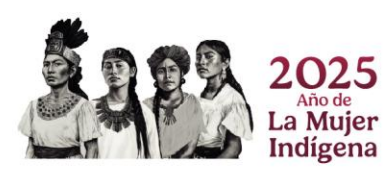

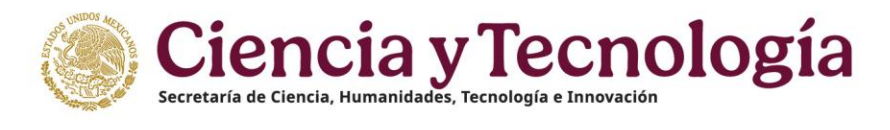

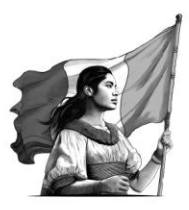

## Autores

En este apartado puede registrar los autores que desee, debe capturar los datos del autor y dar clic en agregar, esta acción se hace por cada autor que desee agregar, al final, dar clic en "Guardar".

| mbre *  | Primer apellido *                    | Segundo apellido           |
|---------|--------------------------------------|----------------------------|
| Nombre  | Primer apellido                      | Segundo apellido           |
| RC ID * | Orden *                              |                            |
| ORC ID  | ) (número                            | Agregar +                  |
| Nombre  | <ul> <li>Segundo apellido</li> </ul> | 💠 ORCID 💠 Orden 💠 Acciones |
|         | Sin autores inscritos.               |                            |

| Mexico Inicio                                  |                                                                                                    | Buzén de Sugerencias                              | 🕾 Reportar Incidencia   | 🏴 Idioma 👻          | 소 Descargar Manual de Usuario de PU | Guenta •  |
|------------------------------------------------|----------------------------------------------------------------------------------------------------|---------------------------------------------------|-------------------------|---------------------|-------------------------------------|-----------|
| / rizoma                                       |                                                                                                    |                                                   |                         |                     |                                     |           |
|                                                | Inicio / Trayectoria profesional / Producción / Humanista y científica / Libros                                                                                                    |                                                   |                         |                     |                                     |           |
| PERFIL ÚNICO                                   | коа ауриотноа отноткоа.                                                                                                    |                                                   |                         |                     |                                     |           |
| Solicitud                                      | Debe completar en su totalidad todos los apar     Z. Cargar el Documento probatorio, (solo para lo                                                                                                    | Jados de información.<br>s casos que considere co | mo destacados).         |                     |                                     |           |
| d. Descenter Mi Berfil Único                   | 3. Habilitar la opción de "destacado" (solo para lo                                                                                                    | os que considere más rele                         | evantes de su trayector | ia).                |                                     |           |
| Contragar and renarious control                | Adamán se reguiere que:                                                                                                    |                                                   |                         |                     |                                     |           |
| 🛠 Cuenta usuario 🔰                             | 1. Su producto se encuentre en estado de "publi                                                                                                    | cado"                                             |                         |                     |                                     |           |
| & Acerca de                                    | 2. Para los registros como "Libros" y "Capítulos",                                                                                                    | deberá registrar que está                         | á "dictaminado".        |                     |                                     |           |
| 🖽 Educación 📏                                  |                                                                                                    |                                                   |                         |                     |                                     |           |
| Trayectoria profesional                        | Documentos                                                                                                    | Productos destecado                               |                         |                     |                                     |           |
| <ul> <li>Empleo actual</li> </ul>              | <b>10</b> 140                                                                                                    |                                                   | 119                     |                     |                                     |           |
| • Producción 🗸                                 | 14                                                                                                    | ando 2 de 2 majobros                              |                         |                     |                                     |           |
| <ul> <li>Humanista y científica ~</li> </ul>   |                                                                                                    |                                                   |                         |                     |                                     |           |
| Articulos                                      | MÉTHODOLOGIE DE RECHERCHE                                                                                                    |                                                   | Producte                | destacado 🍙         |                                     |           |
| Libros                                         | País: Bahamas                                                                                                    |                                                   | ~ ~ ~                   |                     |                                     |           |
| <ul> <li>Capitulos</li> </ul>                  | Allo de publicación: 2000                                                                                                    |                                                   | (B) (G) (E)             | ) 🖉 📵               |                                     |           |
| <ul> <li>Tecnológica &gt;</li> </ul>           | DOI: 2344                                                                                                    |                                                   | ter Adjuster Elimina    | rfor tollar Elinina | )                                   |           |
| <ul> <li>Evaluaciones realizadas</li> </ul>    | 0                                                                                                    |                                                   |                         |                     |                                     |           |
| <ul> <li>Estancias de investigación</li> </ul> | MÉTHODOLOGIE DE RECHERCHE                                                                                                    |                                                   | Producto                | destacado 💽         |                                     |           |
| HCTI >                                         | País: Bangladesh<br>10BN: 233442                                                                                                    |                                                   | 000                     |                     |                                     |           |
| Acceso universal al                            | Allo de publicación: 2007                                                                                                    |                                                   | 600                     | ) 🖉 🖲               |                                     |           |
| conocimiento                                   | 001.2344                                                                                                    |                                                   | we Adjuster Elevina     | PDP Editar Elimina  |                                     |           |
| ENI-Gema-Sisdai                                |                                                                                                    |                                                   |                         |                     |                                     |           |
|                                                |                                                                                                    |                                                   |                         |                     |                                     |           |
|                                                |                                                                                                    |                                                   |                         |                     |                                     |           |
|                                                |                                                                                                    |                                                   |                         |                     |                                     |           |
|                                                | ©2025 SECIHTI Derechos Reservatos en trimite                                                                                                    |                                                   | de Avino de triveridad  |                     |                                     | Filtros T |
|                                                | ACTOR OF COLUMN ACTOR ACTOR AC |                                                   | S was a buarded         |                     |                                     | <u> </u>  |
|                                                |                                                                                                    |                                                   |                         |                     |                                     |           |

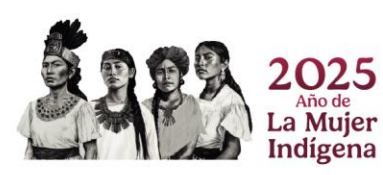

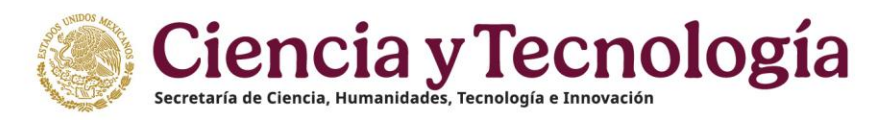

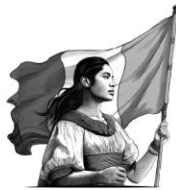

- 1. Ver: Al dar clic en este icono, muestra una ventana en donde puede descargar y ver el archivo de certificación (explicaremos en el siguiente punto).
- 2. Adjuntos: Puede adjuntar un nuevo archivo como evidencia de sus Libros.
- 3. Eliminar pdf: Aquí puede eliminar el archivo pdf que ha cargado de sus Libros.
- 4. Editar: Al dar clic muestra sus Libros y puede editar los campos capturados.
- 5. Eliminar: Elimina el registro de sus Libros.
- 6. **Filtros:** Podrá apoyarse para la búsqueda de sus Libros, dando clic en el botón Filtros, usted los encontrara en la parte inferior derecha de su pantalla una pestaña con la opción **Filtros** que le ayudaran en la búsqueda de sus Libros ingresados como parte de su Perfil.

| Mexico Inicio                                                                                                    |       | © Buzón de Sugerencias 	◎ Reportar Inc                                                | Filtrar libros por                                                                          |
|----------------------------------------------------------------------------------------------------|-------|---------------------------------------------------------------------------------------|---------------------------------------------------------------------------------------------|
| 🜈 rizoma                                                                                                    |       |                                                                                       | 15BN<br>(Ejemplo: 1234-5678                                                                 |
| PERFIL ÚNICO                                                                                                    |       | Inicio / Trayectoria profesional / Producción / Humanista y científica / Libros       | Ingrese el ISBN.                                                                            |
| <ul> <li>Solicitud</li> <li>Compartir Mi Perfil Único</li> <li>Descargar Mi Perfil Único</li> </ul>                 |       | Libros                                                                                | DOI (Ejempio: 10.1000/syz123 britosce el identificador DOI del litro.                       |
| 💥 Cuenta usuario                                                                                                    | >     |                                                                                       | Titulo del libro                                                                            |
| 음 Acerca de                                                                                                    | >     |                                                                                       | (Ejemplo: Advances in Al                                                                    |
| Educación                                                                                                    | >     |                                                                                       | Ingrese el título del libro.                                                                |
| Trayectoria profesional Empleo actual Producción Humanista y científica                                             | > > ) | Hage die en et botin Argemen prise contence<br>information:<br>Aûn no hay information | Año de Publicación     Seleccione un año     e      cric     norses et allo de publicación. |
| Articulos<br>Libros<br>Capitulos<br>Tecnológica                                                                     | >     |                                                                                       | (Aceptar) (Limpiar filtre)                                                                  |
| Evaluaciones realizadas     Estancias de investigación     Formación de comunidad     HC'11     Acceso universal al | >     | 02025 SECIHITI Derechos Reservados en trámite                                         | ٤                                                                                           |
| e ENI-Gema-Sisdai                                                                                                   |       |                                                                                       |                                                                                             |

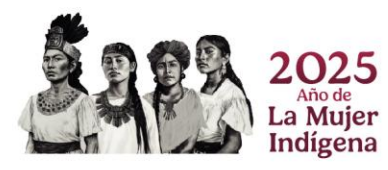

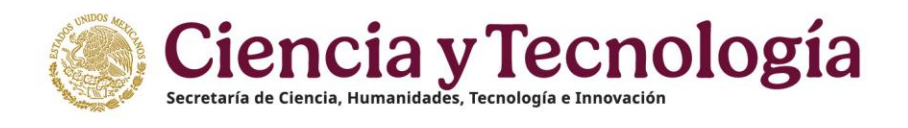

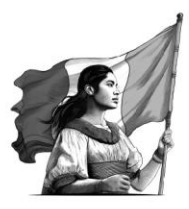

## Capítulos

Del mismo modo que los puntos anteriores aquí deben cargar los datos dando clic en el botón "Agregar" para registrar sus capítulos.

| México Inicio                                                                                                    | 🍄 Buzón de Sagarencias 🖾 Reportar Incidencia 🔎 Idiona • 🖄 Descargar Manual de Usuario de PU 🌾                                                                                                    | ) Cuenta |
|----------------------------------------------------------------------------------------------------|----------------------------------------------------------------------------------------------------|----------|
| <b>/</b> * rizoma                                                                                                    |                                                                                                    |          |
| PERFIL ÚNICO                                                                                                    | Inicio / Trayectoria profesional / Producción / Hamanista y ciertífica / Capitales                                                                                                    |          |
| B Solicitud                                                                                                    | Capítulos                                                                                                    |          |
| Descargar Mi Pertil Unico     Cuanta usuario                                                                                      |                                                                                                    |          |
| Acerca de                                                                                                    | Plaede adjuntar un máximo de 60 documentos entre los apentidos de la producción "Humanista y científica" y<br>"Secretágica" conformando por (Artículos, Libros y Capitulos) y Obearrollo Tecnológico e Innovación,<br>Proprieda Intelectual y Transferencia Tecnológica)                                                                                                    |          |
|                                                                                                    | Puede seleccionar hasta 9 productos destacados en Humanista y clentifica que incluyen (Artículos, Libros y<br>Capitulos) y hasta 9 destauados en "Tecnológica" que incluyen (Desarrollo Tecnológico e Innovación,<br>Propiedad Intelectual y Transferencia Tecnológica)<br>⊟ progreso de la carga es el siguentos 10 de 60 documentos y 6 de 9 de productos destacados                                                                                                    |          |
| Capitulos<br>Tecnológica<br>Desarrollo<br>Tecnológico e<br>Innovación<br>Propledad<br>Intelectual<br>Transferencia<br>Tecnológica | <ul> <li>Para que se registre su producto y se refisjo en la tabla resumen de la solicitud del SNII, se requiere considere les siguentes criterios:</li> <li>1. Debe completer en su (datidad fodos los apartados del información)</li> <li>2. Carger el <i>Discurredo requieración</i>, (solo para los causes que considere como destinados)</li> <li>3. Hebitater la requierin del 'destacado' (solo para los que considere más mievantes de su trayectoria)</li> <li>Además, se requiere que:</li> <li>1. Su producto se encurrenter en estado de 'publicado'.</li> </ul> |          |
| Evaluaciones realizadas<br>Estancias de investigación                                                                             | <ol> <li>Para los registros como "Libros" y "Capítulos", deberá registrar que está "dictaminado".</li> </ol>                                                                                                    |          |
| Formación de comunidad >                                                                                                    | Decumentos Productos destacados                                                                                                    |          |
| Acceso universal al                                                                                                    | (Merch 2 or 2 merch)                                                                                                    | iltros 👻 |

Al dar clic, se muestra una pantalla como esta:

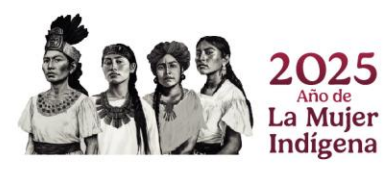

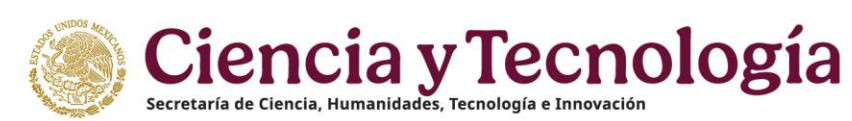

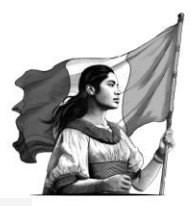

| ISBN *                                                                                                    |                                                                                                    |                                                                                                    |
|----------------------------------------------------------------------------------------------------|----------------------------------------------------------------------------------------------------|----------------------------------------------------------------------------------------------------|
| (ISBN                                                                                                    |                                                                                                    |                                                                                                    |
| ingrese el numero ISBN de su publicación.                                                                                                    |                                                                                                    |                                                                                                    |
| <ul> <li>Ingrese el número correspondi<br/>número favor de marcar 0</li> </ul>                                                                                                    | ente al Digital Object Identifier                                                                                                    | r (DOI), si no cuenta con dicho                                                                                                    |
| DOI *                                                                                                    |                                                                                                    |                                                                                                    |
| (DOI                                                                                                    | 1                                                                                                    |                                                                                                    |
| Ingrese el número correspondiente al Digital Ol                                                                                                    | oject Identifier.                                                                                                    |                                                                                                    |
| (Título del libro                                                                                                    |                                                                                                    |                                                                                                    |
| Escriba el título del libro que contiene su capitu                                                                                                    | lo.                                                                                                    |                                                                                                    |
| Año de publicación *                                                                                                    |                                                                                                    |                                                                                                    |
| Seleccione un año<br>Seleccione el año de publicación.                                                                                                    |                                                                                                    |                                                                                                    |
| Editorial *                                                                                                    |                                                                                                    |                                                                                                    |
| Editorial                                                                                                    |                                                                                                    |                                                                                                    |
| Escriba la casa editorial que publicó la obra.                                                                                                    |                                                                                                    |                                                                                                    |
| Título del capítulo *                                                                                                    |                                                                                                    |                                                                                                    |
| Escriba el título del capítulo.                                                                                                    |                                                                                                    |                                                                                                    |
| Número del capítulo *                                                                                                    |                                                                                                    |                                                                                                    |
| Número del capítulo                                                                                                    |                                                                                                    |                                                                                                    |
| Escriba el número del capítulo.                                                                                                    |                                                                                                    |                                                                                                    |
| ¿Recibió apoyo de CONAHCYT?                                                                                                    |                                                                                                    |                                                                                                    |
| Pol de participación *                                                                                                    |                                                                                                    |                                                                                                    |
| Seleccione una opción                                                                                                    |                                                                                                    |                                                                                                    |
| Seleccione de que manera participo en la public                                                                                                    | ación.                                                                                                    |                                                                                                    |
| Estado de la publicación *                                                                                                    |                                                                                                    |                                                                                                    |
| Seleccione una opción                                                                                                    |                                                                                                    |                                                                                                    |
| Seleccione el estado actual de la publicación.                                                                                                    |                                                                                                    |                                                                                                    |
| Objetive *                                                                                                    |                                                                                                    |                                                                                                    |
| Objetivo *                                                                                                    |                                                                                                    |                                                                                                    |
| Objetivo *<br>Seleccione una opción<br>Seleccione un objetivo.<br>L'Está dictaminado o cuenta con rigo                                                                                                    | r equivalente?                                                                                                    |                                                                                                    |
| Objetivo *<br>Seleccione una opción<br>Selecciane un objetivo.<br>Zestá dictaminado o cuenta con rigo<br>En caso de no activar esta opci<br>expediente con el que dictamin                                                                                                    | r equivalente?<br>ón, la información vinculada a r<br>na el CONAHCYT                                                                                                    | esos libros no se considerará en el                                                                                                    |
| objetivo •<br>Seleccione una opción<br>Seleccione un objetivo.<br>¿Está dictaminado o cuenta con rigo<br>En caso de no activar esta opci<br>expediente con el que dictamin<br>Citas                                                                                                    | r equivalente?<br>ón, la información vinculada a<br>na el CONAHCYT                                                                                                    | esos libros no se considerará en el                                                                                                    |
| oljetivo •<br>Seleccione una opción<br>Seleccione un objetive.<br>¿Está dictaminado o cuenta con rigo<br>En caso de no activar esta opci<br>expediente con el que dictamin<br>Citas<br>Ingrese la información de la UF<br>de Coogle Scholar, ArXiv, algún<br>éstos.                                                                                                    | r equivalente?<br>ón, la información vinculada a n<br>ha el CONAHCYT<br>RL de citas, si no cuenta con dic<br>repositorio, o la liga de su pági                                                                                                    | esos libros no se considerará en el<br>cha información, podrá registrar UR<br>ina de trabajos o alguna referente a                                                                                                    |
| objetivo *<br>Seleccione una opción<br>Seleccione un objetivo.<br>¿Está dictaminado o cuenta con rigo<br>En caso de no activar esta opci<br>expediente con el que dictamin<br>Citas<br>Ingrese la información de la UP<br>de Coogle Scholar, ArXiv, algún<br>éstos.<br>URL cita *                                                                                                    | r equivalente?<br>ón, la información vinculada a<br>ha el CONAHCYT<br>RL de citas, si no cuenta con dic<br>repositorio, o la liga de su pági                                                                                                    | esos libros no se considerará en el<br>cha información, podrá registrar UR<br>ina de trabajos o alguna referente a                                                                                                    |
| objetivo •<br>Seleccione una opción<br>Seleccione un objetivo.<br>¿Está dictaminado o cuenta con rigo<br>En caso de no activar esta opci<br>expediente con el que dictamin<br>Citas<br>Ingrese la información de la UP<br>de Coogle Scholar, ArXiv, algún<br>éstos.<br>URL Cita •<br>URL Cita                                                                                                    | r equivalente?<br>ón, la información vinculada a n<br>ha el CONAHCYT<br>RL de citas, si no cuenta con dic<br>repositorio, o la liga de su pág                                                                                                    | esos libros no se considerará en el<br>ha información, podrá registrar UR<br>ina de trabajos o alguna referente a                                                                                                    |
| objetivo *<br>Seleccione una opción<br>Seleccione una opción<br>seleccione un objetivo.<br>2Está dictaminado o cuenta con rigo<br>En caso de no activar esta opci<br>expediente con el que dictamin<br>Citas<br>Ingrese la información de la UE<br>de Coogle Scholar, ArXiv, algún<br>éstos.<br>URL cita *<br>URL cita                                                                                                    | r equivalente?<br>ón, la información vinculada a n<br>na el CONAHCYT<br>RL de citas, si no cuenta con dio<br>repositorio, o la liga de su pág                                                                                                    | esos libros no se considerará en el<br>cha información, podrá registrar UR<br>ina de trabajos o alguna referente a<br><b>Total de citas</b>                                                                                                    |
| objetivo *<br>Seleccione una opción<br>Seleccione una opción<br>Seleccione un objetive.<br>25stá dictaminado o cuenta con rigo<br>Encaso de no activar esta opci<br>expediente con el que dictamin<br>Citas<br>Ungrese la información de la UF<br>de Google Scholar, ArXiv, algún<br>éstos.<br>URL cita *<br>(URL cita<br>Cita A                                                                                                    | r equivalente?<br>ón, la información vinculada a n<br>na el CONAHCYT<br>RL de citas, si no cuenta con dic<br>repositorio, o la liga de su pági<br>Cita B •<br>Cita B                                                                                                    | esos libros no se considerará en el<br>tha información, podrá registrar UR<br>ina de trabajos o alguna referente a<br><b>Total de citas</b>                                                                                                    |
| objetivo *<br>Seleccione una opción<br>Seleccione una opción<br>Seleccione una opción<br>Seleccione una opción<br>Seleccione una opción<br>Está dictaminado o cuenta con rigo<br>En caso de no activar esta opci<br>expediente con el que dictamin<br>Citas<br>Ungrese la información de la UF<br>de Coogle Scholar, ArXiv, algún<br>éstos.<br>URL cita *<br>URL cita *<br>Cita A<br>Autores                                                                          | r equivalente?<br>ón, la información vinculada a n<br>na el CONAHCYT<br>RL de citas, si no cuenta con dic<br>repositorio, o la liga de su pág<br>Cita B •<br>Cita B                                                                                                    | esos libros no se considerará en el<br>cha información, podrá registrar UR<br>ina de trabajos o alguna referente a<br><b>Total de citas</b>                                                                                                    |
| objetivo *  Seleccione una opción Seleccione una opción Etatá dictaminado o cuenta con rigo En caso de no activar esta opci expediente con el que dictamin Citas Ingrese la información de la UR de Google Scholar, ArXiv, algún éstos. URL cita Cita Cita Cita A Autores Registre la siguiente información                                                                                                    | r equivalente?<br>ón, la información vinculada a e<br>na el CONAHCYT<br>RL de citas, si no cuenta con dic<br>repositorio, o la liga de su pági<br>Cita B •<br>Cita B •                                                                                                    | esos libros no se considerará en el<br>tha información, podrá registrar UR<br>ina de trabajos o alguna referente a<br><b>Total de citas</b><br><b>Total de citas</b><br><b>g</b> or para inscribir más autores.                                                                                                    |
| objetivo *<br>Seleccione una opción<br>Seleccione un abjetiva.<br>¿Está dictaminado o cuenta con rigo<br>En caso de no activar esta opci<br>expediente con el que dictamin<br>Citas<br>Ingrese la información de la UF<br>de Coogle Scholar, ArXiv, algún<br>éstos.<br>URL cita *<br>URL cita *<br>URL cita *<br>Cita A<br>Autores<br>Registre la siguiente información                                                                                               | r equivalente?<br>ón, la información vinculada a na el CONAHCYT<br>RL de citas, si no cuenta con did<br>repositorio, o la liga de su pági<br>Cita B •<br>Cita B •<br>Cita B •<br>Primer apellido •                                                                                                    | esos libros no se considerará en el<br>cha información, podrá registrar UR<br>ina de trabajos o alguna referente a<br><b>Total de citas</b><br><b>O</b><br><i>gor</i> para inscribir más autores.<br><b>Segundo apelildo</b>                                                                                                    |
| objetivo *<br>Seleccione una opción<br>Seleccione un abjetivo.<br>¿Está dictaminado o cuenta con rigo<br>En caso de no activar esta opci<br>expediente con el que dictamin<br>Citas<br>URL cita -<br>URL cita -<br>URL cita -<br>Cita A *<br>Cita A<br>Autores<br>Registre la siguiente información<br>Nombre *                                                                                                    | r equivalente?<br>on, la información vinculada a r<br>ha el CONAHCYT<br>RL de citas, si no cuenta con dic<br>repositorio, o la liga de su pági<br>Cita B •<br>Cita B •<br>Cita B •<br>Primer apellido •<br>Primer apellido •                                                                                                    | esos libros no se considerará en el<br>cha información, podrá registrar UR<br>ina de trabajos o alguna referente a<br><b>Total de citas</b><br>o<br>gar para inscribir más autores.<br>Segundo apelildo<br>Segundo apelildo                                                                                                    |
| objetivo *<br>Seleccione una opción<br>Seleccione un abjetivo.<br>2Está dictaminado o cuenta con rigo<br>En caso de no activar esta opci<br>expediente con el que dictamin<br>Citas<br>Ingrese la información de la UP<br>de Coogle Scholar, ArXiv, algún<br>éstos.<br>URL Cita<br>Cita A<br>QUEL Cita<br>Cita A<br>Autores<br>Registre la siguiente información<br>Nombre *                                                                                          | r equivalente?<br>ón, la información vinculada a na el CONAHCYT<br>RL de citas, si no cuenta con dic<br>repositorio, o la liga de su pág<br>Cita B •<br>Cita B •<br>Cita B •<br>Cita B •<br>Primer apellido •<br>Primer apellido •                                                                                                    | esos libros no se considerará en el<br>cha información, podrá registrar UR<br>ina de trabajos o alguna referente a<br><b>Total de citas</b><br>o<br>gar para inscribir más autores.<br>Segundo apellido<br>Segundo apellido                                                                                                    |
| objetivo *<br>Seleccione una opción<br>Seleccione una opción<br>Seleccione una opción<br>Seleccione una objetivo.<br>Está dictaminado o cuenta con rigo<br>En caso de no activar esta opci<br>expediente con el que dictamin<br>Citas<br>Ingrese la información de la UE<br>de Coogle Scholar, ArXiv, algún<br>éstos.<br>URL cita *<br>URL cita *<br>URL cita A<br>Cita A *<br>Cita A<br>Autores<br>Registre la siguiente información<br>Nombre *<br>Nombre<br>ORC ID | r equivalente?<br>ón, la información vinculada a na el CONAHCYT<br>RL de citas, si no cuenta con dic<br>repositorio, o la liga de su pág<br>cita B •<br>Cita B •<br>Cita | esos libros no se considerará en el<br>cha información, podrá registrar UR<br>ina de trabajos o alguna referente a<br>Total de citas<br>o<br>gor para inscribir más autores.<br>Segundo apellido<br>Segundo apellido                                                                                                    |
| objetivo*<br>Geleccione una opción<br>Seleccione una opción<br>Seleccione un objetive.<br>Zestá dictaminado o cuenta con rigo<br>Citas<br>Ingrese la información de la UR<br>de Coogle Scholar, ArXiv, algún<br>éstos.<br>URL cita *<br>URL cita *<br>URL cita *<br>Cita A<br>Autores<br>Registre la siguiente información<br>Nombre *<br>Nombre 0<br>ORC ID<br>Nombre ©<br>Primer apellido                                                                           | r equivalente?<br>ón, la información vinculada a na el CONAHCYT<br>RL de citas, si no cuenta con dia<br>repositorio, o la liga de su pág<br>Cita B •<br>Cita B •<br>Cita | esos libros no se considerará en el<br>tha información, podrá registrar UR<br>ina de trabajos o alguna referente a<br>Total de citas<br>gor para inscribir más autores.<br>Segundo apellido<br>Segundo apellido<br>Agroga<br>© ORC ID © Orden © Accier                                                                                        |
| objetvo *<br>Seleccione una opcion<br>Seleccione un objetvo.<br>¿Está dictaminado o cuenta con rigo<br>Citas<br>Ingrese la información de la UE<br>de Coogle Scholar, ArXiv, algún<br>éstos.<br>URL cita *<br>URL cita *<br>Cita A<br>Autores<br>Registre la siguiente informació<br>Nombre *<br>(Nombre<br>ORC ID<br>Nombre \$ Primer apellido                                                                                                    | r equivalente?<br>on, la información vinculada a en<br>ha el CONAHCYT<br>RL de citas, si no cuenta con dici<br>repositorio, o la liga de su pági<br>Cita B •<br>Cita B •<br>Cita Cita Cita Cita Cita Cita Cita Cita                                          | esos libros no se considerará en el<br>tha información, podrá registrar UR<br>ina de trabajos o alguna referente a<br>Total de citas<br>gor para inscribir más autores.<br>Segundo apellido<br>Segundo apellido<br>Agroga<br>¢ ORC ID © Orden ♦ Accier                                                                                        |
| objetivo *<br>Seleccione una opción<br>Seleccione un abjetivo.<br>¿Está dictaminado o cuenta con rigo<br>Citas<br>Ingrese la información de la UP<br>de Coogle Scholar, ArXiv, algún<br>éstos.<br>URL cita<br>(URL cita<br>Cita A<br>Autores<br>Registre la siguiente información<br>Nombre *<br>Nombre *<br>Nombre @<br>Primer apellido<br>Eje Conahcyt *<br>Seleccione una opción                                                                                   | r equivalente?<br>on, la información vinculada a na el CONAHCYT<br>RL de citas, si no cuenta con did<br>repositorio, o la liga de su pág<br>Cita B •<br>Cita B •<br>Sin por autor. Haga Clic en Agree<br>Primer apellido •<br>Sin autores inscritos.                                                                                                    | esos libros no se considerará en el<br>cha información, podrá registrar UR<br>ina de trabajos o alguna referente a<br><b>Total de citas</b><br><b>Total de citas</b><br><b>Gar para inscribir más autores.</b><br><b>Segundo apelildo</b><br><b>Segundo apelildo</b><br><b>Segundo apelildo</b><br><b>Agroga</b><br>¢ ORC ID ¢ Orden ¢ Accior |

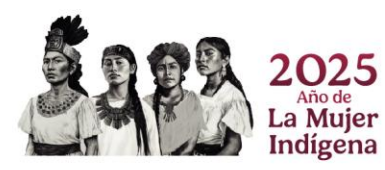

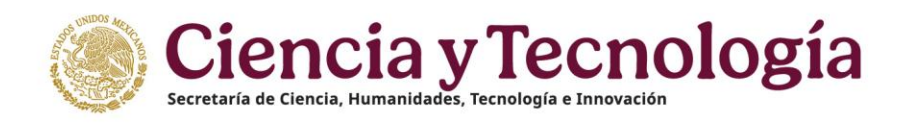

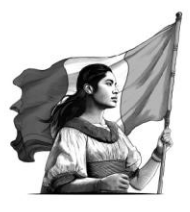

| México Inicio                                                                                                    | Ŷ Buzin de Sugerencias 🖉 Reportar Incidencia 🔰 Idoma + 🙁                                                                                                    | b Descargar Manual de Usuario de PU | Q Cuenta • |
|----------------------------------------------------------------------------------------------------|----------------------------------------------------------------------------------------------------|-------------------------------------|------------|
| /* rizoma 📖                                                                                                    | lidis / Travetoria onfesional / Producide / Hymanista v dentito / Cacibilos                                                                                                    |                                     |            |
| PERFIL ÛNICO  Selicitud  Selicitud  Caranger MI Parli Unico  Caranger MI Parli Unico  A Caraca de  Caraca de | Inde / Trayectola potestoal / Predicción / Hamatea y definitar / Capitales<br>1. Debia completar una suttobalidad todos los apartados de información.<br>2. Cargar de Documento probatorio (solo para los que considere más nelevantes de su trayectoria).<br>3. Habitar la opócia da "destacado" (solo para los que considere más nelevantes de su trayectoria).<br>Además, se requiero que:<br>1. Su producto se encountre en estado do "publicado".<br>2. Para los registros como "Librors" y "Capitulos", deberá registrar que esta "doctaminado".                                                                                                    |                                     |            |
| Teneschie probabal<br>Teneschie probabal<br>Teneschie probabal<br>Preduccion<br>Preduccion                                                                                                    | Production distribution       INTEL OPEL CARFINO       INTEL OPEL CARFINO       INT |                                     |            |
|                                                                                                    | @2023 SECM11 Derechus Reservadus en trámite 🕁 Avies de privacidad                                                                                                    |                                     | (Filtros Ŧ |

- 1. Ver: Al dar clic en este icono, muestra una ventana en donde puede descargar y ver el archivo de certificación (explicaremos en el siguiente punto).
- 2. Adjuntos: Puede adjuntar un nuevo archivo como evidencia de sus capitulo.
- 3. Eliminar pdf: Aquí puede eliminar el archivo pdf que ha cargado de sus capitulo.
- 4. Editar: Al dar clic muestra sus capítulos y puede editar los campos capturados.
- 5. Eliminar: Elimina el registro de tus capítulos.
- 6. **Filtros:** Podrá apoyarse para la búsqueda de sus capítulos, dando clic en el botón Filtros, usted los encontrara en la parte inferior derecha de su pantalla una pestaña con la opción **Filtros** que le ayudaran en la búsqueda de sus capítulos ingresados como parte de su Perfil.

|                                                                                                    |                                                                                    | gerencias 🖾 Reportar Incidenci      | × Filtrar capitulos por                                                        |
|----------------------------------------------------------------------------------------------------|------------------------------------------------------------------------------------|-------------------------------------|--------------------------------------------------------------------------------|
| 🧨 rizoma                                                                                            |                                                                                    |                                     | ISBN<br>(Ejempio: 1234-5678                                                    |
| PERFIL ÚNICO                                                                                        | Inicio / Trayectoria profesional / Producción / Humanista y científica / Capítulos |                                     | Ingrese el ISON.                                                               |
| <ul> <li>Solicitud</li> <li>Compartir Mi Perfil Único</li> <li>Descargar Mi Perfil Único</li> </ul> | Capítulos                                                                          |                                     | DOI<br>(Ejempio: 10.1000/xyz123<br>Introduca al identificador DOI dar Capitulo |
| 💥 Cuenta usuario 🔰                                                                                  |                                                                                    |                                     | Titulo del libro                                                               |
| 😤 Acerca de 💦 🔪                                                                                     |                                                                                    |                                     | Ejemplo: Advances in Al                                                        |
| Educación                                                                                           |                                                                                    |                                     | Ingrese el título del litico.                                                  |
| 🔋 Trayectoria profesional 🗸 🗸                                                                       | Haga clic en                                                                       | el botón Agregar para comenzar a re | Título del capítulo                                                            |
| Empleo actual<br>Producción V<br>Humanista y científica V                                           | Aúr                                                                                | n no hay informació                 | Ejemplo: Advances in Al                                                        |
| Articulos<br>Libros<br>Capitulos<br>Tecnológica )                                                   |                                                                                    |                                     | Año de Publicación<br>Seleccone un año<br>Ingrese el año es publicación.       |
| Evaluaciones realizadas<br>Estancias de investigación<br>Formación de comunidad                     | @2026 SECIHII Derechos Reservados en trâmite                                       | ÷                                   | Aceptar Limplar filtro                                                         |
| HCTI  Acceso universal al  conocimiento  ENI-Gema-Sisdal                                            |                                                                                    |                                     |                                                                                |

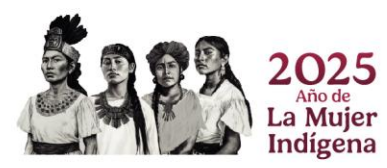

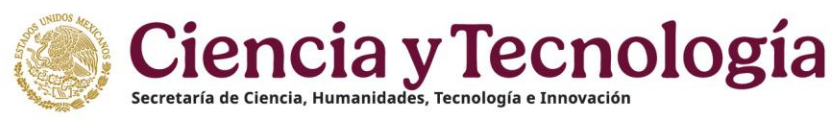

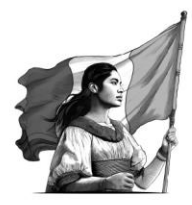

## Tecnológica

#### Desarrollo Tecnológico E Innovación

En esta sección debe capturar la información sobre algún avance tecnológico que haya desarrollado o participado, se le piden datos informativos de su participación como desarrollo o innovación, capture todos los campos. Da clic en el botón "Agregar".

| México Micio                                                                                                    | 🗘 Bazán de Sagerencies 🗢 Reportar Incidencia 📕 Marrar & É Descargar Manual de Usanin de FU 👔                                                                                                    |
|----------------------------------------------------------------------------------------------------|----------------------------------------------------------------------------------------------------|
| /* rizoma                                                                                                    |                                                                                                    |
| PERFIL ÚNICO                                                                                                    | Iniče / Trayadoria pentesional / Productine / Tecnológica / Desarrillo Taccológica a Innovación                                                                                                    |
| E Solicitud                                                                                                    | Desarrollo Tecnológico e Innovación (Agregar +) (Ayuda ®)                                                                                                    |
| 🕁 Descargar Mi Perfil Único                                                                                                    |                                                                                                    |
| 🗶 Cuenta usuario 🔰 🗦                                                                                                    |                                                                                                    |
| & Acerca de >><br>□ Educación >                                                                                                  | Pludo adjuntar un maximo de 60 documentos entre los apartados de la producción "Humanista y científica" y<br>"Tecnológica" contomistas por (Artículos, Libros y Capitulos) y (Desarrollo Tecnológico e Innovación,<br>Prodeledent Intercabul y Transferencia Tecnológica e                                                                                                    |
| E Trayectoria prosisional<br>Empleo actual<br>Producción<br>Humanista y<br>científica<br>Articulos<br>Ubros                      | Plande seleccionar hasia 8 productos destacados en Humanista y científica que incluyen (Artículos, Libros y<br>Capitulatos) y hunis 8 destacados en "Recnológica" que incluyen (Desarrollo Tecnológico e Innovación,<br>Propiedad Interclutual y Transferencia Tecnológica).<br>El propreso de la carga es si siguiento. 10 de 60 decumentos y 4 de 9 de productos destacados                                                                                                    |
| Capitulas<br>Tecnológica<br>Cesanollo<br>Tecnológico e<br>Innoración<br>Proplatad<br>Istelectual<br>Transferencia<br>Tecnológica | <ul> <li>Para que se registre su producto y se refleje en la tabla resumen de la solicitud del SNII, se requiere considere los aguientes criterios:</li> <li>1. Bela comparte en su totalidad todas los aguitados de información.</li> <li>2. Cargar el Docamento productora, (celo para los concondentes más como destanados).</li> <li>3. Heatil en acepción el destacados (vico para los que considere más relavantes de su trayectoria).</li> <li>Adurtina, se requiere que:</li> <li>1. Su enclavos en enclando de "publicada".</li> </ul> |
| Evaluaciones realizadas                                                                                                    | <ol> <li>Para los registros como "Libros" y "Capitulos", deberá registrar que está "dictaminado".</li> </ol>                                                                                                    |
| Estancias de investigación     Formación de comunidad     HCTI                                                                   | Documentos Productos destacados                                                                                                    |
| Acceso universal al                                                                                                    |                                                                                                    |

Se muestra una pantalla como esta:

| Braducto *                                                                             |                        |
|----------------------------------------------------------------------------------------|------------------------|
| O Desarrollo tecnológico 🔘 Innovación                                                  |                        |
| Nombre del producto *                                                                  |                        |
| Nombre del producto                                                                    |                        |
| Tipo de desarrollo *                                                                   |                        |
| Seleccione una opción                                                                  |                        |
| Descripción del desarrollo *                                                           |                        |
| Descripción del desarrollo                                                             |                        |
|                                                                                        |                        |
| Objetivos del producto *                                                               | Corocteres restantes   |
| Objetivos del producto                                                                 |                        |
|                                                                                        |                        |
| Problema que atiende *                                                                 | Caracteres restantes ( |
| Problema que atiende                                                                   |                        |
|                                                                                        |                        |
| Número de personas en México que se benefician directamente con el producto *          | Caracteres restantes   |
| Seleccione una opción                                                                  |                        |
| Justifique su respuesta anterior *                                                     |                        |
| Justificacion de las personas que beneficia                                            |                        |
|                                                                                        |                        |
| Generación de valor y/o impacto para las personas que se benefician de la tecnología * | Caracteres restantes   |
| Generación de valor v/n impacto para las personas mue se henefician de la tecnología   |                        |

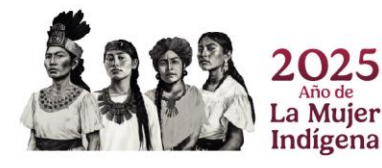

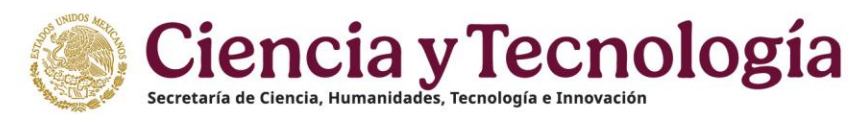

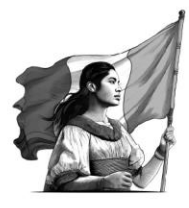

Si recibió apoyo en su proyecto por parte de SECIHTI, marque la casilla y llene los campos.

| ¿Ha recibido apoyo del CONAHCYT? *           |         |                           | conocceres restorites and |
|----------------------------------------------|---------|---------------------------|---------------------------|
|                                              |         |                           |                           |
| Nivel de Madurez Tecnológica actual *        |         |                           |                           |
| Seleccione una opción                        |         |                           | ÷                         |
| Otros resultados relevantes *                |         |                           |                           |
| Otros resultados relevantes                  |         |                           |                           |
|                                              |         |                           |                           |
| Rol de participación *                       |         |                           | Caracteres restantes 1000 |
| Seleccione una opción                        |         |                           | •                         |
| Descripción de sus actividades realizadas *  |         |                           |                           |
| Descripción de sus actividades realizadas    |         |                           |                           |
|                                              |         |                           |                           |
|                                              |         |                           | Caracteres restantes 1000 |
| Periodo de participación / Fecha inicio *    | Periode | o de participación / Fech | a fin *                   |
|                                              |         |                           |                           |
| Principales resultados de su participación * |         |                           |                           |
| Principales resultados de su participación   |         |                           |                           |
|                                              |         |                           |                           |
|                                              |         |                           | Caracteres restantes      |

Si hay actores articulados, nombrarlos para saber su participación en su aportación tecnológica, capturar sus datos y dar clic en "Agregar".

| Nombre *                    | Pri            | mer apellido *      |                  | Segundo apellido |           |
|-----------------------------|----------------|---------------------|------------------|------------------|-----------|
| Nombre                      | () (P          | rimer apellido      | 0)               | Segundo apellido |           |
| l campo nombre es requerido | El ci          | ampo primer apellio | do es requerido  |                  |           |
| Seleccione una opción       |                |                     |                  | ſ                | Agregar + |
| l campo rol es requerido    |                |                     |                  | L L              |           |
| Nombre 🍦 P                  | rimer apellido | ¢                   | Segundo apellido | ¢ Rol ¢          | Acciones  |
|                             |                | Sin autore          | es inscritos.    |                  |           |
| je temático *               |                |                     |                  |                  |           |
| Seleccione una opción       |                |                     |                  |                  |           |

Al finalizar de clic en "Guardar".

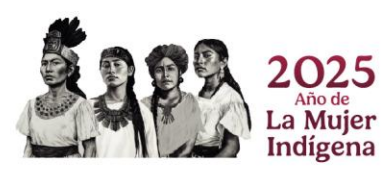

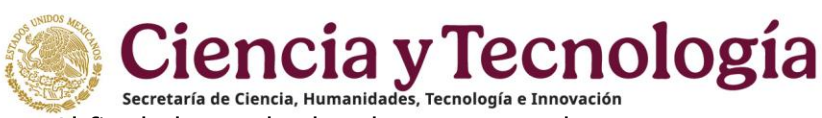

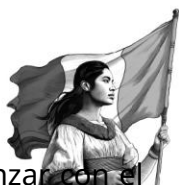

| México Miclo                                                                                                    | 🖓 Bucks de Sugerencias 😁 Reporter Indolencia 🔎 Miorra - 🗴 Dencargo                                                                                                    | ar Manual de Usuario de PU | Ouenta •     Ouenta •     Ouenta • |
|----------------------------------------------------------------------------------------------------|----------------------------------------------------------------------------------------------------|----------------------------|----------------------------------------------------------------------------------------------------|
| rizoma                                                                                                    |                                                                                                    |                            |                                                                                                    |
| PERFIL ÚNICO                                                                                                    | Inicio / Tanyedaria preferianal / Producción / Tacanahgito a Innovación A a apquentesa vaneraza.                                                                                                    |                            |                                                                                                    |
| E Solicitud     Descargar Mi Perfil Único     Cuenta usuario     Acerca de     D     Fducación                                                                                                    | 1. Dovol compose on the disease save size and active and active and active and active active ac |                            |                                                                                                    |
| Trayectoria profesional      Empleo actual                                                                                                    | Documentos Productos destacados                                                                                                    |                            |                                                                                                    |
| Production     Production     P | Image: State State Stat                           |                            |                                                                                                    |
| Acceso universal al > conocimiento >                                                                                                    | 62025 SECIHII Derectora Reservados en trámite 😸 Aklao de privacidad                                                                                                    |                            | (Filtres =                                                                                                    |

- 1. Ver: Al dar clic en este icono, muestra una ventana en donde puede descargar y ver el archivo de certificación (explicaremos en el siguiente punto).
- 2. Adjuntos: Puede adjuntar un nuevo archivo como evidencia de sus Desarrollos Tecnológicos e Innovación.
- 3. Eliminar Pdf: Aquí puede eliminar el archivo Pdf que ha cargado de sus Desarrollos Tecnológicos e Innovación.
- 4. Editar: Al dar clic muestra sus Desarrollos Tecnológicos e Innovación y puede editar los campos capturados.
- 5. Eliminar: Elimina el registro de tus Desarrollos Tecnológicos e Innovación.
- 6. Filtros: Podrá apoyarse para la búsqueda de sus Desarrollos Tecnológicos e Innovación, dando clic en el botón Filtros, usted los encontrara en la parte inferior derecha de su pantalla una pestaña con la opción Filtros que le ayudaran en la búsqueda de sus Desarrollos Tecnológicos e Innovación ingresados como parte de su Perfil.

| México Inco                                                                                | 🔅 Buzón de Sugerencias 🛛 🖻 Reportar Incidencia                                                   | × Filtrar desarrollos por                                            |
|--------------------------------------------------------------------------------------------|--------------------------------------------------------------------------------------------------|----------------------------------------------------------------------|
| /* rizoma                                                                                  |                                                                                                  | Tipo de producto O Desarrollo tecnológico O Innovación               |
| PERFIL ÚNICO                                                                               | Inicio / Trayectona profesional / Producción / Tecnológica / Desarrollo Tecnológico e Innovación | Peroccious o abe no buonno                                           |
| <ul> <li>Solicitud</li> <li>Descargar MI Perfil Único</li> <li>M. Superturnante</li> </ul> | Desarrollo Tecnológico e Innovación                                                              | Nombre del producto<br>Eyemplo: Advances in Al<br>Ingress el nombre. |
| Cuenta usuano                                                                              |                                                                                                  | Búsqueda por rango de fechas                                         |
| Acerca de                                                                                  |                                                                                                  | Fecha de inicio                                                      |
| (II) Education                                                                             |                                                                                                  |                                                                      |
| Trayectoria profesional                                                                    |                                                                                                  | Ingrese la techa de inicio.                                          |
| Empleo actual     Producción     Humanista y     clentifica                                | Aún no hay informac                                                                              | Fecha de fin                                                         |
| Tecnològica     Desarrollo     Tecnològico e     Innovación                                |                                                                                                  | Rol de participación e)<br>Seleccione un rol de participación e)     |
| Propiedad<br>Intelectual<br>Transferencia<br>Tecnológica                                   | 62025 SECHTI Denches Reservados en trámite                                                       | (Aceptar) Limpiar filtro                                             |
| Evaluaciones realizadas     Estancias de investigación     Formación de comunidad          |                                                                                                  |                                                                      |

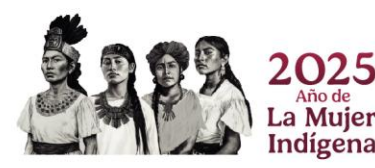

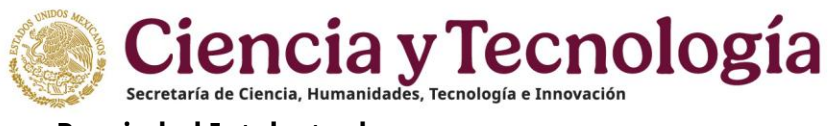

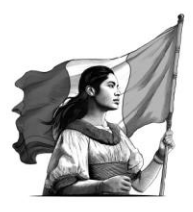

## **Propiedad Intelectual**

En este punto debe capturar los datos de propiedad intelectual, como el tipo de protección, el título y si existe algún titular adicional; Dar clic en agregar para capturar los datos.

| México Inicio                                                                                                    | V Buzen de Sugarencias 🛤 Reportar Incidencia 🔎 Idioma • 😒 Descargar Manual de Usuario de PU 🏾 🕲                                                                                                    |
|----------------------------------------------------------------------------------------------------|----------------------------------------------------------------------------------------------------|
| /* rizoma                                                                                                    |                                                                                                    |
| PERFIL ÚNICO                                                                                                    | Inicio / Trayectoria profesional / Producción / Tecnológica / Propiedad intelectual                                                                                                    |
| B Solicitud                                                                                                    | Propiedad Intelectual                                                                                                    |
| 🕁 Descargar Mi Perfil Único                                                                                                    |                                                                                                    |
| 🕻 Cuenta usuario                                                                                                    |                                                                                                    |
| & Acerca de                                                                                                    | 🕏 Puede adjuntar un máximo de 60 documentos entre los apartados de la producción 'Humanista y científica' y                                                                                                    |
| 🗋 Educación 刘                                                                                                    | "Tecnológica" conformada por (Artículos, Libros y Capítulos) y (Desarrollo Tecnológico e Innovación,                                                                                                    |
| Trayectoria profesional                                                                                                    | Propiedad Intelectual y Transferencia Tecnológica)                                                                                                    |
| Empleo actual<br>Producción<br>Humanista y<br>científica<br>Articulos<br>Libros                                                  | Puede seleccionar hasta 9 productos destacados en Humanista y científica que incluyen (Artículos, Libros y<br>Capítulos) y hasta 9 destacados en 'Tecnológica' que incluyen (Desarrollo Tecnológico e Innovación,<br>Propiedad Intelectual y Transferencia Tecnológica).<br>El progreso de la carga es el siguiente: 10 de 60 documentos y 4 de 9 de productos destacados                                                                                                    |
| Capitulos<br>Tecnológica<br>Desarrolo<br>Tecnológico e<br>Innovación<br>Propiedad<br>Intelectual<br>Transferencia<br>Tecnológica | <ul> <li>Para que se registre su producto y se refleje en la tabla resumen de la solicitud del SNII, se requiere considere los siguientes critarios;</li> <li>1. Debe completar en su totalidad todos los apartados de información.</li> <li>2. Cargar el <i>Decumento</i> probativio (solo para los casos que considere como destacados).</li> <li>3. Habilitar la opción de "destacado" (solo para los casos que considere más relevantes de su trayectoria).</li> <li>Además, se requiere que:         <ol> <li>Su producto se encuentre en estado de "publicado";</li> </ol> </li> </ul> |
| Evaluaciones realizadas                                                                                                    | <ol><li>Para los registros como "Libros" y "Capítulos", deberá registrar que está "dictaminado".</li></ol>                                                                                                    |
| Estancias de investigación                                                                                                    |                                                                                                    |
| Formación de comunidad >                                                                                                    | Documentos Productos destacados                                                                                                    |
| Acceso universal al     conocimiento                                                                                             | Luxinity full fragman.                                                                                                    |

Debe llenar todos los campos que se le solicitan:

| Propiedad Intelectual                                          |                      |
|----------------------------------------------------------------|----------------------|
| lipo de protección *                                           |                      |
| Seleccione una opción                                          | ٠                    |
| eleccione el tipo de protección para su propiedad intelectual. |                      |
| fítulo *                                                       |                      |
| Título                                                         |                      |
| Nombre el título de su propiedad.                              |                      |
| Resumen *                                                      |                      |
| Resumen / Síntesis                                             |                      |
| <u>`</u>                                                       |                      |
| arinde una síntesis sobre su propiedad intelectual.            | Caracteres restantes |

| Registre la si | guiente inf | formación por t | tular. Hag   | ja clic en <i>Agregar</i> p | ara inscrib | oir más tit | tulares. |
|----------------|-------------|-----------------|--------------|-----------------------------|-------------|-------------|----------|
| ombre *        |             | Prime           | r apellido * |                             | Segundo     | apellido    |          |
| Nombre         |             | Prim            | er apellido  |                             | Segundo     | apellido    |          |
| »I *           |             |                 |              |                             |             |             |          |

Al finalizar por favor de dar clic en "Guardar".

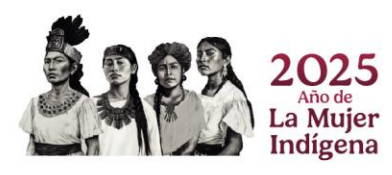

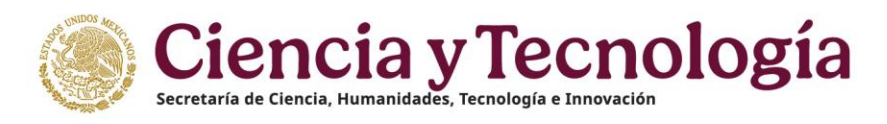

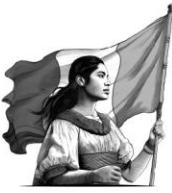

| México hido                                              | 💎 Dezin de Sugerencias 🗢 Reportar Incidencia 🔎 Idoma * 🛓 Descargar Manual de Usuario de PU 🌐 i                                                                                                    | Cuenta • |
|----------------------------------------------------------|----------------------------------------------------------------------------------------------------|----------|
| 🜈 rizoma                                                 |                                                                                                    |          |
| PERFIL ÚNICO                                             | htich / Traysethtin profesional / Pergelautickin / Pergelautickin / Tecnslogica / Pergelautickin / Tecnslogica / Pergelautickin / Tecnslogica / Pergelautickin / Tecnslogica / Pergelautickin / Tecnslogica / Tecnslogica / Tecnsl |          |
| Solicitud                                                | El progreso de la cargo es el siguiente: 10 de 60 documentos y 4 de 9 de productos destacados                                                                                                    |          |
| 🕁 Descargar Mi Perfil Único                              |                                                                                                    |          |
| 🗶 Cuenta usuario 💦 🗦                                     | Para que se registre su producto y se refleje en la table resumen de la solicitud del SNII, se requiere considere                                                                                                    |          |
| 🖉 Acerca de 💦 🗦                                          | 10 De completer en su totalidad todos los apartados de información                                                                                                    |          |
| 🗇 Educación 🔰                                            | <ol> <li>Cargar el Documento probatorio. (solo para los casos que considere como destacades).</li> </ol>                                                                                                    |          |
| Trayectoria profesional                                  | <ol> <li>Habilitar la opción de "destacado" (solo para los que considere más relevantes de su trayectoria).</li> </ol>                                                                                                    |          |
| <ul> <li>Empleo actual</li> </ul>                        | Adomás, so requiere que.                                                                                                    |          |
| Producción                                               | <ol> <li>Su producto se encuentre en estado de "publicado".</li> <li>Dan las activitados en encuentre en estado de "publicado".</li> </ol>                                                                                                    |          |
| cientifica                                               | <ol> <li>Para los registos como Letros y Capitalos, debera registrar que esta dictaminado.</li> </ol>                                                                                                    |          |
| Articulos                                                | Documentos Productos destacados                                                                                                    |          |
| Libros                                                   | 17/10 A/19                                                                                                    |          |
| Tecnológice ~                                            | Listantic f de s'ingletes                                                                                                    |          |
| Desarrollo<br>Tecnológico e<br>Innovación                | THUCONVERSA WILLECTUAL Products destands C                                                                                                    |          |
| Propiedad<br>Intelectual<br>Transferencia<br>Tecnelógica | (b) (c) (c) (c) (c) (c) (c) (c) (c) (c) (c                                                                                                    |          |
| <ul> <li>Evaluaciones realizados</li> </ul>              |                                                                                                    |          |
| <ul> <li>Estancias de investigación</li> </ul>           |                                                                                                    |          |
| Formación de comunidad     HCTI                          |                                                                                                    |          |
| Accesso universal al      conocimiento                   | 62825 SECIHTI Derechos Reservados en trámite 🔮 Arliso de privacidad                                                                                                    | (08 Ŧ)   |

- 1. Ver: Al dar clic en este icono, muestra una ventana en donde puede descargar y ver el archivo de certificación (explicaremos en el siguiente punto).
- 2. Adjuntos: Puede adjuntar un nuevo archivo como evidencia de su Propiedad Intelectual.
- 3. Eliminar pdf: Aquí puede eliminar el archivo pdf que ha cargado de su Propiedad Intelectual.
- 4. Editar: Al dar clic muestra su Propiedad Intelectual y puede editar los campos capturados.
- 5. Eliminar: Elimina el registro de tu Propiedad Intelectual.
- 6. Filtros: Podrá apoyarse para la búsqueda de su Propiedad Intelectual, dando clic en el botón Filtros, usted los encontrara en la parte inferior derecha de su pantalla una pestaña con la opción **Filtros** que le ayudaran en la búsqueda de su Propiedad Intelectual. ingresados como parte de su Perfil.

| Mexico Inicio                                                                                  | 🖓 Buzón de Sugerencias 🛛 🕫 Reportar Incidencia                                      | × Filtrar propledades por                                |
|------------------------------------------------------------------------------------------------|-------------------------------------------------------------------------------------|----------------------------------------------------------|
| <b>f</b> rizoma 🕬                                                                              |                                                                                     | Tipo de protección<br>Seleccione un tipo de protección + |
| PERFIL ÚNICO                                                                                   | Inicio / Trayectoria profesional / Producción / Tecnológica / Propiedad intelectual | Ingrese el tipo de protección.                           |
| <ul> <li>Solicitud</li> <li>Descargar Mi Perfil Único</li> <li>Cuenta usuario</li> </ul>       | Propiedad Intelectual                                                               | Titule<br>Ejempio: Advances in Al<br>Ingene el Ikuka     |
| Acerca de                                                                                      |                                                                                     | Rol de participación                                     |
| Educación     Trayectoria profesional                                                          |                                                                                     | Seleccione un rol de participación e                     |
| Empleo actual     Producción     Humanista y     elentifica                                    | Haga cic on el befor Agregar para comentar<br>intermeción<br>Aún no hay informaci   | Estado<br>Seleccione un estado •)<br>Ingrese el estado.  |
| Tecnológica<br>Desarrollo<br>Tecnológico e<br>Innovación                                       |                                                                                     | Aceptar Limpiar filtro                                   |
| Propiedad<br>Intelectual<br>Transferencia                                                      | 62025 SECHTI Derectors Reservados en trámite                                        |                                                          |
| Tecnológica<br>Evaluaciones realizadas<br>Estancias de investigación<br>Formación de comunidad |                                                                                     |                                                          |

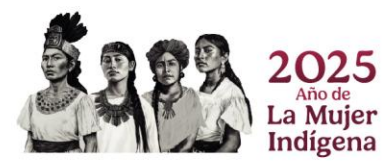

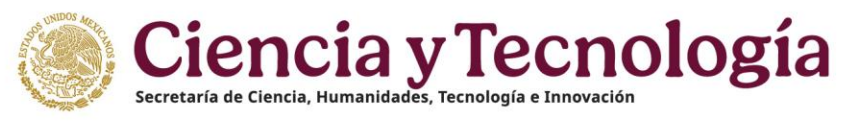

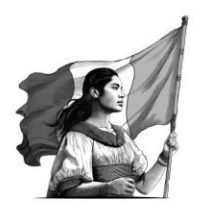

## Transferencia Tecnológica

En esta sección debe capturar los datos solicitados, si ha desarrollado tecnología para alguna institución o empresa, nacional o extranjera, se le piden datos como la temporalidad de su participación, la institución receptora y el tipo de actividad realizada. Dar clic en "Agregar" para capturar los datos.

| México Micio                                                                                                    | 🖓 Backin de Sugerencies 🛛 Reporter Indólencia 📕 Mona + 🖄 Descarger Manual de Uwario de PU                                                                                                    |
|----------------------------------------------------------------------------------------------------|----------------------------------------------------------------------------------------------------|
| 🧨 rizoma 🛲                                                                                                    |                                                                                                    |
| ERFIL ÚNICO                                                                                                    | Inicio / Trayactoria profesional / Producción / Tecnológica / Transferencia tecnológica                                                                                                    |
| § Solicitud<br>b Descargar Mi Perfil Único                                                                                                    | Transferencia Tecnológica                                                                                                    |
| Accrea de >><br>Ectención >><br>Trayectoría profisional >><br>Producción >><br>Producción >><br>Accrea de >><br>Trayectoría profisional >><br>Producción >><br>Accrea de >><br>Trayectoría profisional >><br>Producción >><br>Accrea de >><br>Conselio >><br>Accrea de >><br>Conselio >><br>Accrea de >><br>Accrea de >> | Plande adjuntar un máximo de 60 documentos entre los apontados de la producción 'Humanista y científica' y<br>"fecnológica" conformatia por (Artículos, Libros y Capitulos) y (Desarrollo Tecnológico e Innovación,<br>Propiedad Intelectual y Transferencia Tecnológica) Plado seleccionar hasía 9 productos deslacados en Humanista y científica que incluyon (Artículos, Libros y<br>Capitulas) y hasía 9 productos deslacados en Tecnológica (que incluyon (Desarrollo Tecnológico e Innovación,<br>Propiedad Intelectual y Tamaferencia Tecnológica) El programo de la carge es el siguiente: 10 de 60 documentos y 4 de 9 de productos destacados            |
| Capitulos     Capitulos     Tecnológica     Consolidad     Tecnológica o     Innoveción     Propiedal     Initienta al     Tennelogica      Cvaluciones realizadas     Evaluaciónes realizadas                                                                                                    | <ul> <li>Para quo se registre su producto y se refleje en la tabla resumen de la solicitud del SNB, se requiere considere los seguentes ortenos:</li> <li>1. Debe completar en su totalidad totas los apartidos de información.</li> <li>2. Guper de Documento prontentino: (solo para los casos que considere como destacados).</li> <li>3. Habilitar la espaina de "destacado" (solo para los que considere más relevantes de su trayectoria).</li> <li>Además, se regalere quo.</li> <li>1. Su proqueto se encuentre en estado de "publicado".</li> <li>2. Para los registres como "Libros" y "Capitalica", deberá registrar que está "dictaminado".</li> </ul> |
| Formación de comunidad     HCTI     Acceso universal al                                                                                                    | Documentos Productos destacados                                                                                                    |

Capturar los datos que le solicitan.

| npo de actividad -                                                          |                        |
|-----------------------------------------------------------------------------|------------------------|
| Seleccione una opción                                                       |                        |
| eleccione el tipo de actividad que realizó.                                 |                        |
| Descripción de la actividad de transferencia *                              |                        |
| Descripción de la actividad de transferencia                                |                        |
| Describa brevemente "cómo aportó al proyecto?                               | Caracteres restantes 🗲 |
| Rol de participación *                                                      |                        |
| Seleccione una opción                                                       |                        |
| seleccione de que manera participó.                                         |                        |
| Descripción de sus actividades realizadas *                                 |                        |
| Descripción de sus actividades realizadas                                   |                        |
| ciliste las actividades realizadas.                                         | Caracteres restantes   |
| Periodo de participación en el proceso de transferencia/Fecha Inicio *      |                        |
| 0                                                                           |                        |
| ndique cuando início el periodo de su participación en el proyecto.         |                        |
| Periodo de participación en el proceso de transferencia/Fecha fin *         |                        |
| (B                                                                          |                        |
| ndique cuando termino el periodo de su participación en el proyecto.        |                        |
| Frincipales resultados de su participación en el proceso de transferencia * |                        |
| Principales resultados de su participación en el proceso de transferencia   |                        |
|                                                                             |                        |

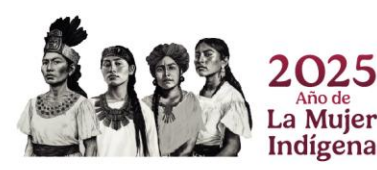

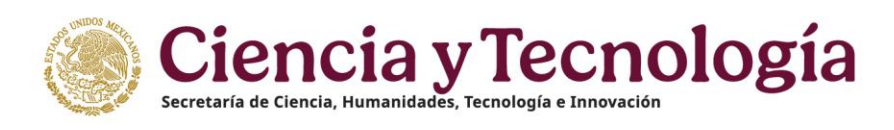

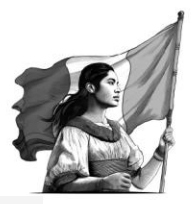

| Búsqueda in | stitución | receptora | * |
|-------------|-----------|-----------|---|
|-------------|-----------|-----------|---|

| Texto parcial o completo. Ejemplo: Universidad |  |
|------------------------------------------------|--|
| Tipo de institución *                          |  |
| 🔿 Extranjera 👩 Nacional                        |  |
|                                                |  |
| Publica / Privada *                            |  |
| Seleccione una opción                          |  |

#### Actores articulados en el proceso de transferencia y sus roles

| ombre *<br>Nombre                          | Prime           | er apellido * |                  | Segundo a | apellido |         |
|--------------------------------------------|-----------------|---------------|------------------|-----------|----------|---------|
| I •<br>ieleccione una opción<br>Nombre 🔶 I | Primer apellido | ¢             | Segundo apellido | \$        | Rol \$   | Agregar |
|                                            |                 | Sin autor     | es inscritos.    |           |          |         |
| s temáticos *                              |                 |               |                  |           |          |         |
| eleccione una opción                       |                 |               |                  |           |          |         |
|                                            |                 |               |                  |           |          |         |

Al finalizar de capturar tus datos, dar clic en botón "Guardar".

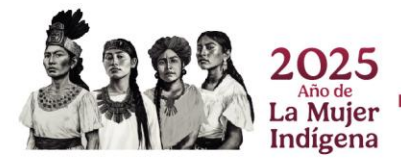

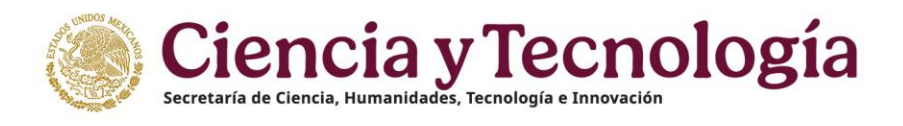

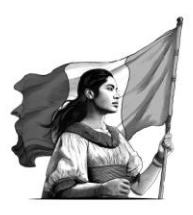

| México bido                                                                                            | V Baccin de Sugerencias 🕫 Reporter Incidencia 🔎 Manuel - É Descarger Manuel de Vouenia de Pol 🛞 Cuenta -                                                                                                    |
|----------------------------------------------------------------------------------------------------|----------------------------------------------------------------------------------------------------|
| rizoma 📖                                                                                               | leini / Taxetria mikeina / Penteria / Taxetrania / Taxetrania Jamilia                                                                                                    |
| PERFIL ÚNICO                                                                                           |                                                                                                    |
| 🗟 Solicitud                                                                                            | El progreso de la carga es el siguiente: 10 de 60 documentos y 4 de 9 de productos destacados                                                                                                    |
| 🕁 Descargar Mi Perfil Único                                                                            |                                                                                                    |
| 🔏 Cuenta usuario<br>🚊 Acerca de                                                                        | Para que se registre su producto y se refleje en la tabla resumen de la solicitad del SNII, se requiere considere<br>los siguientes criterios:     Totales establicade todes los esentados de unteresente                                                                                                    |
| Educación                                                                                              | 2. Central et si i contracto consistenza de la participación de intermación.     2. Central el Documento prohetico, isolo participación conto destacados'i                                                                                                    |
| Trayectoria profesional                                                                                | 3. Habilitar la opción de "destacado" (solo para los que considere más relevantes de su trayectoria).                                                                                                    |
| Empleo actual<br>Producción<br>Humanista y<br>científica                                               | Adamsi, na rogularen guz<br>1. Sar produkte ar consente en er alakto de "politikad".<br>2. Para las regulatos como "Litera" y "Capitalize", detensi regulator que está "tabaminado".                                                                                                    |
| Articulos<br>Libros<br>Capitulos                                                                       | Podactia desicadas                                                                                                    |
| <ul> <li>Tecnológica</li> </ul>                                                                        |                                                                                                    |
| Desarrollo     Tecnologico e     Innovación     Propiedad     Intelectual     Transferencio            | ACCOUNT IS UNIT COLOR AL RAY IN M. COCCON IL BRICKAN         Products instruction         €           March Programmer 2005 (1)         (1)         (1)         (1)         (1)         (1)         (1)         (1)         (1)         (1)         (1)         (1)         (1)         (1)         (1)         (1)         (1)         (1)         (1)         (1)         (1)         (1)         (1)         (1)         (1)         (1)         (1)         (1)         (1)         (1)         (1)         (1)         (1)         (1)         (1)         (1)         (1)         (1)         (1)         (1)         (1)         (1)         (1)         (1)         (1)         (1)         (1)         (1)         (1)         (1)         (1)         (1)         (1)         (1)         (1)         (1)         (1)         (1)         (1)         (1)         (1)         (1)         (1)         (1)         (1)         (1)         (1)         (1)         (1)         (1)         (1)         (1)         (1)         (1)         (1)         (1)         (1)         (1)         (1)         (1)         (1)         (1)         (1)         (1)         (1)         (1)         (1)         (1)         (1) |
| Tecnològica<br>Evaluaciones realizadas<br>Estancias de investigación<br>Formación de comunidad<br>HCTI |                                                                                                    |
| Acceso universal al<br>conocimiento                                                                    | 62035 SECHTI Devichus Reservados en trainite 🚽 feise de princidad 🛛 🕅                                                                                                    |

- 1. Ver: Al dar clic en este icono, muestra una ventana en donde puede descargar y ver el archivo de certificación (explicaremos en el siguiente punto).
- 2. Adjuntos: Puede adjuntar un nuevo archivo como evidencia de sus Transferencia Tecnológicas.
- 3. Eliminar pdf: Aquí puede eliminar el archivo pdf que ha cargado de sus Transferencia Tecnológicas.
- 4. Editar: Al dar clic muestra sus Transferencia Tecnológicas y puede editar los campos capturados.
- 5. Eliminar: Elimina el registro de tu su Transferencia Tecnológicas.
- 6. Filtros: Podrá apoyarse para la búsqueda de sus Transferencia Tecnológicas, dando clic en el botón Filtros, usted los encontrara en la parte inferior derecha de su pantalla una pestaña con la opción **Filtros** que le ayudaran en la búsqueda de sus Transferencia Tecnológicas ingresados como parte de su Perfil.

|                                                | 🗘 Buzón de Sugerencias 🛛 Reportar Incidencia                                            | × Filtrar transferencias por           |
|------------------------------------------------|-----------------------------------------------------------------------------------------|----------------------------------------|
| Solicitud                                      |                                                                                         | Tipo de actividad                      |
| L. Deserver M. Destil Online                   |                                                                                         | Seleccione un tipo de actividad +      |
| <ul> <li>Descargar Mil Pertil Unico</li> </ul> | Inicio / Trayectoria profesional / Producción / Tecnológica / Transferencia tecnológica | Ingrese el tipo de actividad.          |
| 💥 Cuenta usuario 🔰                             |                                                                                         | Descrinción de la actividad            |
| Acerca de                                      | Transferencia Tecnológica                                                               | Fierrein Arbannas in Al                |
| []] Educación >                                | Indificientia recirciogica                                                              | Ingrese la descripción de la actividad |
| 🖲 Trayectoria profesional 🗸 🗸                  |                                                                                         |                                        |
| <ul> <li>Empleo actual</li> </ul>              |                                                                                         | Búsqueda por rango de fechas           |
| • Producción 🗸                                 |                                                                                         | Fecha de inicio                        |
| Humanista y                                    |                                                                                         | (8                                     |
| Transférier                                    | Haga clic en el botón Agregar para comenzar                                             | Ingrese la fecha de inicia.            |
| Desarrollo                                     | información.                                                                            | Fecha de fin                           |
| Tecnológico e                                  | U Aún no hav informar                                                                   |                                        |
| Innovación                                     | Adi no nay monnac                                                                       | incress is fects de fin                |
| Propledad                                      |                                                                                         |                                        |
| Intelectual                                    |                                                                                         | Rol de participación                   |
| Transferencia<br>Tecnológica                   |                                                                                         | Seleccione un rol de participación +   |
| Evaluaciones realizadas                        |                                                                                         | Ingress el rel de participación.       |
| Estancias de Investigación                     |                                                                                         |                                        |
| Formación de comunidad >                       | ©2025 SECII ITI Derectros Reservados en trámite                                         | Aceptar Limpiar filtro                 |
| Acceso universal al      conocimiento          |                                                                                         |                                        |
| ENI-Gema-Siadai                                |                                                                                         |                                        |

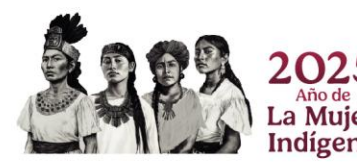

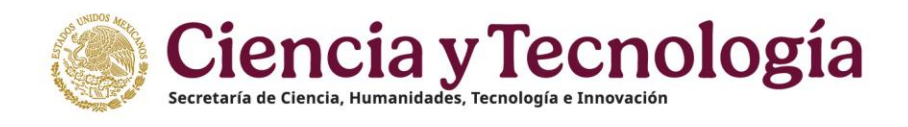

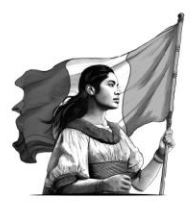

## **Evaluaciones Realizadas**

En esta sección debe indicar acerca de las evaluaciones que ha realizado, se le piden datos como el nombre del programa de la evaluación, las fechas y la descripción, da clic en "Agregar".

| México Inicia                                                                                                    | V Buzin da Sagonacias 🛤 Reporter Incidencia 🗰 Kaponter Incidencia 🗰 Kaponter Incidencia 🗰 Kaponter Incidencia da Pili 🛞 Cuenta + |
|----------------------------------------------------------------------------------------------------|----------------------------------------------------------------------------------------------------|
| PERFIL ÚNICO                                                                                                    |                                                                                                    |
| Solicitud Jone Participation Solicitud                                                                                                    | Inde / Trayenda profazional / Civiliadimas nalizadas                                                                             |
| X Cuenta usuario >                                                                                                    | Evaluaciones realizadas                                                                                                    |
| & Acerca de                                                                                                    | Lativa 2 de 2 septim                                                                                                    |
| Trayectoria profesional                                                                                                    | De Augiste comptée                                                                                                    |
| Empleo actual     Producción                                                                                                    | PHOGRAMA CHI INVESTI FLACTONES SINLOCKS<br>7250<br>Hocho de orsilación 25 to 3025<br>Salar Brear                                 |
| Humanista y<br>científice ~<br>Articulos<br>Libros                                                                                                    | TAILMACAN<br>Decayation<br>Incode of weather and the 2015                                                                        |
| Capitulos<br>Tecnológica —<br>Desarrollo<br>Tecnológico e<br>Innovación                                                                                         |                                                                                                    |
| Propiedad<br>Intelectual<br>Transferencia                                                                                                    | 02/05 SECHTI Devotes Reservators en binnite 눈 사이호 de privacidad                                                                  |
| Tecnológica<br>Evaluacions realizadas<br>Estancias de investigación<br>Formación de comunidad<br>HCTI<br>Acceso universal al<br>conocimiento<br>FNI-Gena-Sistal |                                                                                                    |

Agregar los datos que le solicitan, en caso de ser una evaluación de SECIHTI, marca la casilla.

| Mexico Inicio                                                                  |                                                            |                                            | Ø Buzón de Sugerencias | 🗈 Reportar Incidencia | 📕 Idioma 👻        | 🖄 Descargar Manual de Usuario de PU | O Cuenta • |
|--------------------------------------------------------------------------------|------------------------------------------------------------|--------------------------------------------|------------------------|-----------------------|-------------------|-------------------------------------|------------|
| PERFIL ÚNICO                                                                   |                                                            |                                            |                        |                       |                   |                                     |            |
| E Solicitud                                                                    | Inicio / Trayectorle profesional / Evaluaciones realizadas |                                            |                        |                       |                   |                                     |            |
| Descargar Mi Perfil Único                                                      |                                                            | Evaluaciones realizadas                    |                        |                       | Ayuda (?)         | )                                   |            |
| A Acerca de                                                                    |                                                            | Tipo de evaluación                         |                        |                       |                   |                                     |            |
| 🗇 Educación >                                                                  |                                                            | SECINTI Otros Encois el las de evaluación. |                        |                       |                   |                                     |            |
| Trayectoria profesional      Empleo actual                                     |                                                            | Nombre del fondo o programa '              |                        |                       |                   |                                     |            |
| • Producción V                                                                 |                                                            | Nombre el fondo o programa que recibió.    |                        |                       |                   | )                                   |            |
| cientifica                                                                     |                                                            | Fecha de asignación                        |                        |                       |                   |                                     |            |
| Libros                                                                         |                                                            | Indique la fecha de anigración.            |                        |                       |                   | )                                   |            |
| 🖌 Capítulos<br>🔶 Tecnológica 🗸 🧹                                               |                                                            | Fecha de aceptación                        |                        |                       |                   | _                                   |            |
| <ul> <li>Desarrollo<br/>Tecnológico e</li> </ul>                               |                                                            | Indique la fecha de aceptación.            |                        |                       |                   |                                     |            |
| Innovación<br>Propiedad                                                        |                                                            | Fecha de evaluación *                      |                        |                       |                   |                                     |            |
| Intelectual<br>Transferencia                                                   |                                                            | Indique la fecha de evalución.             |                        |                       |                   |                                     |            |
| Tecnológica<br>Evaluaciones realizadas                                         |                                                            | Descripción                                |                        |                       |                   |                                     |            |
| <ul> <li>Estancias de investigación</li> <li>Formación de comunidad</li> </ul> |                                                            |                                            |                        | Ca                    | acteres restantes | ).                                  |            |
| HCTI >                                                                         |                                                            |                                            |                        |                       |                   | -                                   |            |
| conocimiento >                                                                 |                                                            |                                            |                        | Cancelar (Q)          | Guardar 🗃         | )                                   |            |

Al finalizar por favor de dar clic en "Guardar".

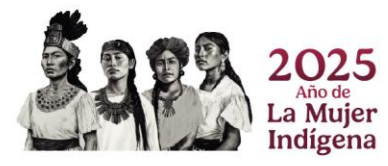

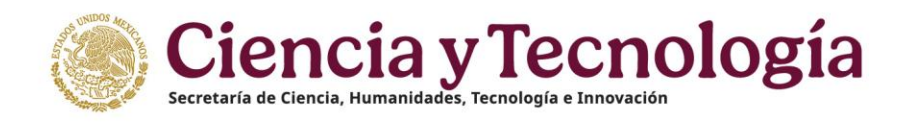

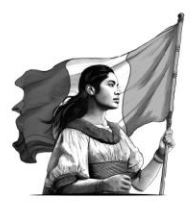

## Estancias de Investigación

En esta sección se debe indicar si ha participado en una investigación, las fechas, la institución para la cual realizó la investigación y los logros obtenidos. Primero dar clic en "Agregar".

| Satiense de Inicio<br>México                                                                             | 🕅 Bacén de Sugurenciae 🛛 Reportar Incidencia 🔎 Maena • 🙁 Descargar Mamual de Ulsaurio de PU 🛞 Cyanda • |
|----------------------------------------------------------------------------------------------------|----------------------------------------------------------------------------------------------------|
| PERFIL ÚNICO                                                                                             |                                                                                                    |
| E Solicitud                                                                                              | hido / Trayesteda prefeténcia / Estancias de Investigación                                             |
|                                                                                                    | Estancias de investigación                                                                             |
| Acerca de                                                                                                | Lider-63 de 1 mpãos.                                                                                   |
| Traysctoria profesional  Traysctoria profesional  Producción  Humanista y  científica  Articulos  Libros |                                                                                                    |
| Capitulos<br>Tecnológica ~<br>Desarrollo<br>Tecnológico e<br>Innovación<br>Propiedad                     |                                                                                                    |
| Intelectual     Intelectual     Transferencia     Tecnológica     Evaluaciones realizadas                |                                                                                                    |
| Estancias de investigación<br>Formación de comunidad                                                     |                                                                                                    |
| Acceso universal al conocimiento >                                                                       | ©2025 SECHTI Danochos Resorvados en tránile 🕁 Aries de privacidad                                      |

Capturar los datos que le soliciten, incluyendo la institución donde realizó la estancia de investigación.

| () Mexico ha                                                                                                    | 🖓 Basin de Bogwenniae                                                                                                    | 🗇 Reputar Insidensia | Mone* | 🗄 Desnegar Marcul de Ussario da Pil | (i) Cuerta * |
|----------------------------------------------------------------------------------------------------|----------------------------------------------------------------------------------------------------|----------------------|-------|-------------------------------------|--------------|
| 🧨 rizoma —                                                                                                    |                                                                                                    |                      |       |                                     |              |
| PERFIL ÚNICO                                                                                                    | Hele / Trayettela profesional / Bizensias de Investigando                                                                                                    |                      |       |                                     |              |
| Bolioited     Becarger Mi Pertil Union     Corrette securito     A Correct de     Aorrea de     Descuration                                                                                                    | Estancias de investigación                                                                                                    |                      |       |                                     |              |
| Trayecteds prefesional                                                                                                    | Brisqueda de una institución                                                                                                    |                      |       |                                     |              |
| Consequences     Consequences     C | <ul> <li>Desclared up of all instruction?</li> <li>Press locate instruction, determination by significant point:</li> <li>1 Hour vice in al hosts' "Argenger *, strictand at late distribution, lite of significant points.</li> <li>1 Hour vice in al hosts' "Argenger *, strictand at late distribution. End of significant points of the source of the source of the late of the source of the source</li></ul> |                      |       |                                     |              |
|                                                                                                    | Búsqueda institución *<br>Exactér instenio<br>(nel new comple. forepara limitente<br>Terre institución<br>Concepter & Bancinal<br>Patrica limitent<br>(concepter de la conception)<br>(concepter de la conception)<br>(concepter de la conception)<br>(concepter de la conception)<br>(concepter de la conception)<br>(concepter de la conception)                                                                                                    |                      |       |                                     |              |

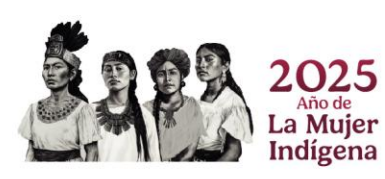

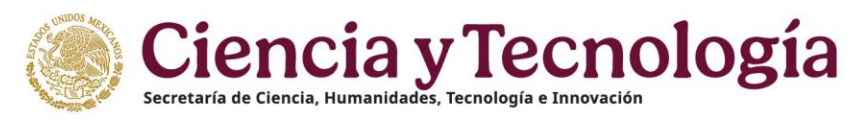

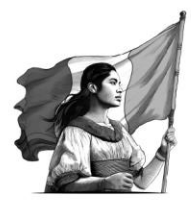

Describa el nombre de la instancia, fechas, el tipo y los logros profesionales obtenidos.

| Goblerno de Inicio         | 🌣 Buzón de Sugerencias 🖉 Reportar Incidencia 🔎 Idioma • 🕏 Descargar Manual de Usuario de PU 🛞 Cuenta •                                                                                                    |
|----------------------------|----------------------------------------------------------------------------------------------------|
| 🜈 rizoma 🕬                 |                                                                                                    |
| PERFIL ÚNICO               | nico i nejecona poresiona i estanoas de mesagación                                                                                                    |
| Bescrigt MI Perfil Unice   | Nombre de la estancia *   Martine de la estancia *   Martine de la estancia *   Indevia   Martine de la falización *   Martine a falización *   Académica *   Académica *   Académica *   Martine a falización *   Martine a falización *   Martine a |
| Estancias de investigación |                                                                                                    |

Al finalizar recuerde dar clic en "Guardar".

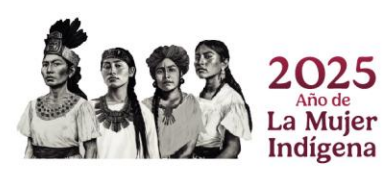

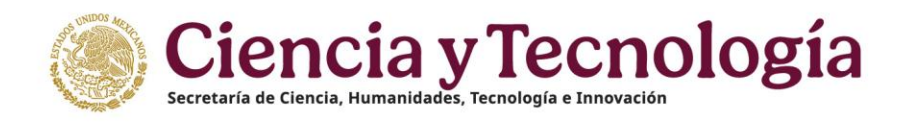

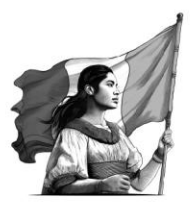

## Formación de Comunidad HCTI

Docencia

#### **Cursos Impartidos**

Si ha impartido algún curso, en este apartado debe capturar los datos de este, dar clic en "Agregar", considere las recomendaciones que se le dan.

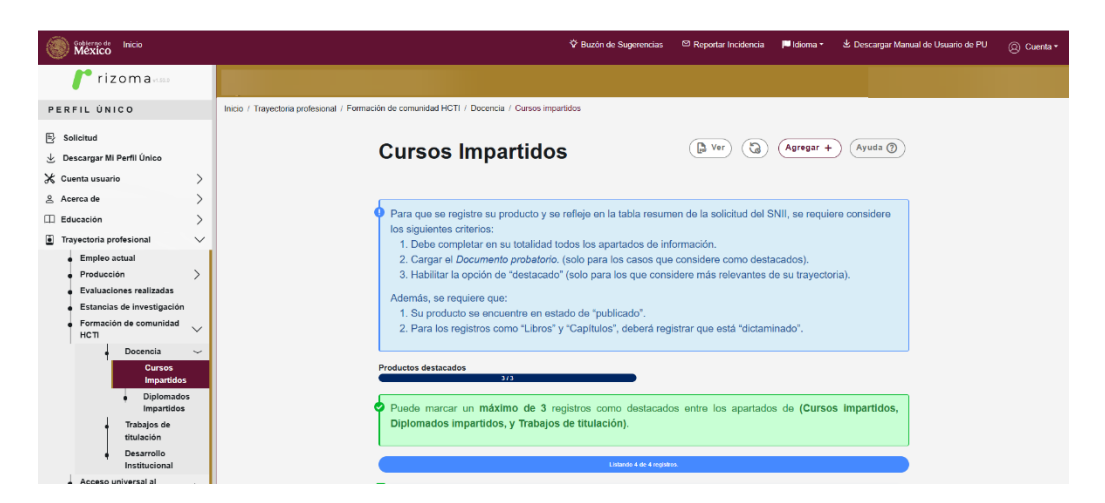

Marque la opción del tipo de curso que impartió y llene los campos solicitados.

| Mexico Incin                                                                                                    |                                                                                              |                                                                                                    | 🕈 Bucin de Sugerencies | CD Reporter Insidencia | History * | & Descargar Manual de Usuaris de PU | () Cuenta* |
|----------------------------------------------------------------------------------------------------|----------------------------------------------------------------------------------------------|----------------------------------------------------------------------------------------------------|------------------------|------------------------|-----------|-------------------------------------|------------|
| /* rizoma                                                                                                    |                                                                                              |                                                                                                    |                        |                        |           |                                     |            |
| PERFIL ÚNICO                                                                                                    | Inisis / Trayadoria profesional / Formación de comunidad HCTI / Docensia / Gurace impartidos |                                                                                                    |                        |                        |           |                                     |            |
| 등 Selleitud<br>순 Descargar Mi Pertil Unico                                                                                                    |                                                                                              | Cursos Impartidos                                                                                                    | (Ayuda ())             |                        |           |                                     |            |
| ★ Cuenta usuario         >           & Acerca do         >           III Educación         >                                                                                                    |                                                                                              | Programs SNP O Programs no SNP Elprorise de programs (Sales Valond de Pogrados (SNP)                                                                                                    |                        |                        |           |                                     |            |
| Breyte and a professional     Foregoe and a professioner methander     Foregoe and the estimated of the estimated of the |                                                                                              | Interface in Andrea Speed of a for an a '<br>American example of a for an a '<br>Standard and an an a for a fore |                        |                        |           |                                     |            |
| Access universal at<br>concentioneds     Eth-Osma-Social                                                                                                    |                                                                                              | (a)                                                                                                    |                        |                        |           |                                     |            |
|                                                                                                    |                                                                                              | (Cm                                                                                                    | celter (Cuterdar (B)   |                        |           |                                     |            |

Al terminar dar clic en "Guardar".

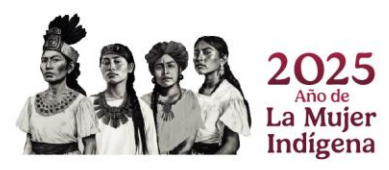

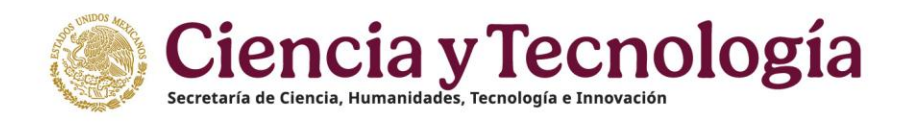

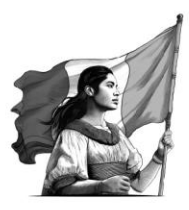

Al registrar tus cursos, se muestran los botones de acción.

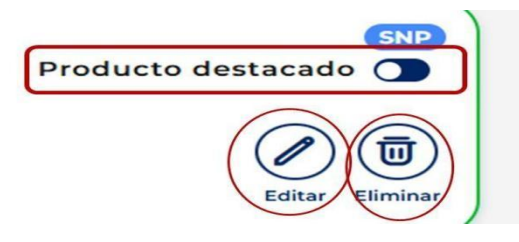

- Producto destacado: Al marcar esta casilla selecciona este curso como destacado para tomarlo en mayor consideración.
- Editar: Al dar clic puede abrir el curso y editar los campos.
- Eliminar: Elimina el registro capturado

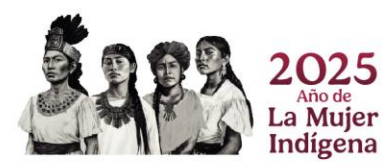

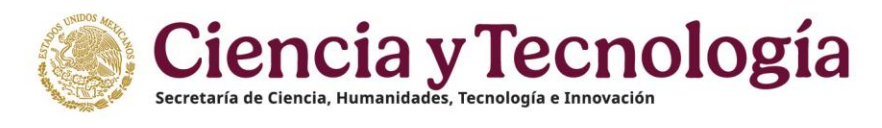

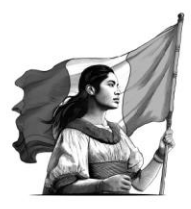

#### **Diplomados Impartidos**

De igual manera que los cursos, si ha impartido algún diplomado, debe capturar datos de este, en caso de ser destacados, por favor marcarlo como tal, al final por favor dar clic en "Guardar". Iniciar dando clic en el botón "Agregar".

| México Inida                                | 🖓 Buzón do Singeroncias 📅 Hapontar Indiancia 📕 Idoma * 🖄 Descargor Manual de Usuario de MU 🍥                                                                             |
|---------------------------------------------|----------------------------------------------------------------------------------------------------|
| /* rizoma                                   |                                                                                                    |
| PERFIL ÚNICO                                | Holo / Trayectoria protestional / Farmación de comunitad HCTI / Disoencia / Direptomacios impartitios                                                                    |
| 를 Solicitud                                 |                                                                                                    |
| Descargar Mi Perfil Único                   |                                                                                                    |
| ξ Cuenta usuario →                          |                                                                                                    |
| & Acerca de                                 |                                                                                                    |
| 1) Educación >                              | Para que se registre su producto y se refleje en la tabla resumen de la solicitud del SNII, se requiere considere                                                        |
| Trayactoria profesional                     | los aguentes créence:<br>1. Debe cremetera o su totalidad factos los anactados de información                                                                            |
| <ul> <li>Empleo ectual</li> </ul>           | <ol> <li>Cargar el Documento probatorio. (solo para los casos que considere como destacados).</li> </ol>                                                                 |
| Producción                                  | <ol> <li>Habilitar la opción de "destacade" (solo para los que considere más relevantes de su trayectoria).</li> </ol>                                                   |
| <ul> <li>Evaluaciones realizadas</li> </ul> | Además, se requiere que:                                                                                                    |
| Formación de comunidad                      | 1. Su producto se encuentre en estado de "publicado".                                                                                                    |
| нсп                                         | <ol> <li>Pana los registros como "Libros" y "Capitulios", deberá registrar que está "dictaminado".</li> </ol>                                                            |
| Docencia -                                  |                                                                                                    |
| Impartidos                                  | Productos destacioos                                                                                                    |
| Diplomados                                  |                                                                                                    |
| Impartition<br>Tenhnica da                  | <ul> <li>Puece marcar un maximo de a registros como destacados entre los apartados de (Cursos impartados,<br/>Diplomados impartidos, y Trabajos de Enulación)</li> </ul> |
| titulación                                  |                                                                                                    |
| Desarrollo     Institucional                | Linear the Linear term                                                                                                    |
| Acceso universal al                         |                                                                                                    |
| conocimiento >                              | COMMON Producto destacado C                                                                                                    |
| <ul> <li>ENI-Gema-Sisdal</li> </ul>         | Nonsecuso<br>2005.44m                                                                                                    |
|                                             |                                                                                                    |
|                                             |                                                                                                    |

Debe capturar los datos de la institución, marcar si es nacional o extranjera y si es una institución privada o pública.

| 16 ····                                                                                                    |                                                                                                    | 9 au                                                                                                    | inde Regeneration                                                                                                    | Pl Argentia Insidensia | Pitiono* | å Grange Minut In Damaie PJ                                                                                                    | .0 |
|----------------------------------------------------------------------------------------------------|----------------------------------------------------------------------------------------------------|----------------------------------------------------------------------------------------------------|----------------------------------------------------------------------------------------------------|------------------------|----------|----------------------------------------------------------------------------------------------------|----|
| * rizoma                                                                                                    |                                                                                                    |                                                                                                    |                                                                                                    |                        |          | and the second second s |    |
| IL ONICO                                                                                                    | In siz / Trapatista prelational / Devias in de conunited (ICT) / Decard a / Divplomatice imparticue |                                                                                                    |                                                                                                    |                        |          |                                                                                                    |    |
| licitud                                                                                                    |                                                                                                    |                                                                                                    |                                                                                                    |                        |          |                                                                                                    |    |
| soarger W Perfit Guiee                                                                                                    |                                                                                                    | Diplomados Impartidos                                                                                                    | April 0                                                                                                    |                        |          |                                                                                                    |    |
| erta usuarto >                                                                                                    |                                                                                                    |                                                                                                    |                                                                                                    |                        |          |                                                                                                    |    |
| ena de 💦 🗦                                                                                                    |                                                                                                    |                                                                                                    |                                                                                                    |                        |          |                                                                                                    |    |
| ucación >                                                                                                    |                                                                                                    | F21 1 1 1 1 1 1                                                                                                    |                                                                                                    |                        |          |                                                                                                    |    |
| protorio pedesico di 🛛 🗸 🗸                                                                                                    |                                                                                                    | Búsqueda de una institución                                                                                                    |                                                                                                    |                        |          |                                                                                                    |    |
| Protocology Constraints (Constraints) (Constraints) (Const |                                                                                                    | <ol> <li>Les order. Ser la la service de la service de</li></ol> | action" al<br>"Needle o<br>Guardiar"<br>"so do la<br>decotonar<br>", cuento<br>de enticled<br>optimir el<br>colorar la<br>nuestra el<br>Guardiar" |                        |          |                                                                                                    |    |
|                                                                                                    |                                                                                                    | Búsqueda institución *                                                                                                    |                                                                                                    |                        |          |                                                                                                    |    |
|                                                                                                    |                                                                                                    | Sesseder moltenie                                                                                                    |                                                                                                    |                        |          |                                                                                                    |    |
|                                                                                                    |                                                                                                    | Cisch sande e ovrykte typrak Oworabet                                                                                                    |                                                                                                    |                        |          |                                                                                                    |    |
|                                                                                                    |                                                                                                    | Tipo de Institución *                                                                                                    |                                                                                                    |                        |          |                                                                                                    |    |
|                                                                                                    |                                                                                                    | C Refreques O Reconst                                                                                                    |                                                                                                    |                        |          |                                                                                                    |    |
|                                                                                                    |                                                                                                    | Pública ( Drivesta *                                                                                                    |                                                                                                    |                        |          |                                                                                                    |    |
|                                                                                                    |                                                                                                    | (Selectro-integals 1)                                                                                                    |                                                                                                    |                        |          |                                                                                                    |    |
|                                                                                                    |                                                                                                    | (canadar (s) (a                                                                                                    | iarder 🖬                                                                                                    |                        |          |                                                                                                    |    |

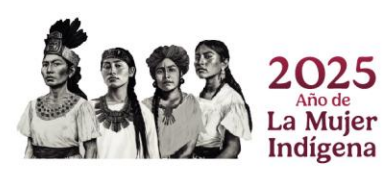

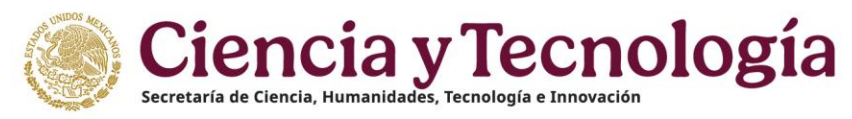

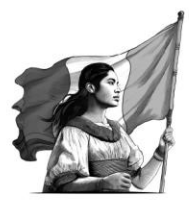

Después debe capturar los datos del curso que impartió. Dar clic en guardar al final.

|                                                       |                                          |                                                          | 🛱 Buzón de Sugerencias | 🕾 Reportar Incidencia | 📁 Idioma 👻 | 🕹 Descargar Manual de Usuario de PU | () Cuen |
|-------------------------------------------------------|------------------------------------------|----------------------------------------------------------|------------------------|-----------------------|------------|-------------------------------------|---------|
| rizoma                                                |                                          |                                                          |                        |                       |            |                                     |         |
| PERFIL ÚNICO                                          | Inicio / Trayectoria profesional / Forma | ción de comunidad HCTI / Docencia / Dimplomad            | los impartidos         |                       |            |                                     |         |
| E Solicitud                                           |                                          | Pública / Privada *                                      |                        |                       |            |                                     |         |
| 🕁 Descargar Mi Perfil Único                           |                                          |                                                          |                        |                       |            |                                     |         |
| 🛠 Cuenta usuario                                      | >                                        |                                                          |                        |                       | Cancelar 🛇 | Guardar 🗃                           |         |
| Acerca de                                             | >                                        |                                                          |                        |                       |            |                                     |         |
| I) Educación                                          | >                                        |                                                          |                        |                       |            |                                     |         |
| Trayectoria profesional                               | ~                                        | Nombre del diplomado *                                   |                        |                       |            |                                     |         |
| Empleo actual                                         |                                          |                                                          |                        |                       |            |                                     |         |
| Producción                                            | >                                        | Nombre el diplomedo que imperilió.                       |                        |                       |            |                                     |         |
| <ul> <li>Evaluaciones realizadas</li> </ul>           |                                          | Nombre del curso o asignatura '                          |                        |                       |            |                                     |         |
| <ul> <li>Estancias de investigación</li> </ul>        |                                          |                                                          |                        |                       |            |                                     |         |
| <ul> <li>Formación de comunidad<br/>HCTI</li> </ul>   | ~                                        | Escriba el nombre del curso o asignatura al que pertenc  | e el diplomado.        |                       |            |                                     |         |
| <ul> <li>Docencia</li> </ul>                          | ~                                        | Año *                                                    |                        |                       |            |                                     |         |
| Cursos                                                |                                          | Seleccione un año                                        |                        |                       |            | •                                   |         |
| Impartidos                                            | -                                        | Escriba el año en formato numérico de cuatro digitos.    |                        |                       |            |                                     |         |
| Impartidos                                            |                                          | Horas totales '                                          |                        |                       |            |                                     |         |
| Trabajos de                                           |                                          | (Ej. 48                                                  |                        |                       |            |                                     |         |
| titulación                                            |                                          | Escriba en númeres, el total de horas que duró el diplor | ado.                   |                       |            |                                     |         |
| <ul> <li>Desarrollo</li> <li>Institucional</li> </ul> |                                          |                                                          |                        |                       |            |                                     |         |
| Acceso universal al<br>conocimiento                   | >                                        |                                                          |                        |                       |            |                                     |         |
| ENI-Gema-Sisdal                                       |                                          |                                                          |                        | C                     | Cancelar O | Guardar M                           |         |
|                                                       |                                          |                                                          |                        |                       |            |                                     |         |

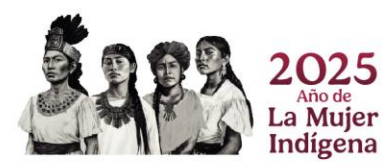

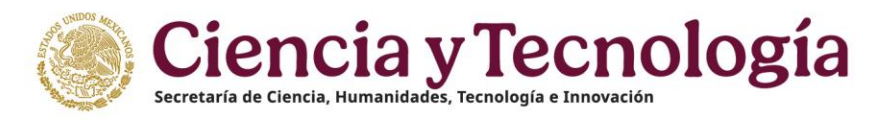

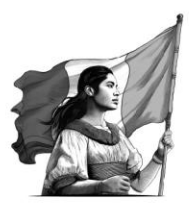

#### Trabajos de Titulación

En esta sección debe agregar los trabajos de titulación que ha realizado, mencione el tipo de trabajo, el programa y algunos datos más que se le solicitan, inicia dando clic en botón "Agregar".

| México Inicio                                                                                                    | 🗘 Buzón de Sugerencias 🛛 Reportar Incidencia 🔎 Idioma • 😒 Descargar Ma                                                                                                    |
|----------------------------------------------------------------------------------------------------|----------------------------------------------------------------------------------------------------|
| 🜈 rizoma                                                                                                    |                                                                                                    |
| PERFIL ÚNICO                                                                                                    | Inicio / Trayectoria profesional / Formación de comunidad HCTI / Trabajos de titulación                                                                                                    |
| Solicitud                                                                                                    |                                                                                                    |
| 🖢 Descargar Mi Perfil Único                                                                                                    |                                                                                                    |
| 🗶 Cuenta usuario 🛛 🔰 🕹                                                                                                    |                                                                                                    |
| Acerca de >                                                                                                    |                                                                                                    |
| C Educación                                                                                                    | 🌵 Para que se registre su producto y se refleje en la tabla resumen de la solicitud del SNII, se requiere considere                                                                                                    |
| Trayectoria profesional V                                                                                                    | los siguientes criterios:<br>1. Debe sempletes en eu tetelidad tedes los apertados de información                                                                                                    |
| Empleo actual<br>Producción ><br>Evaluaciones realizadas<br>Estancias de investigación<br>Formación de comunidad<br>HCTI Docencia ) | <ol> <li>Cargar el Decumento probatorio: (solo para los casos que considere como destacados).</li> <li>Habilitar la opción de "destacado" (solo para los casos que considere nds relevantes de su trayectoria).</li> <li>Además, se requiere que:         <ol> <li>Su producto se encuentre en estado de "publicado".</li> <li>Para los registros como "Libros" y "Capítulos", deberá registrar que está "dictaminado".</li> </ol> </li> </ol> |
| Trabajos de<br>titulación<br>Desarrollo<br>Institucional<br>Acceso universal al<br>conocimiento                                     | Productos destacados  Productos destacados entre los apartados de (Cursos impartidos, Diplomados impartidos, y Trabajos de titulación).                                                                                                    |
| ENI-Gema-Sisdai                                                                                                    | Lidenki & Lorentere                                                                                                    |

Debe seleccionar si el programa fue SNP o no, en caso de serlo, dar clic en las opciones que se le muestran.

|                                                                                        |                                                                                                    | V Buzin de Sugerenoias                                                                                                    | Reporter Incidencia                                                                                                    | Hiome * | 🛎 Dessarger Manuel de Usuario de PU | Q Quenta * |
|----------------------------------------------------------------------------------------|----------------------------------------------------------------------------------------------------|----------------------------------------------------------------------------------------------------|----------------------------------------------------------------------------------------------------|---------|-------------------------------------|------------|
|                                                                                        |                                                                                                    |                                                                                                    |                                                                                                    |         |                                     |            |
| Iniolo / Trayectoria profesional / Formación de comunidad HCTI / Trabajos de Stulaolón |                                                                                                    |                                                                                                    |                                                                                                    |         |                                     |            |
|                                                                                        | Trabajos de titulación                                                                                                    | (Ayuda ())                                                                                                    |                                                                                                    |         |                                     |            |
|                                                                                        |                                                                                                    |                                                                                                    |                                                                                                    |         |                                     |            |
|                                                                                        | Programs SNP     Programs no SNP Escoje un fipo de programa.   Sisteme Nacional de Paegrados (BNP).                                                                                                    |                                                                                                    |                                                                                                    |         |                                     |            |
|                                                                                        | Tep trakep initiateds *  (Seconder of an applied initiated initiat | · · · · · · · · · · · · · · · · · · ·                                                                                                    |                                                                                                    |         |                                     |            |
|                                                                                        | Conservation of approx.  Determine of approx.  Determine of approx |                                                                                                    |                                                                                                    |         |                                     |            |
|                                                                                        | Inter - Trajastora gostanne / Termadoli da convident PCTI - Tranqui de Italiando                                                                                                    | Inter Propeter probane / Fernandrie as annuitate (HCR) * Totages de Blanch<br>Program ser de la construit de la construit de la | Note1 Properties of Premarkin de connected rPCT in Trabajos de tatuents<br>Trabajos de titulación<br>Premarkin de connected rPCT in Trabajos de tatuents<br>Premarkin de Connected rPCT in Trabajos de tatuents<br>Premarkin de connected rPCT in Trabajos de tatuents<br>Premarkin de connected rPCT in Trabajos |         |                                     |            |

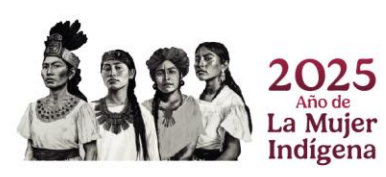

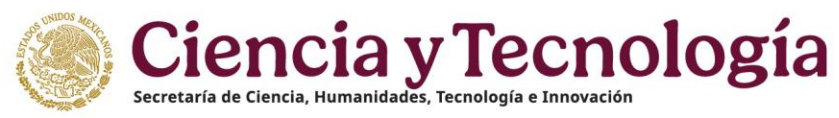

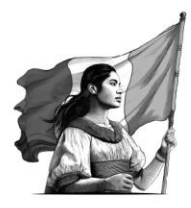

En caso de que su programa no sea SNP capture los datos que le soliciten:

| Mexico Intelo                                         |                                                                                       | 🕅 Buch es Superintes                                                                                                    | <sup>05</sup> Reportar Indidensia | Fidona * | 🕸 Desearger Manual de Usuario de PU | @ Cuerta* |
|-------------------------------------------------------|---------------------------------------------------------------------------------------|----------------------------------------------------------------------------------------------------|-----------------------------------|----------|-------------------------------------|-----------|
| rizoma                                                |                                                                                       |                                                                                                    |                                   |          |                                     |           |
| PERFIL ÚNICO                                          | Inicio / Trayectoria profesional / Formación de comunidad HCTI / Trabajos de Malación |                                                                                                    |                                   |          |                                     |           |
| 🕒 Solicitud                                           |                                                                                       | Trabajos de titulación                                                                                                    |                                   |          |                                     |           |
| 😸 Descargar Mi Pertil Único                           |                                                                                       |                                                                                                    |                                   |          |                                     |           |
| 💥 Cuenta usuario 🔰                                    |                                                                                       |                                                                                                    |                                   |          |                                     |           |
| A Acerca de 🔰 🗦                                       |                                                                                       | O Programa SNP O Programa no SNP                                                                                                    |                                   |          |                                     |           |
| Educación >                                           |                                                                                       | Eacop un ton de programa ( Sustema Nacional de Posgradou (SNP).                                                                                                    |                                   |          |                                     |           |
| 👔 Trayectoria profesional 🗸 🗸 🗸                       |                                                                                       | Tipo trabajo titulación *                                                                                                    |                                   |          |                                     |           |
| Empire actual                                         |                                                                                       | Selectore una oppin a)                                                                                                    |                                   |          |                                     |           |
| Producción >                                          |                                                                                       | Belessione et tipe de tentas de lintación que contas:                                                                                                    |                                   |          |                                     |           |
| Evaluaciones realizadas<br>Esterriza de investigación |                                                                                       |                                                                                                    |                                   |          |                                     |           |
| Formación de comoridad                                |                                                                                       |                                                                                                    |                                   |          |                                     |           |
| нсті                                                  |                                                                                       | Búsqueda de una institución                                                                                                    |                                   |          |                                     |           |
| Decensia                                              |                                                                                       | Para bascar la institución debe realizar los siguientes pasos                                                                                                    |                                   |          |                                     |           |
| thulación                                             |                                                                                       | 1 Hanar din an al betin "Annanar a" ubinada al lada dararba da la alimata "Risemada institución" al                                                                                                    |                                   |          |                                     |           |
| Desarrollo                                            |                                                                                       | cual muntra los siguientes apartados. Buscador institución, Tipo de institución y Pública/Privada o                                                                                                    |                                   |          |                                     |           |
| Access universal at                                   |                                                                                       | Búsqueda por país.                                                                                                    |                                   |          |                                     |           |
| concelmiento                                          |                                                                                       | <ol> <li>Seleccionar de "Tipo de institución" una opción         <ul> <li>La applión "Extralaça" augesta al estilizas "Bárquada por país", al coloccionar el país se muntra el</li> </ul> </li> </ol>   |                                   |          |                                     |           |
| ENi Gerra Sisdal                                      |                                                                                       | catálogo "Institución", cuando haya seleccionado la institución debe oprimir el botón "Guardar"                                                                                                    |                                   |          |                                     |           |
|                                                       |                                                                                       | ubicado del lado derecho.                                                                                                    |                                   |          |                                     |           |
|                                                       |                                                                                       | b. La opción "Nacional" muestra el catálogo "Pública/Privada" que contiene 4 opciones:<br>L. Due tra ansienes "Dública, Enderel" y "Dúblicado" existence deba lorences 2 latras de la                   |                                   |          |                                     |           |
|                                                       |                                                                                       | <ol> <li>Para las opciones "Publica – Federal y Privada", primero dese ingresar 5 lettas de la<br/>institución como mínimo en el apartado "Buscador Institución" posteriormente seleccionar</li> </ol>  |                                   |          |                                     |           |
|                                                       |                                                                                       | cualquiera de las 2 opciones mencionadas para que se muestre el catálogo "Institución", cuando                                                                                                    |                                   |          |                                     |           |
|                                                       |                                                                                       | haya seleccionade la institución debe oprimir el botón "Guardar" ubicado del lado derecho                                                                                                    |                                   |          |                                     |           |
|                                                       |                                                                                       | II. La opcioni Publica – Estatali muestra el catalogo. Entidad rederatival, al seleccionar la entidad<br>se muestra el catálogo "Institución" y quando bava seleccionado la institución debe opcimic el |                                   |          |                                     |           |
|                                                       |                                                                                       | boton "Guardar" ubicado del lado derecho                                                                                                    |                                   |          |                                     |           |
|                                                       |                                                                                       | III. La opción "Publica - Municipal" muestra el catálogo "Entidad federativa", al seleccionar la                                                                                                    |                                   |          |                                     |           |
|                                                       |                                                                                       | entidad se muestra el catalogo "Municipio o Alcaldia", al seleccionar el Municipio se muestra el<br>catálogo "Institución" y superio hava calcacionado la institución deba antinia el batén "Guardar".  |                                   |          |                                     |           |
|                                                       |                                                                                       | ubicado del lado derecho.                                                                                                    |                                   |          |                                     |           |
|                                                       |                                                                                       |                                                                                                    |                                   |          |                                     |           |
|                                                       |                                                                                       | Búsqueda institución *                                                                                                    |                                   |          |                                     |           |
|                                                       |                                                                                       |                                                                                                    |                                   |          |                                     |           |
|                                                       |                                                                                       | Bascador institución                                                                                                    |                                   |          |                                     |           |
|                                                       |                                                                                       | (Taxto parcial o completo. Bjemplo: Universidad                                                                                                    |                                   |          |                                     |           |
|                                                       |                                                                                       | Tipo de institución *                                                                                                    |                                   |          |                                     |           |
|                                                       |                                                                                       | 🔾 Extranjera 🧿 Nacional                                                                                                    |                                   |          |                                     |           |
|                                                       |                                                                                       | Páblica / Privada *                                                                                                    |                                   |          |                                     |           |
|                                                       |                                                                                       | (Seleccione una conde +)                                                                                                    |                                   |          |                                     |           |
|                                                       |                                                                                       | (Canadia (Q) (Guarda (R)                                                                                                    |                                   |          |                                     |           |
|                                                       |                                                                                       |                                                                                                    |                                   |          |                                     |           |

Continúe con los siguientes datos y dé clic en "Guardar".

| México Inicio                                                                                                    | Ŷ Buzón de Sugerencias 😁 Reportar Indólencia 🔎 Idioma •                                                                                                   | 坐 Descargar Manual de Usuario de PU | Q Cuenta • |
|----------------------------------------------------------------------------------------------------|----------------------------------------------------------------------------------------------------|-------------------------------------|------------|
| 🜈 rizoma                                                                                                    |                                                                                                    |                                     |            |
| PERFIL ÚNICO                                                                                                    | Inicio / Trayectoria profesional / Formación de comunidad HCTI / Trabajos de titulación<br>Título del trabajo *                                           |                                     |            |
| <ul> <li>➡ Solicitud</li> <li>➡ Descarger Mi Perfii Único</li> <li>➡ Cuenta usuario</li> <li>&gt; ▲ Acerca de</li> </ul> | Excita el fuiro de la stra.<br>Excita del trabajo *<br>(Seleccime una epción                                                                              |                                     |            |
| ☐ Educación > Trayectoria profesional ∨                                                                                  | Silencome la opción que descrite major el entaté a solutal de la stora.<br>Datos de autor                                                                 |                                     |            |
| Empleo actual<br>Producción ><br>Evaluaciones realizadas<br>Estancias de investigación<br>Formación de comunidad<br>HCTI | Nombre del autor *                                                                                                    |                                     |            |
| Docencia ><br>Trabajos de<br>titulación<br>Desarrollo<br>Institucional                                                   | Excluse of prime specifies on ador. Segundo Apellido Cascilia el segundo apellido del ador. Excluse el segundo apellido del ador.                         | $\supset$                           |            |
| Acceso universal al<br>conocimiento     ENI-Gema-Sisdai                                                                  | Grado académico del trabajo *<br>(Seleccione una opción<br>Talencione di grado académico por el que concura a concurso la otra.<br>Rol de participación * | •                                   |            |
|                                                                                                    | Geleccine una opción           Saleccine et cur manera partopi.           Cancelar ()           Guardar                                                   | •                                   |            |

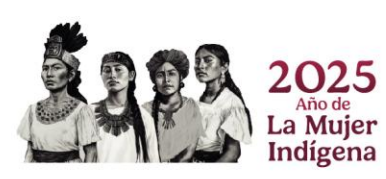

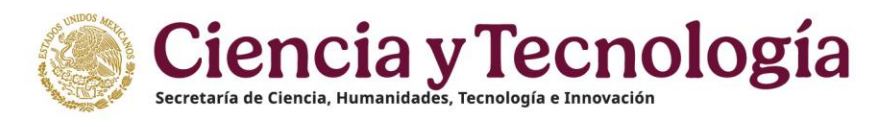

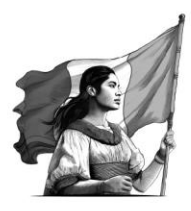

#### **Desarrollo Institucional**

En esta sección registre la información sobre alguna participación que tenga en proyectos y por favor adjunte en la plataforma el documento aprobatorio de su participación, al finalizar debe dar clic en botón "Guardar".

| Gobierno de Inicio                                               | 🌣 Bizzón de Sugerencias 🛛 🕾 Reportar Incidencia 🔰 Idioma + 🐇 Descargar Manual de Usuario de PU 🛞 Cuenta + |
|------------------------------------------------------------------|----------------------------------------------------------------------------------------------------|
| rizoma 🕬                                                         |                                                                                                    |
| PERFIL ÚNICO                                                     | Inicio / Trayectoria profesional / Formación de consunidad HCTTI / Desarrollo institucional               |
| <ul> <li>Solicitud</li> <li>Descargar Mi Perfil Único</li> </ul> | Desarrollo Institucional                                                                                  |
| 🔀 Cuenta usuario 🔰 🗧                                             |                                                                                                    |
| Acerca de >                                                      | (Ayude 🕥 )                                                                                                |
| 🔲 Educación 📏                                                    | Participación en proyectos que amplien la capacidad de investigación                                      |
| Trayectoria profesional                                          | (Participación en proyectos que amplien la capacidad de investigación                                     |
| <ul> <li>Empleo actual</li> </ul>                                | Caracteres restartes                                                                                      |
| Producción     Sustancianos continuedas                          | Participación en la creación o diseño de planes de estudio                                                |
| Estancias de investigación                                       | (Participación en la creación o diseño de planes de estudio                                               |
| Formación de comunidad                                           | Eles stroaranditos                                                                                        |
| HCTI Docencia )                                                  | Oberarrollo de Tecnologías Estratedias de Vanguardía e lenovación Abienta para la Transformación Social   |
| Trabajos de                                                      | Decumento problarito                                                                                      |
| Desarrollo<br>Institucional                                      | Doc Prob Inrepdf Cambiar (a) (Eliminar (a)                                                                |
| Acceso universal al      conocimiento                            | Peso máximo dif archive (10 Mb)                                                                           |
| ENI-Gema-Sisdai                                                  |                                                                                                    |
|                                                                  | Cancelar 🕥 (Guardar 🔒                                                                                     |

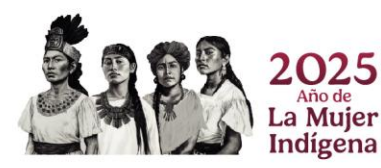

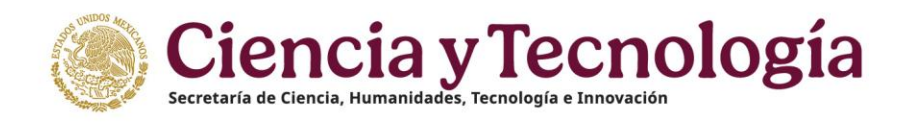

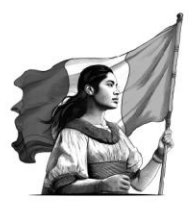

## Acceso Universal al Conocimiento

Difusión

Artículos

Si tiene artículos publicados, describir estos en este apartado, debe mencionar si es impreso, electrónico o ambos, también datos del artículo y si tuvo participación otro autor. Primero dar clic en "Agregar".

| México Inicio                                      | 👽 Duzón de Sugerencias 🔎 Reportar Indéencia 🔎 Idema 🔹 🖄 Descarg                                                                                                    | rgar Manual de Usuari |
|----------------------------------------------------|----------------------------------------------------------------------------------------------------|-----------------------|
| 🧨 rizoma                                           |                                                                                                    |                       |
| PERFIL ÚNICO                                       | Inicio / Trayectoria profesional / Acceso universal al conocimiento / Difusión / Artículos                                                                                                    |                       |
| B Solicitud                                        |                                                                                                    |                       |
| L. Descargar Mi Perfil Único                       | Articulos                                                                                                    |                       |
| ≰ Cuenta usuario >                                 |                                                                                                    |                       |
| 8. Acerca de                                       |                                                                                                    |                       |
| Educación                                          | Puede adjuntar un máximo de 60 documentos en el apartado de "Difusión" conformada por (Artículos, Libros,                                                                                                    |                       |
| Trayectoria profesional                            | Capítulos) y marcar máximo 9 productos como destacados tomando en cuenta los mismos apartados.                                                                                                    |                       |
| Empleo actual                                      |                                                                                                    |                       |
| Producción                                         | Para que se registre su producto y se refleje en la tabla resumen de la solicitud del SNII, se requiere considere                                                                                                    |                       |
| <ul> <li>Evaluaciones realizadas</li> </ul>        | los siguientes criterios:                                                                                                    |                       |
| <ul> <li>Estancias de investigación</li> </ul>     | Debe completar on su totalidad todos los apartados de información.     Comero di Decemendo receledado de los comeros que considera como destanectos)                                                                                                    |                       |
| HCTI >                                             | <ol> <li>Cargar en <i>Documento probacióno</i> (solo para los que considere com destacados).</li> <li>Habilitar la ocición de "destacado" (solo para los que considere más relevantes de su travectoria).</li> </ol>                                                                                                    |                       |
| Acceso universal al                                | Artemés sa ramiara mia                                                                                                    |                       |
| Difusión                                           | 1. Su producto se encuentre en estado de "publicado".                                                                                                    |                       |
| Artículos                                          | <ol> <li>Para los registros como "Libros" y "Capítulos", deberá registrar que está "dictaminado".</li> </ol>                                                                                                    |                       |
| Libros                                             |                                                                                                    |                       |
| Capitulos                                          | Documentos Productos destacados                                                                                                    |                       |
| <ul> <li>Divulgación</li> </ul>                    |                                                                                                    |                       |
| <ul> <li>Participación en<br/>congresos</li> </ul> | Latendo 2 de 2 de program.                                                                                                    |                       |
| ENI-Gema-Sisdai                                    | MATE API (CADA Producto destacado 🔿                                                                                                    |                       |
|                                                    | PRUEDAMO PROFESSIONAL PROFESSION PROFESSION |                       |
|                                                    |                                                                                                    |                       |
|                                                    | And da publicación: 2024 Ver Stjorter Eliminar POP Edite Eliminar                                                                                                    |                       |

Debe capturar los datos que le solicitan, recuerde marcar si recibió apoyo por parte de SECIHTI, al final dar clic en "Guardar".

| Mexico Inicio                                                                                                    |                | ¢                                                                                                    | V Buzón de Sugerencias | 69 Reportar Incidencia | 📕 Idioma = | ± Descargar Manual de Usuario de PU | Q Cuenta • |
|----------------------------------------------------------------------------------------------------|----------------|----------------------------------------------------------------------------------------------------|------------------------|------------------------|------------|-------------------------------------|------------|
| /* rizoma                                                                                                    |                |                                                                                                    |                        |                        |            |                                     |            |
| PERFIL ÚNICO                                                                                                    | Inicio         | cio / Treyectorie profesionel / Acceso universal al conocimiento / Difusión / Artículos                                                                                                    |                        |                        |            |                                     |            |
| Extended      Socialized      Socialized      Socialized      Constantia stantis      Access de      Trajectoristic professional      Constantia function      Constantia function      Constantia      Constantia function      Constantia      Constantia      Consta |                | an Trajegiore provingent * receive where all advancement * Parkant * Parkant<br>Artificulars<br>* Trans ISSN * *<br>Parkant SSN * *<br>Parkant SSN * *<br>Parkant SSN * *<br>*********************************            |                        |                        | (Ayuda 🦉   |                                     |            |
| ↓ Direphysician<br>ventragisch<br>compress<br>↓ ENI Genes Sindel                                                                                                    |                | rannas e anomar da to senat<br>Tado de articulos *<br>("Inda do articulos *<br>Tado de la publicación *<br>Ado de la publicación *<br>(astecidar su atra<br>senarem en e año tes testenados<br>(Jacebia segos de SECINIT? |                        |                        |            | )<br>)<br>)                         |            |
| 202<br>Año d<br>La Mu<br>Indíge                                                                                                    | 5<br>jer<br>na |                                                                                                    |                        |                        |            |                                     |            |

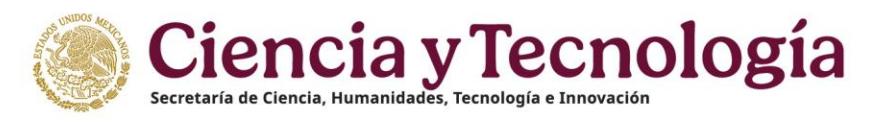

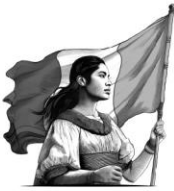

Si dentro de los artículos hay participación de otros autores, registre sus datos, al finalizar debe hacer clic en "Guardar".

| México Inicio                                      | 🖓 Dazien de Sugerendas 🗢 Reporter Incidencia 📕 Millena + 🖄 Descangar Manual de Ubaarlo de PU 🔘 Cuenta + |
|----------------------------------------------------|----------------------------------------------------------------------------------------------------|
| /* rizoma                                          | Nei/e / Tourneds well-deal / Arres unlessed at considerant / Ditable / Attracts                         |
| PERFIL ÚNICO                                       |                                                                                                    |
| E Solicitud                                        | Autores                                                                                                 |
| 🛓 Descargar Mi Perfil Único                        |                                                                                                    |
| 🔀 Cuenta usuario 🔰 🗦                               | Registre la siguiente información por autor. Haga clic en Agregar para inscribir más autores.           |
| 😤 Acerca de 💦 👌                                    |                                                                                                    |
| (1) Educación >                                    | Nombre " Primer apellido " Segundo apellido                                                             |
| Trayectoria profesional                            | (Norzbra ) (Primer apelido ) (Segundo apelido )                                                         |
| <ul> <li>Empleo actual</li> </ul>                  | ORC ID * Orden *                                                                                        |
| Producción >                                       | ORC ID (nimero (Agregar +)                                                                              |
| <ul> <li>Evaluaciones realizadas</li> </ul>        |                                                                                                    |
| <ul> <li>Estancias de investigación</li> </ul>     | Nombre o Primer apellido o Segundo apellido o ORCID o Orden o Acciones                                  |
| HCTI >                                             | Sin autores inscritos.                                                                                  |
| Acceso universal al                                | Eje SECIHTI "                                                                                           |
| Difusión ~                                         | (Seleccione una epción *)                                                                               |
| Artículos                                          | Spreciane un eje.                                                                                       |
| Libros                                             |                                                                                                    |
| <ul> <li>Cepitulos</li> </ul>                      |                                                                                                    |
| <ul> <li>Divulgación</li> </ul>                    | Cancelar 🕲 Guardar 🗃                                                                                    |
| <ul> <li>Participación en<br/>congresos</li> </ul> |                                                                                                    |
| ENI-Gema-Sisdai                                    |                                                                                                    |
|                                                    |                                                                                                    |
|                                                    |                                                                                                    |
|                                                    | ¢2025 SECHTI Dereches Reservades en taimite 上 Autoo de palvacidad                                       |

| México Inicio                                                                                                    | ပြားပြားက de Supprendas 😁 Reporter Incidencia 🗯 Islama 🍷 ဒ်                                                                                                    | Descargar Manual de Usuario de PU 💿 Cuenta - |
|----------------------------------------------------------------------------------------------------|----------------------------------------------------------------------------------------------------|----------------------------------------------|
| <b>f</b> rizoma                                                                                                    | Here and the second second secon |                                              |
| PERFIL ÛNICO                                                                                                    | 1. Debe completar en su totalidad todos los apartados de información.                                                                                                    |                                              |
| E Solicited                                                                                                    | <ol> <li>Cargar el Documento probatorio (solo para los casos que considere como destacados).</li> <li>Habilitar la opción de "destacado" (solo para los que considere más relevantes de su travectoria).</li> </ol>                                                                                                    |                                              |
| 🕁 Descargar Mi Perfil Único                                                                                                    | <ul> <li>Además de requiere que:</li> </ul>                                                                                                    |                                              |
| X Cuenta usuario ><br>& Acerca de >                                                                                                    | Austrius, ser legitare que     1. Su producto se encuentre en estado de "publicado".     2. Para los registros como "Libros" y "Cantilutos", deborá registrar que está "dictaminado".                                                                                                    |                                              |
| Educación                                                                                                    |                                                                                                    |                                              |
| <ul> <li>Trayectoria profesional</li> </ul>                                                                                                    | Documentos Productos destacados                                                                                                    |                                              |
| Complex scalal     Productions     Contractions realizates     Contractions realizates     Contractions realizates     Contractions     Contractions     Contreserve     Contres     Contractions     Contractions     Contres | With AFK_CALA       Protectic dividuality         Partial AMAGE       Protectic dividuality         Partial AMAGE       Protectic dividuality         Dividuality       Protectic dividuality         Dividuality       Protectic dividuality         Dividuality       Protectic dividuality         Dividuality       Protectic dividuality         Dividuality       Protectic dividuality         Dividuality       Protectic dividuality         Protectic dividuality       Protectic dividuality         Protectic dividuality       Protectic dividuality         Protectic dividuality       Protectic dividuality         Protectic dividuality       Protectic dividuality         Protectic dividuality       Protectic dividuality         Protectic dividuality       Protectic dividuality         Protectic dividuality       Protectic dividuality         Protectic dividuality       Protectic dividuality         Protectic dividuality       Protectic dividuality         Protectic dividuality       Protectic dividuality         Protectic dividuality       Protectic dividuality         Protectic dividuality       Protectic dividuality         Protectic dividuality       Protectic dividuality         Protectic dividuality       Protectic dividu                                                                                                    |                                              |
|                                                                                                    | 02215 SECHTI Dersites Reservados en Xánite 🛬 Arios do privacidad                                                                                                    | (Filtros =)                                  |

- 1. Ver: Al dar clic en este icono, muestra una ventana en donde puede descargar y ver el archivo de certificación (explicaremos en el siguiente punto).
- 2. Adjuntos: Puede adjuntar un nuevo archivo como evidencia de su artículo.
- 3. Eliminar pdf: Aquí puede eliminar el archivo pdf que ha cargado de su artículo.
- 4. Editar: Al dar clic muestra su artículo y puede editar los campos capturados.
- 5. Eliminar: Elimina el registro de tu artículo.
- 6. Filtros: Podrá apoyarse para la búsqueda de sus Artículos, dando clic en el botón Filtros, usted los encontrara en la parte inferior derecha de su pantalla una pestaña con la opción **Filtros** que le ayudaran en la búsqueda de sus Artículos ingresados como parte de su Perfil.

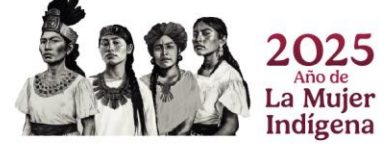

# Ciencia y Tecnología Secretaría de Ciencia, Humanidades, Tecnología e Innovación

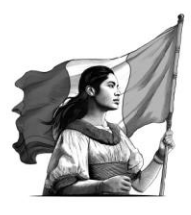

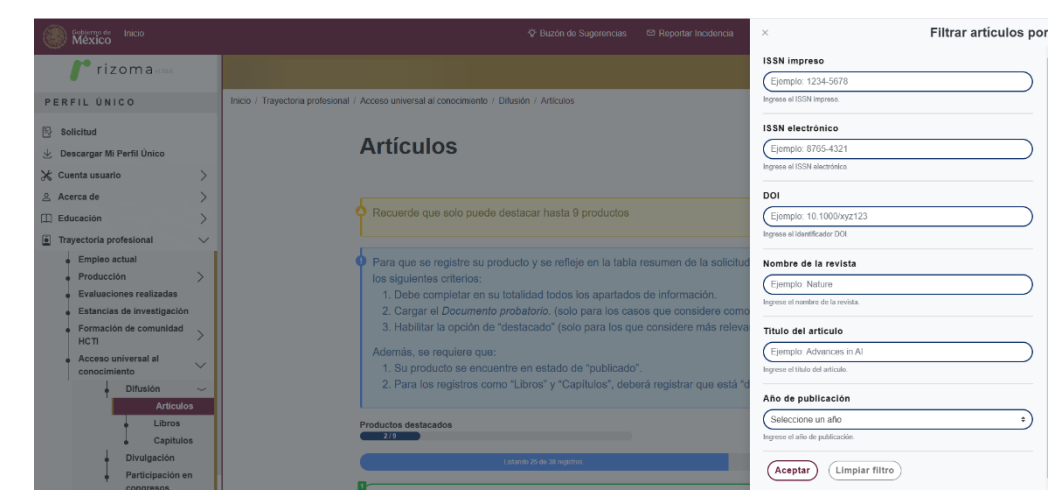

#### Libros

Del mismo modo que los artículos si tiene libros publicados, podrá realizar la captura de estos, dando clic en "Agregar".

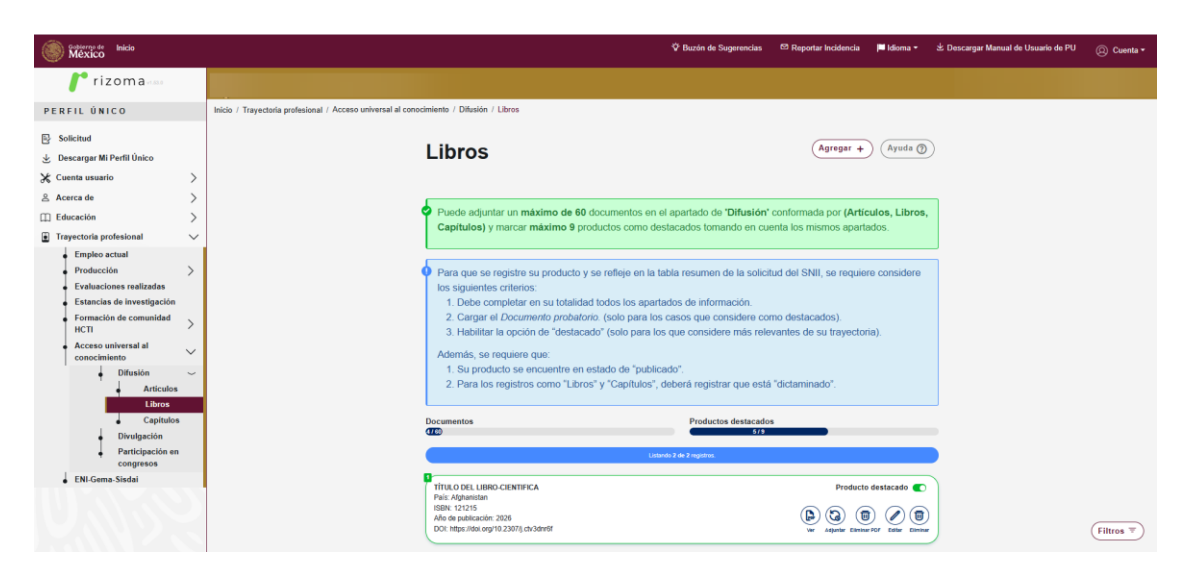

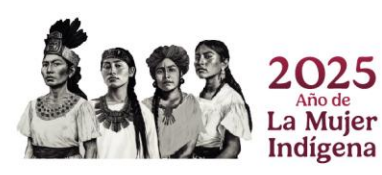

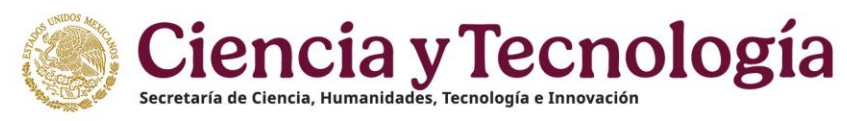

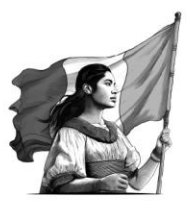

Capturar los datos que le soliciten:

| México Inicio                                  |                                                                                         | 🌣 Buzón de Sugerencias      | Reportar Incidencia | 🏴 Idioma * | 🖄 Descargar Manual de Usuario de PU | 🔘 Cuenta • |
|------------------------------------------------|-----------------------------------------------------------------------------------------|-----------------------------|---------------------|------------|-------------------------------------|------------|
| /* rizoma                                      |                                                                                         |                             |                     |            |                                     |            |
| PERFIL ÚNICO                                   | Inicio / Treyectoria profesional / Acceso universal al conocimiento / Difusión / Libros |                             |                     |            |                                     |            |
| E Solicitud                                    |                                                                                         |                             |                     | <u> </u>   |                                     |            |
| 🛓 Descargar Mi Perfil Único                    | Libros                                                                                  |                             |                     | Ayuda (2)  | 9                                   |            |
| X Cuenta usuario >                             |                                                                                         |                             |                     |            |                                     |            |
| ≗ Acerca de >                                  | ISDN                                                                                    |                             |                     |            | _                                   |            |
| (1) Educación >                                | LISBN                                                                                   |                             |                     |            | )                                   |            |
| Trayectoria profesional                        | ingrese is numero reen de se pasecación.                                                |                             |                     |            |                                     |            |
| <ul> <li>Empleo actual</li> </ul>              | DOI                                                                                     |                             |                     |            |                                     |            |
| Producción     Cualuacionas realizadas         | Ingresse al mirmore correspondiente al Digital Object Identifier.                       |                             |                     |            |                                     |            |
| <ul> <li>Estancias de investigación</li> </ul> | Titulo de libro '                                                                       |                             |                     |            |                                     |            |
| Formación de comunidad                         | Titulo del libro                                                                        |                             |                     |            |                                     |            |
| HCTI /                                         | Esoriba el título del libro.                                                            |                             |                     |            |                                     |            |
| conocimiento                                   | Año de publicación *                                                                    | Editorial *                 |                     |            | _                                   |            |
| Difusión ~                                     | Seleccione un año                                                                       | Editorial                   |                     |            |                                     |            |
| Articulos                                      | Seleccione el año de publicación.                                                       | Nombre la casa editorial qu | e publicó la obra.  |            |                                     |            |
| Capitulos                                      | Pais ·                                                                                  | Idioma *                    |                     |            | 2                                   |            |
| Divulgación                                    | Seleccione di asia dande se nublicó                                                     | Seleccione di kliona de la  | ahra.               |            | 9                                   |            |
| Perticipación en                               | ISBN traducido                                                                          | Idioma traducido            |                     |            |                                     |            |
| ENI-Gema-Sisdai                                | (ISBN traducido                                                                         | Seleccione una opció        | n                   |            | •                                   |            |
|                                                | Ingrese el número ISBN de la traducción.                                                | Seleccione el Idioma de la  | traducción.         |            |                                     |            |
|                                                | Titulo traducido                                                                        |                             |                     |            |                                     |            |
|                                                | (Thuio traducido                                                                        |                             |                     |            | $\supset$                           |            |
|                                                | Escriba el título de la traducción.                                                     |                             |                     |            |                                     |            |
|                                                | ¿Recibió apoyo de SECIHTI?                                                              |                             |                     |            |                                     |            |
|                                                |                                                                                         |                             |                     |            |                                     |            |

Debe también marcar si recibió apoyo por parte de SECIHTI y al final dar clic en botón "Guardar".

| México Inicio                                                                           |                                                                                         | Buzón de Sugerencias      | 🖾 Reportar Incidencia        | Idioma •     | 😃 Descargar Manual de Usuario de PU | @ <b>0</b> |
|-----------------------------------------------------------------------------------------|-----------------------------------------------------------------------------------------|---------------------------|------------------------------|--------------|-------------------------------------|------------|
| 🜈 rizoma                                                                                |                                                                                         |                           |                              |              |                                     |            |
| PERFIL ÚNICO                                                                            | Inicio / Trayectoria profesional / Acceso universal al conocimiento / Difusión / Libros |                           |                              |              |                                     |            |
| E Solicitud                                                                             | ¿Recibió apoyo de SECIHTI?                                                              |                           |                              |              |                                     |            |
| 🛃 Descargar Mi Perfil Único                                                             |                                                                                         |                           |                              |              |                                     |            |
| 💥 Cuenta usuario                                                                        | eje accimit                                                                             |                           |                              |              |                                     |            |
| Acerca de                                                                               | Seleccione una opcion<br>Seleccione un ele SECIHTI                                      |                           |                              |              | •                                   |            |
| Educación                                                                               |                                                                                         |                           |                              |              |                                     |            |
| Trayectoria profesional                                                                 | Autores                                                                                 |                           |                              |              |                                     |            |
| Empleo actual     Producción     Evaluaciones realizadas     Estancias de investigación | Registre la siguiente información por a                                                 | autor. Haga clic en Agreg | <i>ar</i> para inscribir más | autores.     |                                     |            |
| Formación de comunidad<br>HCTI                                                          | Nombre *                                                                                | Primer apellido *         | Segur                        | ndo apellido |                                     |            |
| Acceso universal al     conocimiento                                                    | ORC ID *                                                                                | Orden *                   |                              |              |                                     |            |
| Difusión                                                                                | ORCID                                                                                   | número                    |                              |              | (Agregar +                          |            |
| Articulos     Libros                                                                    | Nombre                                                                                  | Segundo apellido          |                              | ¢ Orden      | Acciones                            |            |
| <ul> <li>Capitulos</li> </ul>                                                           | 1                                                                                       | Sin autores inscrit       | 05.                          |              |                                     |            |
| <ul> <li>Divulgación</li> <li>Participación en<br/>congresos</li> </ul>                 |                                                                                         |                           |                              |              |                                     |            |
| ENI-Gema-Sisdai                                                                         |                                                                                         |                           |                              | Cancelar 🛇   | Guardar 🗃                           |            |

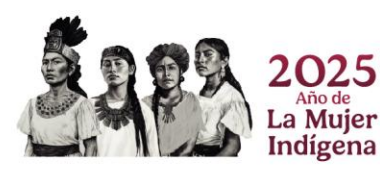

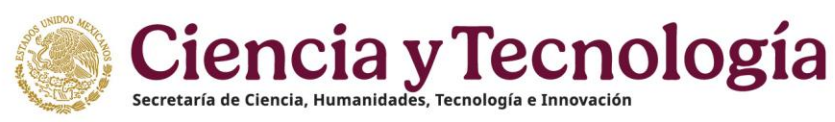

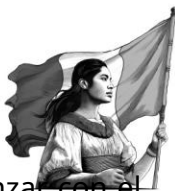

| Gabierno de Inicio                             | ♥ Buzôn                                                                                 | te Sugerencias 🛛 🖾 Reportar Incidencia | 📕 Idioma 👻 🕹 Descargar Mar                | ual de Usuario de PU | Q Cuenta •  |
|------------------------------------------------|-----------------------------------------------------------------------------------------|----------------------------------------|-------------------------------------------|----------------------|-------------|
| rizoma                                         |                                                                                         |                                        |                                           |                      |             |
| •                                              | Inicio / Trayectoria profesional / Acceso universal al conocimiento / Difusión / Libros |                                        |                                           |                      |             |
| PERFIL ÚNICO                                   | Además, se requiere que:                                                                |                                        |                                           |                      |             |
| E Solicitud                                    | 1. Su producto se encuentre en estado de "pu                                            | olicado".                              |                                           |                      |             |
| 👱 🕁 Descargar Mi Perfil Único                  | <ol><li>Para los registros como "Libros" y "Capítulo</li></ol>                          | ة", deberá registrar que está "dictam" | iinado".                                  |                      |             |
| 🔀 Cuenta usuario 🔰 🗦                           | Documentos                                                                              | Productos destacados                   |                                           |                      |             |
| 😤 Acerca de 🔰 🗦                                | (16)                                                                                    | 6/9                                    |                                           |                      |             |
| 🖽 Educación 📏                                  |                                                                                         | Listando 2 de 2 registros.             |                                           | 1                    |             |
| Trayectoria profesional                        | Registro completo                                                                       |                                        |                                           |                      |             |
| <ul> <li>Empleo actual</li> </ul>              | TÍTULO DEL LIBRO-CIENTIFICA<br>País: Afabasistan                                        |                                        | Producto destacado 🌑                      |                      |             |
| Producción >                                   | ISBN: 121215                                                                            | (                                      |                                           |                      |             |
| <ul> <li>Evaluaciones realizadas</li> </ul>    | DOI: https://doi.org/10.2307/j.ctv3dnr6f                                                |                                        | Ver Adjuntar Eliminar POF Editar Eliminar |                      |             |
| <ul> <li>Estancias de investigación</li> </ul> |                                                                                         |                                        |                                           |                      |             |
| HCTI >                                         | TEST1                                                                                   |                                        | Producto destacado 🌑                      |                      |             |
| Acceso universal al      conocimiento          | Pais: Anguilta<br>ISBN: Test1<br>Año de aceléración: 2010                               | (                                      |                                           |                      |             |
| Difusión ~                                     | DOI: Test1                                                                              |                                        | Ver Adjunter Eliminar POF Editar Eliminar |                      |             |
| Articulos                                      |                                                                                         |                                        |                                           |                      |             |
| Libros                                         |                                                                                         |                                        |                                           |                      |             |
| Divulgación                                    |                                                                                         |                                        |                                           |                      |             |
| Participación en                               |                                                                                         |                                        |                                           |                      |             |
| congresos                                      |                                                                                         |                                        | in the setue stated                       |                      | Filtros T   |
| ENI-Gema-Sisdai                                | ©2025 SECIHTI Derechos Reservados en trámite                                            | ⊻ Avi                                  | iso de privacidad                         |                      | (Fillings + |

- 1. Ver: Al dar clic en este icono, muestra una ventana en donde puede descargar y ver el archivo de certificación (explicaremos en el siguiente punto).
- 2. Adjuntos: Puede adjuntar un nuevo archivo como evidencia de sus Libros.
- 3. Eliminar pdf: Aquí puede eliminar el archivo pdf que ha cargado de su Libros.
- 4. Editar: Al dar clic muestra su Libros y puede editar los campos capturados.
- 5. Eliminar: Elimina el registro de tu Libros.
- 6. Filtros: Podrá apoyarse para la búsqueda de sus Libros, dando clic en el botón Filtros, usted los encontrara en la parte inferior derecha de su pantalla una pestaña con la opción **Filtros** que le ayudaran en la búsqueda de sus Libros ingresados como parte de su Perfil.

|                                                                                                    | ∛⊄ Buzón de Suge                                                                        | encias 🛛 Reportar Incidencia                                             | × Filtrar libros por                                                                                                    |
|----------------------------------------------------------------------------------------------------|-----------------------------------------------------------------------------------------|--------------------------------------------------------------------------|----------------------------------------------------------------------------------------------------|
| <b>rizoma</b>                                                                                                    |                                                                                         |                                                                          | ISBN<br>Ejemplo. 1234-5678                                                                                                    |
| PERFIL ÚNICO                                                                                                    | Inicio / Trayectoria profesional / Acceso universal al conocimiento / Difusión / Libros |                                                                          | Ingrese el ISBN.                                                                                                    |
| <ul> <li>Solicitud</li> <li>Descargar Mi Perfil Unico</li> <li>Cuenta usuario</li> </ul>                                                                                                    | Libros                                                                                  |                                                                          | DOI<br>(Ejempilo 10.1000/ayz123)<br>Ingrasa al Identificado: DOI                                                                                         |
| Acerca de                                                                                                    |                                                                                         |                                                                          | Titulo                                                                                                    |
| Educación     Educación     Traysectoria profesional     Empleo actual     Producción     Evuluaciones entual     Evuluaciones entual     Estancias de investigación     Formación de comunidad     Acceso universal al     conocimiento     Ditorian     Ditorian | Hege                                                                                    | ic en el belon Agregar para comerca<br>información<br>Aún no hay informa | (Eproptice: Advances in Al<br>hypere of this)<br>And the publicación<br>(Sedeccione un año<br>hypesa el dró de publicación<br>(Aceptar) (Limpiar filtro) |
| Articulos<br>Libros<br>Capitulos<br>Divulgación<br>Participación en                                                                                                    | 62005 SECHTI Devectors Reservedos en Inimile                                            |                                                                          |                                                                                                    |

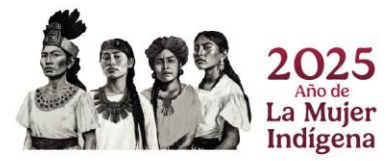
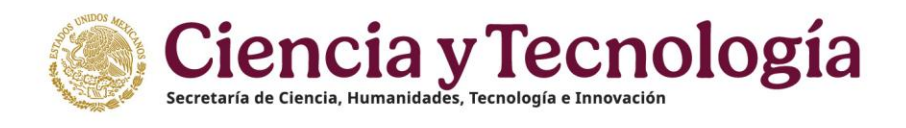

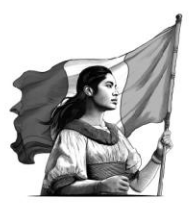

## Capítulos

Si cuenta con aportación de "Capítulos" en esta sección podrá describir sobre los mismos y guardar la información.

| Mexico Inicio                                                                                                    | 🕫 Ruzón de Sugerencias 😁 Reportar Incidencia 🔎 Idioma • 😒 Descargar Manual de Usuario de PU 🛞 Cuenta •                                                                                                    |
|----------------------------------------------------------------------------------------------------|----------------------------------------------------------------------------------------------------|
| /rizoma                                                                                                    |                                                                                                    |
| PERFIL ÚNICO                                                                                                    | Inicio / Trayectoria profesional / Acceso universal al conccimento / Difusión / Capítulos                                                                                                    |
| Solicitud                                                                                                    | Capítulos                                                                                                    |
| 🕁 Descargar Mi Perfil Único                                                                                                    |                                                                                                    |
| 💥 Cuenta usuario 🔰 🗦                                                                                                    |                                                                                                    |
| ≗ Acerca de >                                                                                                    | Puede adjuntar un máximo de 60 documentos en el apartado de 'Difusión' conformada por (Artículos, Libros,                                                                                                    |
| 🗆 Educación >                                                                                                    | Capítulos) y marcar máximo 9 productos como destacados tomando en cuenta los mismos apartados.                                                                                                    |
| Trayectoria profesional                                                                                                    |                                                                                                    |
| Empleo actual<br>Producción ><br>Evaluaciones realizadas<br>Estancias de investigación<br>Pornación de comunidad<br>HOTI<br>Acceso universal al<br>conocimiento<br>Unitusion<br>Artículos | <ul> <li>Para que se registre su producto y se refleje en la tabla resumen de la solicitud del SNII, se requiere considere los aguientes criterios:         <ol> <li>Debe completar en su totalidad todos los apartados de información.</li> <li>Cargar el Documento probatorio, (solo para los casos que considere como destacados).</li> <li>Habilitar la opción de "destacado" (solo para los que considere más relevantes de su trayectoria).</li> </ol> </li> <li>Además, se requiere que:         <ol> <li>Su producto se encuentre en estado de "publicado".</li> <li>Para los registros como "Libros" y "Capitulos", deberá registrar que está "dictaminado".</li> </ol> </li> </ul> |
| Capitulos                                                                                                    | Documentos Productos destacados                                                                                                    |
| Divulgación<br>Participación en<br>congresos                                                                                                    | Listenda 4 da e trajakou                                                                                                    |
| ENI-Gema-Sisdai                                                                                                    | TTULLO EL CAPITULO<br>BON 121221<br>DOL DOI<br>Als de publicación: 2226<br>BON Agener: Emme 797 Edes: Emme                                                                                                    |
|                                                                                                    | (Filtros T)                                                                                                    |

Capture los datos que se solicitan:

| Mexico Inicio                                                                                                    | 🍄 Ducón de Sugerancias 🖉 Reportar Incidencia 📁                                                                                                    | 🖬 Idioma 🔹 🖄 Descargar Manual de Usuario de PU 🛛 🔘 Cuenta 🕶 |
|----------------------------------------------------------------------------------------------------|----------------------------------------------------------------------------------------------------|-------------------------------------------------------------|
| /° rizoma                                                                                                    |                                                                                                    |                                                             |
| PERFIL ÚNICO                                                                                                    | Inicio / Trayectoria profesional / Acceso universal al conocimiento / Difusión / Capitulos                                                                                                    |                                                             |
| Solicitud Unico Cuanta unuado Cuanta unuado                                                                                              | Capítulos                                                                                                    | (Ayuda (2))                                                 |
| Acerca de                                                                                                    | 1588 *<br>(1581                                                                                                    |                                                             |
| Trayectoria profesional  Empleo actual  Producción Producción Evaluaciones realizadas Estauccios de investigación Formación de comunidad | byers of interest DBN de sy publication.<br>DOI<br>(DOI<br>byers of interest consequentions at Digital Object Monthler.<br>Titation del Marco *<br>(That de al Marco *                                                                      |                                                             |
| HCTI<br>Acceso universal al<br>conocimiento<br>Difusión<br>Artículos                                                                     | Excite at this drift for oper confirme to cophos<br>Ail or do publicación *<br>Conficient an año<br>Steteccione et also paralectaria.<br>Féderoire *                                                                                        | •                                                           |
| Capitulos<br>Divulgeción<br>Participación en<br>congresos                                                                                | Editorial<br>Esotita la casa editoria que polítică la câna.<br>Titulo del capitulo *                                                                                                    |                                                             |
| ENI-Gema-Shdai                                                                                                    | ( Tado de copilado<br>recesa at rithe de copilado *<br>Número del capitudo *<br>( Número del capitudo *<br>Ecosta de tantos del capitudo<br>Ecosta de tantos del capitudo<br>Ecosta de tantos del capitudo<br>Ecosta de tantos del capitudo |                                                             |

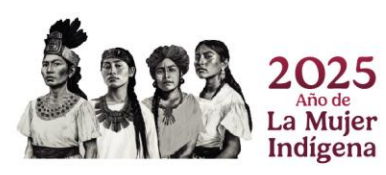

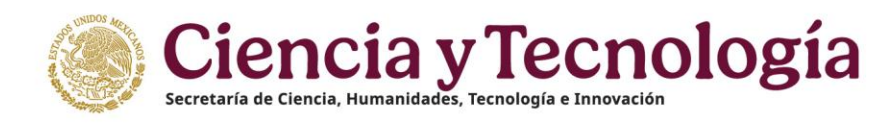

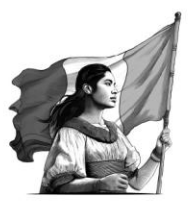

| México Inicio                                                    |                                                                                                    | 🍄 Buzón de Sugerencias  | 🖾 Reportar Incidencia | 🏴 Idioma 🕶 | 坐 Descargar Manual de Usuario de PU | 🙆 Cuenta •     |
|------------------------------------------------------------------|----------------------------------------------------------------------------------------------------|-------------------------|-----------------------|------------|-------------------------------------|----------------|
| rizoma                                                           | LUCY CARELIN NAVARRO VAZQUEZ                                                                                                    |                         |                       |            | No                                  | . CVU: 2069104 |
| PERFIL ÚNICO                                                     | Inicio / Trayectoria profesional / Acceso universal al conocimiento / Difusión / Capitulos                                                                     |                         |                       |            |                                     |                |
| <ul> <li>Solicitud</li> <li>Descargar Mi Perfil Único</li> </ul> | Autores                                                                                                    |                         |                       |            |                                     |                |
| & Cuenta usuario                                                 | Registre la siguiente información por autor. Haga cli<br>Registre la siguiente información por autor. Haga cli<br>Registre la siguiente información por autor. | c en Agregar para inscr | ibir más autores.     |            |                                     |                |
| Educación >                                                      | Nombre * Primer apellido                                                                                                    |                         | Segundo apellido      |            | <                                   |                |
| Trayectoria profesional      Empleo actual                       | Nombre Primer apellido ORC ID * Orden *                                                                                                    | )                       | Segundo apellido      |            | )                                   |                |
| Producción     Evaluaciones realizadas                           | ORC ID número                                                                                                    |                         |                       | Agregar +  | )                                   |                |
| Estancias de investigación     Formación de comunidad     vort   | Nombre   Primer apellido   Sin a                                                                                                    | ndo apellido 🛛 ф 🖸      | RCID © Orden 🕈        | Acciones   |                                     |                |
| Acceso universal al     conocimiento                             | Ejø SECIHTI *                                                                                                    |                         |                       |            |                                     |                |
| Difusión ~<br>Artículos<br>Libros                                | (Seleccione una poción<br>Teleccione un qe 18508111                                                                                                    |                         |                       | •          | )<br>_                              |                |
| Capitulos<br>Divulgación<br>Participación en<br>congresos        |                                                                                                    |                         | Cancelar 🔕            | Guardar 🗃  | )                                   |                |
| ENI-Gema-Sisdai                                                  |                                                                                                    |                         |                       |            |                                     |                |

Al finalizar debe dar clic en "Guardar".

Al final al guardar los datos capturados muestra una pantalla como esta y puede avanzar con el siguiente punto de Perfil Único.

| Mexico Inicio                                                                                                    | 🗘 Bazón de Sugerendas 🗢 Reportar Indémida 📁 Kome + 速 Descargar                                                                                                    | Menual de Usuario de PU | 🔘 Cuenta • |
|----------------------------------------------------------------------------------------------------|----------------------------------------------------------------------------------------------------|-------------------------|------------|
| 🧨 rizoma                                                                                                    |                                                                                                    |                         |            |
| PERFIL ÚNICO                                                                                                    | Inicio / Trayvetoria profesional / Acceso universal al conocimiente / Ditasión / Capitulos                                                                                                    |                         |            |
| <ul> <li>B Solicitud</li> <li>d Descarger Mi Perfil Único</li> <li>★ Cuenta usuario</li> </ul>                                                                                   | Capitulos                                                                                                    |                         |            |
| A Acerca de >><br>☐ Educación >><br>☐ Trayectoria profesional >>                                                                                                    | Puede adjunter um máximo de 60 documentos en el apartado de "Difusión" conformada por (Artículos, Libros, Capitulos) y marcar máximo 9 productos como destacados formando em cuentra los mismos apartados.                                                                                                    |                         |            |
| Emplos actual<br>Producción ><br>Evaluacionos realizadas<br>Estancias de investigación<br>HCTI +<br>Acceso universal al<br>concelmiento<br>de Camunda -<br>Artículos<br>Librario | <ul> <li>Prant que se registre su producto y se refleje en la tabla resumen de la solicitud del SNII, se requiere considere los aguardos caterios.</li> <li>Debe conjecter on sa tradición tódos los agantados de información.</li> <li>Cargue el Desumeté prohabitistic (sola para los canos que considere entre destacados).</li> <li>Nobite la opcion del "destacado" (solo para las que considere entre destacados).</li> <li>Además, se reguere que.</li> <li>Su producto se oricupante en que destado de "publicado".</li> <li>Para los registres como "Lizeos" y "Capitulos", deberá registrar que está "detaminado".</li> </ul>                                                                                                    |                         |            |
| Cepitulos<br>Divulgación<br>Participación en<br>contratos                                                                                                    | Drumenter Production destance/or<br>CDD 2022<br>Langeb Far Frageois.                                                                                                    |                         |            |
| FNI-Goma-Sisdal                                                                                                    | Intel Optic Cartifucto         Products desistants         €           Intel V221         Do         Do <td< td=""><td></td><td></td></td<> |                         |            |
|                                                                                                    | 62313 SECHTI Devolue Reservades et tränite ± Aries de privacidari                                                                                                    |                         | (Filtros = |

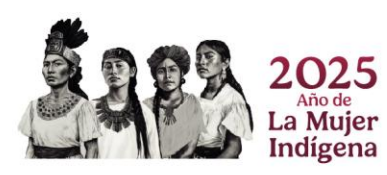

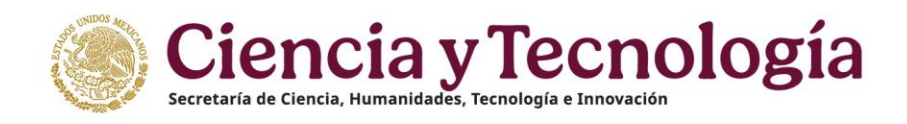

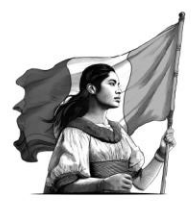

- 1. Ver: Al dar clic en este icono, muestra una ventana en donde puede descargar y ver el archivo de certificación (explicaremos en el siguiente punto).
- 2. Adjuntos: Puede adjuntar un nuevo archivo como evidencia de sus Capítulos.
- 3. Eliminar pdf: Aquí puede eliminar el archivo pdf que ha cargado de sus Capítulos.
- 4. Editar: Al dar clic muestra sus Capítulos y puede editar los campos capturados.
- 5. Eliminar: Elimina el registro de tus Capítulos.
- Filtros: Podrá apoyarse para la búsqueda de sus Capítulos., dando clic en el botón Capítulos., usted los encontrara en la parte inferior derecha de su pantalla una pestaña con la opción Filtros que le ayudaran en la búsqueda de sus Capítulos. ingresados como parte de su Perfil.

| México Inicio                                                                                                    | 🕸 Buzón de Sugerencias 🛛 😂 Reportar Incidencia                                                                                                    | × Filtrar capítulos por                                                                                                    |
|----------------------------------------------------------------------------------------------------|----------------------------------------------------------------------------------------------------|----------------------------------------------------------------------------------------------------|
| 🧨 rizoma 🗕                                                                                                    |                                                                                                    | Ejemplo: 1234-5678                                                                                                    |
| PERFIL ÚNICO                                                                                                    | Inicio / Trayectoria profesional / Acceso universal al conocimiento / Difusión / Capitulos                                                                                                    | Ingrese et ISBN.                                                                                                    |
| <ul> <li>Solicitud</li> <li>Descargar Mi Perfil Único</li> <li>Cuenta usuario</li> </ul>                                                                        | Capítulos                                                                                                    | DOI<br>Epemplo: 10 1000/syz123<br>Ingress el identificador DOI.                                                                                                    |
| Acerca de     Acerca de     Calaction     Calaction     Trayectoria profesional                                                                                 | Recuerde que solo puede destacar hasta 9 productos                                                                                                    | Titulo del libro Ejemplo. Advances in Al Ingrese el titulo del libro,                                                                                                    |
| Empleo actual  Producción  Producción Producción  Estancias de investigación Formación de conunidad HOT Acceso universal al conculimento Utitation  Otification | <ul> <li>Para que se registre su producto y se refleje en la tabla resumen de la solicituc<br/>los siguientes criterios:         <ol> <li>Debe completar en su totalidad fodos los apartados de información.</li> <li>Cargar el Documento probetorio, (solo para los casos que considere como<br/>3. Habilitar la opción de "destacado" (solo para los que considere más releve<br/>Además, se requiére que:             <ol></ol></li></ol></li></ul> | Titulo del capitulo  (Ejempio: Advances in Al  Ingres el fibia de rapitule  Ano de publicación  (Seleccione un año = )  Usegues el file de padacion.  (Aceptar)  (Limpiar filtro) |
| Libros<br>Capitulos<br>Divulgación<br>Participación en                                                                                                    | Productos destacados<br>270<br>Lintenio 20 de 10 reportor:                                                                                                    |                                                                                                    |

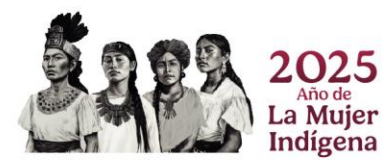

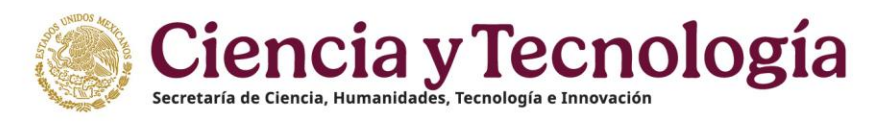

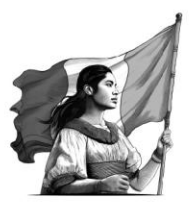

## Divulgación

Si cuenta con trabajos divulgados, debe capturar los datos de este, en los campos solicitados, debe dar clic en "Agregar". En la pantalla inicial se muestran notas que debe tener en cuenta.

| Filed Autor PERTIL Q'ALCO PERTIL Q'ALCO Fold / Tayetoda prolesional / Access unlessal al constituents / Divujación Divulgación Divulgación                                                                                                    | México Inicio                                                                  |        | 🗢 Buzin de Sugerencias 🔎 Reportar Incidencia 📕 Idema 🔹 🙁 Discarger Manual de Usuario de PU                                                  |
|----------------------------------------------------------------------------------------------------|--------------------------------------------------------------------------------|--------|----------------------------------------------------------------------------------------------------|
| PERILL QNICO production provisional / Accesse universal al consontinents / Divulgación production provisional production provisional provisional provisional                                                                                                    | 🜈 rizoma 📖                                                                     |        |                                                                                                    |
| <ul> <li>Selected</li> <li>Second PU Fett Blace</li> <li>Concess concess put Blace</li> <li>Concess concess put Blace</li> <li>Concess concess concess put Blace</li> <li>Concess concess concess put Blace</li> <li>Concess concess concess concess concess concess concess concess concess concess concess concess concess concess concess concess</li></ul>                                                                                                    | PERFIL ÚNICO                                                                   |        | Inicio / Trayectofia profesional / Acceso universal al conocimiento / Divulgación                                                           |
| Divergent II fremt linko     Consections problematic     Consections problematic     Consections problematic     Consections problematic     Consections problematic     Consections     Consections                                                                                                    | Solicitud                                                                      |        |                                                                                                    |
| Contrast search Contrast search Forecasion Forecasion <p< td=""><td>🛃 Descargar Mi Perfil Único</td><td></td><td></td></p<>                                                                                                    | 🛃 Descargar Mi Perfil Único                                                    |        |                                                                                                    |
| <ul> <li>B. Across de          <ul> <li>Conscience</li> <li>Programa que so registro su producto y so reflejo en la tabla resumon de la solicitud del SNII, so requiere considere los seguentes contenice:</li> <li>Programa que so registro su producto y so reflejo en la tabla resumon de la solicitud del SNII, so requiere considere los seguentes contenice:</li> <li>Programa que so registro su producto y so reflejo en la tabla resumon de la solicitud del SNII, so requiere considere los seguentes contenice:</li> <li>Cargor al Documento probationi, (solo para los casos que considere más relevantes de su trayectoria).</li> <li>Cargor al Documento probationi, (solo para los casos que considere más relevantes de su trayectoria).</li> <li>S. Habitar la opción de "destacado" (solo para los casos que considere más relevantes de su trayectoria).</li> <li>S. Habitar la opción de "destacado" (solo para los casos que considere más relevantes de su trayectoria).</li> <li>S. Habitar la opción de "destacado" (solo para los casos que considere más relevantes de su trayectoria).</li> <li>S. Habitar la opción de "subalad" (solo para los casos que considere más relevantes de su trayectoria).</li> <li>S. Habitar la opción de "subalad" (solo para los casos que considere más relevantes de su trayectoria).</li> <li>S. Habitar la opción de "subalad" (solo para los casos que considere más relevantes de su trayectoria).</li> <li>S. Habitar la opción de "subalad" (solo para los casos que considere más relevantes de su trayectoria).</li> <li>S. Habitar la opción de "subalad" (solo para los casos que considere más relevantes de su trayectoria).</li> <li>S. Habitar la opción de "subalad" (solo para los casos que considere más relevantes de su trayectoria).</li> <li>S. Habitar la opción de "subalad" (solo para los casos que consubitere más relevantes de</li></ul></li></ul>                                                                                                    | 🕻 Cuenta usuario                                                               | >      |                                                                                                    |
| D Edececión Para que se registre su producto y se refuje on la tabla resumma de la solicitad del SNU, se requiere considere Para que se registre su producto y se refuje on la tabla resuma de la solicitad del SNU, se requiere considere Para que se registre su producto y se refuje on la tabla resuma de la solicitad del SNU, se requiere considere Para que se registre su producto y se refuje on la tabla resuma de la solicitad del SNU, se requiere considere Para que se registre su producto y se refuje on la tabla resuma de la solicitad del SNU, se requiere considere Para que se registre su producto y se refuje on la tabla resuma de la solicitad del SNU, se requiere considere Para que se registre su producto y se refuje on la tabla resumand de la solicitad del SNU, se requiere considere Para que se registre su producto y se refuje on la tabla resumand de la solicitad del SNU, se requiere considere Para que se registre su producto y se refuje on la tabla resumand de la solicitad del SNU, se requiere considere Para que se registre documente productor (solo para los cesos que considere cons detacados) Adomás, se requieres como "Libros" y "Capitulos", deberá registrar que está "dictaminado". Accese universal al Concentiment Para los registros como "Libros" y "Capitulos", deberá registrar que está "dictaminado". Productos detacados Ultivos Ultivos Ultivos Ultivos Ultivos Ultivos Ultivos Ede Capitolos Ede Capitolos Ed                                                                                                    | Acerca de                                                                      | >      |                                                                                                    |
| <ul> <li>Theysectories provisional</li> <li>Theysectories provisional</li> <li>Theysectories provisional</li> <li>Cargare et Documented re as us tabilidad todos los apartados de información.</li> <li>Cargare et Documente de resultatilidad todos los apartados de información.</li> <li>Cargare et Documente de resultatilidad todos los apartados de información.</li> <li>Cargare et Documente de resultatilidad todos los apartados de información.</li> <li>Cargare et Documente de resultatilidad todos los apartados de información.</li> <li>Cargare et Documente de resultatilidad todos los apartados de información.</li> <li>Cargare et Documente de resultatilidad todos los apartados de información.</li> <li>Cargare et Documente de resultatilitar la opcidin de docupara los cesos que considere das relevantes do su trayectoria).</li> <li>Además, so roquieros que:         <ul> <li>Su producto se encuentre en estado de "publicado".</li> <li>Parte los registros como "Libros" y "Capitulos", deberá registrar que está "dictaminado".</li> </ul> </li> <li>Producto destacados         <ul> <li>Universitiva de registra</li> <li>Universitiva de registra</li> <li>Producto destacados</li> <li>Titudo RE: TRINADO</li> <li>Producto destacados</li> <li>Venes trea registrar que está "dictaminado".</li> </ul> </li> <li>Eta Genes Astadi         <ul> <li>Eta Genes de Adordos</li> <li>Eta Genes Astadi</li> <li>Producto destacados</li> <li>Venes trea registrar que está "dictaminado".</li> </ul> </li> <li>Eta Genes Astadi         <ul> <li>Eta Genes Astadia</li> <li>Eta Genes Astadia</li> <li>Eta Genes Astadia</li> </ul> </li> </ul>                                                                                                    | 🗋 Educación                                                                    | >      | Para que se registro su producto y se refleje en la tabla resumen de la solicitud del SNII, se requiere considere<br>tenencimente antiendes |
|                                                                                                    | Trayectoria profesional                                                        | $\sim$ | tos siguientes criterios.<br>1. Debe completar en su totalidad todos los anadados de información                                            |
|                                                                                                    | <ul> <li>Empleo actual</li> </ul>                                              |        | Cargar el Documento probatición: (solo para los casos que considere como destacados).                                                       |
| Vederaldes resultades  Exancés de la versityación  Francelo de consultad  Consciences  Consciences Consciences  Consciences  Conscienc                                                                                                    | <ul> <li>Producción</li> </ul>                                                 | >      | <ol> <li>Habilitar la opción de "destacado" (solo para los que considere más relevantes de su trayectoria).</li> </ol>                      |
| I Suproducto se encuentre en estado de "publicado". I Suproducto se encuentre en estado de "publicado". I Suproducto se encuentre en estado de "publicado". I Suproducto se encuentre en estado de "publicado". I Suproducto se encuentre en estado de "publicado". I Suproducto se encuentre en estado de "publicado". I Suproducto se encuentre en estado de "publicado". I Suproducto se encuentre en estado de "publicado". I Suproducto se encuentre en estado de "publicado". I Suproducto se encuentre en estado de "publicado". I Suproducto se encuentre en estado de "publicado". I Suproducto se encuentre en estado de "publicado". Poductos destados I Suproductos destados I Suproductos desta                                                                                                    | <ul> <li>Evaluaciones realizadas</li> </ul>                                    |        | Además, se requiere que:                                                                                                    |
| 2. Para los registros como "Libros" y "Capitulos", deberá registrar que está "dictaminado".  2. Para los registros como "Libros" y "Capitulos", deberá registrar que está "dictaminado".  Productos destacados   Productos destacados   Ititudo PEL FINGENO  Productos destacados  Ititudo PEL FINGENO  Productos destacados  Ititudo PEL FINGENO  PRODUctos destacados  Ititudo PEL FINGENO  PRODUctos destacados  Ititudo PEL FINGENO  PRODUctos destacados  Ititudo PEL FINGENO  PRODUctos destacados  Ititudo PEL FINGENO  PRODUctos destacados  Ititudo PEL FINGENO  PRODUctos destacados  Ititudo PEL FINGENO  PRODUctos destacados  Ititudo PEL FINGENO  PRODUctos destacados  Ititudo PEL FINGENO  PRODUctos destacados  Ititudo PEL FINGENO  PRODUctos destacados  Ititudo PEL FINGENO  PRODUctos destacados  Ititudo PEL FINGENO  PRODUctos destacados  Ititudo PEL FINGENO  PRODUctos destacados  Ititudo PEL FINGENO  PRODUctos destacados  Ititudo                                                                                                    | <ul> <li>Estancias de investigación</li> <li>Eormación de comunidad</li> </ul> |        | 1. Su producto se encuentre en estado de "publicado".                                                                                       |
| Activates and and acconcentiments     Officials Activates     Activates     Activ                                                                                                    | HCTI                                                                           | >      | <ol><li>Para los registros como "Libros" y "Capítulos", deberá registrar que está "dictaminado".</li></ol>                                  |
|                                                                                                    | <ul> <li>Acceso universal al<br/>conocimiento</li> </ul>                       | $\sim$ |                                                                                                    |
| Articulos<br>Libros<br>Ceptivos<br>Distalgueitos<br>Predicto destacedo «<br>Predicto destacedo «<br>Predicto destacedo »<br>Predicto destacedo «<br>Predicto destacedo »<br>Predicto destacedo «<br>Predicto destacedo »<br>Predicto destacedo » | Difusión                                                                       | ~      | r roducios destacados                                                                                                    |
| Lunovo     Capilnios     Divalgación     organsos     ENI-Gena-Sisdai                                                                                                    | Articulos                                                                      |        | Latinol6 1 de 1 regativa                                                                                                    |
| Portegación     Participación en     congresos     ENLGena Stedal                                                                                                    | Capitulo                                                                       |        | P                                                                                                    |
| Petropacion en conservation en conservation en                                                                                                    | Divulgación                                                                    | •      | THULD DEL INABAJO Producto destacado C                                                                                                    |
| ENL-Genes-Siedal                                                                                                    | Participación er                                                               | ,      | 06 1980 2025                                                                                                    |
| é ENI-Sema-Nisdai                                                                                                    | congresos                                                                      |        | Cutry Linear                                                                                                    |
|                                                                                                    | ENI-Gema-Sisdai                                                                |        |                                                                                                    |
|                                                                                                    |                                                                                |        |                                                                                                    |

Si registró: divulgación nacional o internacional y el tipo de medio en que se divulgó, también debe adjuntar un documento aprobatorio, en caso de no contar con él, puede capturar los datos que se muestran en la siguiente pantalla.

| México                                                  | Inicio                          |        |                                                             |                                                          | 😵 Burón de Sugerencias | 🛤 Reportar Incidencia | 🏴 Idioma 👻 | 🖄 Descargar Manual de Usuario de PU | Q Cuenta • |
|---------------------------------------------------------|---------------------------------|--------|-------------------------------------------------------------|----------------------------------------------------------|------------------------|-----------------------|------------|-------------------------------------|------------|
| 🧨 rizo                                                  | oma                             |        |                                                             |                                                          |                        |                       |            |                                     |            |
| PERFIL ÚNIC                                             | 0                               |        | Inicio / Trayactoria prefesional / Acceso universal al ceno | imiente / Divulgación                                    |                        |                       |            |                                     |            |
| <ul> <li>Solicitud</li> <li>Descerger Mi Per</li> </ul> | erfil Único                     |        |                                                             | Divulgación                                              |                        |                       | (Ayuda @   | )                                   |            |
| X Cuenta usuarlo                                        |                                 | >      |                                                             | •                                                        |                        |                       |            |                                     |            |
| Acerca de                                               |                                 | >      |                                                             | Titulo del trabajo *                                     |                        |                       |            |                                     |            |
| []] Educación                                           |                                 | >      |                                                             |                                                          |                        |                       |            | )                                   |            |
| Trayectoria profi                                       | esional                         | $\sim$ |                                                             | Escriba el titulo de la obra.<br>Tipo de participación ^ |                        |                       |            |                                     |            |
| <ul> <li>Empleo act</li> </ul>                          | tual                            |        |                                                             | Seleccione una opción                                    |                        |                       |            | )                                   |            |
| Evaluacion                                              | n<br>rea realizadan             | 1      |                                                             | Seleccione el tipo de participación.                     |                        |                       |            |                                     |            |
| Estancias d                                             | de investigación                |        |                                                             | Tipo de evento *                                         |                        |                       |            |                                     |            |
| <ul> <li>Formación</li> <li>HCTI</li> </ul>             | de comunidad                    | >      |                                                             | Seleccione una opción                                    |                        |                       | 4          | )                                   |            |
| Acceso uni                                              | iversal al                      |        |                                                             | Seleccione el tipo de evento.                            |                        |                       |            |                                     |            |
| conocimien                                              | nto                             | ~      |                                                             | Institución organizadora *                               |                        |                       |            |                                     |            |
| · ·                                                     | Articulos                       | ~      |                                                             | Nombre la Institución que organiza.                      |                        |                       |            |                                     |            |
|                                                         | Libros                          |        |                                                             | Dirigido a *                                             |                        |                       |            |                                     |            |
|                                                         | Capitulos                       | _      |                                                             | (Seleccione una opción                                   |                        |                       |            | )                                   |            |
|                                                         | Divulgación<br>Participación an | _      |                                                             | Salacciore el públice objetive                           |                        |                       |            |                                     |            |
|                                                         | congresos                       |        |                                                             | Facha*                                                   |                        |                       |            | \[                                  |            |
| ENI-Gema-                                               | Sisdai                          |        |                                                             | Indicus la fecha del eventa                              |                        |                       |            | )                                   |            |

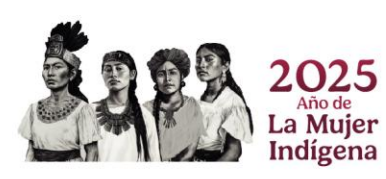

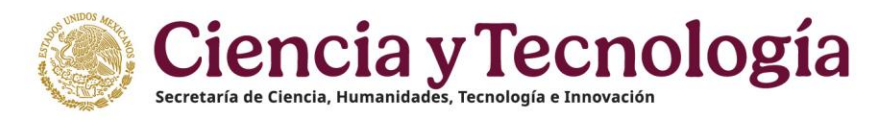

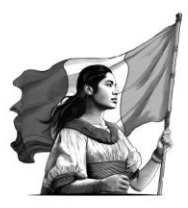

Para concluir el llenado de información dará clic en "Guardar".

|                                                                                                    |                                                                                                    |                                                 | Q Cuenta • |
|----------------------------------------------------------------------------------------------------|----------------------------------------------------------------------------------------------------|-------------------------------------------------|------------|
| 🔽 rizomaza                                                                                                    |                                                                                                    |                                                 |            |
| PERFIL ÚNICO Inicio / Trayectoria profesional / Acceso universal al conocimiento / Divulgación                                                                                                    |                                                                                                    |                                                 |            |
| PREFLUENCO       http://Trigetotia.profesional // Access universal al consolitations // Trigetotia.profesional // Access universal al consolitations // Access universal al consolitations // Trigetotia.profesional // Access universal al consolitations // Access universal al consolitations // Access universal | Centerer<br>arado Capasa e spot de televit<br>ucadoria Desamolio de novoros pe<br>vos programas de posogrado<br>besando tecnológico Decementi<br>de redes Guido Museografico<br>tateles en Internet Patentes (<br>50 Programa de selevitain<br>Tallenes de dencia recreativa<br>de la ciencia Tameferencias teno | e e estantes<br>añon<br>ecosos<br>al<br>Podcast |            |

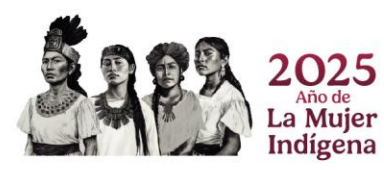

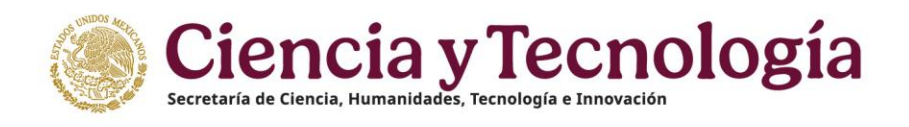

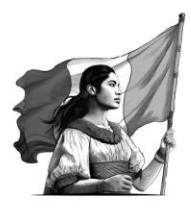

## Participación en Congresos

Si ha tenido participación en congresos, en esta sección nos puede compartir de ellos, esta imagen muestra la pantalla principal que se visualiza al ingresar a esta sección. Para capturar los datos debe dar clic en el botón "Agregar".

Debe tener en cuenta los puntos para cargar los datos.

| México Inicio                                                                                                    | 👽 blozón de Sugerenciaes 🛸 Reportar Incidencia 🔰 Intienna • 单 Descargan Manual de Usuario de PU 🛞 Cuenta •                                                                                                    |
|----------------------------------------------------------------------------------------------------|----------------------------------------------------------------------------------------------------|
| <b>r</b> izoma                                                                                                    |                                                                                                    |
| PERFIL ÚNICO                                                                                                    | Inicio / Trayacteria profesional / Acceso universal al conscimiento / Participación un congresos                                                                                                    |
| <ul> <li>☑ Solicitud</li> <li>☑ Descargar Mi Perfil Único</li> <li>✗ Cuenta usuario &gt;</li> </ul>                                                                                                    | Participación en congresos (B Ver) (3) (Agregar +) (Ayuda (3)                                                                                                    |
| A. Accrea de     Accrea de     Accrea d | <ul> <li>Para que se registre su producto y se refleje en la tabla resumen de la solicitud del SNII, se requiere considere los siguientes criterios:         <ol> <li>Debe completar en su totalidad fodos los apartados de información.</li> <li>Cargar el Documento probatório (solo para los que rensidere más relevantes de su trayectoria).</li> <li>Habitar la opción de "destacado" (solo para los que considere más relevantes de su trayectoria).</li> </ol> </li> <li>Además, se requiera que:         <ol> <li>Su producto se encuentre en estado de "publicado".</li> <li>Para los registros como "Libros" y "Capitulos", deberá registrar que está "dictaminado".</li> </ol> </li> </ul> |
| Acceso universal al<br>conocimiento     Difusión<br>Artículos     Libros                                                                                                    | Production destacations<br>310<br>Lanced ( for 1 regions.                                                                                                    |
| Capitulos<br>Divulgación<br>Participación en<br>congresos<br>ENI-Gema-Sistai                                                                                                    | NOMERICONCRESO<br>13 Ma 2005                                                                                                    |

En esta pantalla principal se muestran estos 3 iconos:

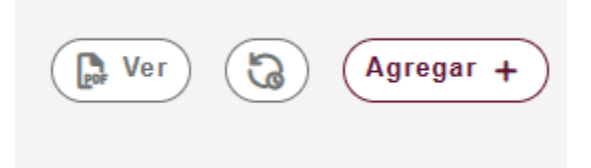

- Ver: Este botón muestra un documento que haya cargado y sirve como evidencia del congreso en que participó.
- Cargar: Al dar clic en este botón se muestra una ventana en la que puede cargar los archivos que considere necesarios como parte de evidencia de la participación en los congresos que menciono.
- Agregar: Al dar clic en este botón redirecciona a una ventana en la que puede cargar los datos de los congresos en que ha participado.

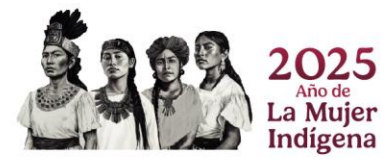

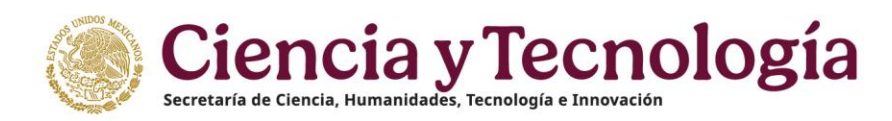

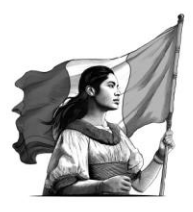

| México Inicio                                                    | ♥ Buzón de Sugerencias 🕾 Reportar Incidencia 🔎 Idoma + 🕉                                         | 호 Descargar Manual de Usuario de PU | Q Cuenta • |
|------------------------------------------------------------------|--------------------------------------------------------------------------------------------------|-------------------------------------|------------|
| 🧨 rizoma                                                         |                                                                                                  |                                     |            |
| PERFIL ÚNICO                                                     | Inicio / Trayectoria profesional / Acceso universal al conocimiento / Participación en congresos |                                     |            |
| <ul> <li>Solicitud</li> <li>Descargar Mi Perfil Único</li> </ul> | Participación en congresos                                                                       |                                     |            |
| 💥 Cuenta usuario >                                               |                                                                                                  |                                     |            |
| A Acerca de >                                                    | Nombre del congreso *                                                                            |                                     |            |
| 🖽 Educación 📏                                                    |                                                                                                  |                                     |            |
| Trayectoria profesional                                          | Nombre del congreso dande participó.                                                             |                                     |            |
| <ul> <li>Empleo actual</li> </ul>                                |                                                                                                  |                                     |            |
| Producción     Fundación                                         | Escrita el título de la obra que presenté.                                                       |                                     |            |
| Estancias de investigación                                       | Tipo de participación en congreso *                                                              |                                     |            |
| Formación de comunidad                                           | Seleccione una opción e                                                                          |                                     |            |
| нсті                                                             | Selectione el lipo de participación.                                                             |                                     |            |
| conocimiento                                                     | Pais *                                                                                           |                                     |            |
| 🖌 Difusión 🗸                                                     | (Seleccione una opción •)                                                                        |                                     |            |
| Articulos                                                        | Seleccione el país anfíbión.                                                                     |                                     |            |
| Libros                                                           | Fecha *                                                                                          |                                     |            |
| Divulgación                                                      |                                                                                                  |                                     |            |
| Participación en<br>congresos                                    | Ingrese la fecha del evento.                                                                     |                                     |            |
| ENI-Gema-Sisdal                                                  | (Cancelar 🔊) (Guardar 🔒                                                                          |                                     |            |

- Dar clic en el botón "Guardar" al final de la captura de los datos.
- Al concluir la captura de los datos y guardar los cambios, el sistema muestra una pantalla como esta, en la que se reflejan los congresos en los que ha participado.

|                                     | Listando <b>6 de 6</b> registros.      |                      |
|-------------------------------------|----------------------------------------|----------------------|
| Registro completa                   | LES JOURNÉES DE PROBABILITÉS 2023      |                      |
| LES JOURNÉES DE PROE<br>16 jun 2023 | ABILITÉS 2023                          | Producto destacado   |
| WORKSHOP START 2022<br>10 nov 2022  | STOCHASTIC ANALYSIS AND RELATED TOPICS | Producto destacado 🜑 |

- Aquí puede ver los siguientes botones de acción:
- Producto destacado: en uno de los congresos que capturó, si seleccionó como un producto destacado, quiere decir que tiene más relevancia y al marcarlo se muestra en contorno color verde, sirve para que los evaluadores lo tengan en consideración.
- Editar: si lo desea, seleccione "Editar" para cambiar algún campo que desee dentro del congreso que elija, ejemplo: "fecha, título".
- Eliminar: como su nombre lo indica, al realizar clic en este icono puede eliminar el registro de manera directa si así lo desea.

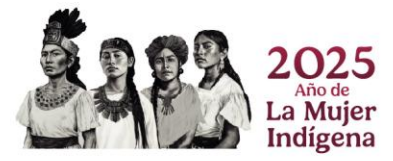

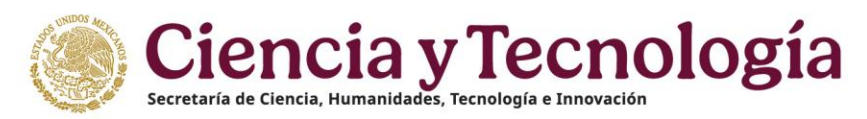

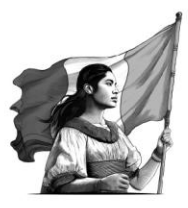

## ENI - Gema - Sisdai

| Mexico Micko                                                                                                    |                                                    | V Buzón de Sugerencies                                                                                                    | 🛤 Reportar Incidencia                                                                                                    | 🏴 Idioma 👻                                                                                                | 🛓 Descargar Manual de Usuario de PU | Q Cuenta • |
|----------------------------------------------------------------------------------------------------|----------------------------------------------------|----------------------------------------------------------------------------------------------------|----------------------------------------------------------------------------------------------------|----------------------------------------------------------------------------------------------------|-------------------------------------|------------|
| <b>/</b> rizoma                                                                                                    |                                                    |                                                                                                    |                                                                                                    |                                                                                                    |                                     |            |
| PERFIL ÚNICO                                                                                                    | Inicio / Trayectoria profesional / ENI-Gema-Sisdal |                                                                                                    |                                                                                                    |                                                                                                    |                                     |            |
| <ul> <li>B Solicitud</li> <li>➡ Descargar Mi Perfil Único</li> <li>★ Cuenta usuario</li> </ul>                                                                                                    |                                                    | ENI - Gema - Sisdai                                                                                                    |                                                                                                    | (Ayuda @                                                                                                  | D                                   |            |
| A caracta      A caracta     Constraints     Constraints |                                                    | <ul> <li>Los Ecosistemas Nacionales Informáticos (ENI) son espacios colabitación el amaconamiento, procesamionto, análisis y dífusion de info<br/>tecnoligica, su objetivo es micernizar el imparto positivo en el curidado ar<br/>necesitadas.</li> <li>El Gestor de Mapia (Gena) es una infreseritudar de concolimiento per<br/>que pormite integrar información estructurada de las humanidades, concisi<br/>y análisis.</li> <li>El Sistema de Diseño y Accesitividar para la Investigación (Sindal) pa<br/>mediante componentes de software libre, accesibles y reutilizades para<br/>coherentes y comprensibles.</li> </ul> | prativos y de acceso a<br>rmación humanística,<br>ibiental y en las comun<br>pespacial con estándar<br>as y tocnologías para vi<br>rornueve la autonomía<br>la creación de product | abierto que<br>científica y<br>idades más<br>res abiertos<br>isualización<br>tecnológica<br>los digiteles |                                     |            |
| Libros                                                                                                    |                                                    | Selecciona en qué proyecto quieres agregar información '                                                                                                    |                                                                                                    |                                                                                                    |                                     |            |
| Capitulos<br>Divulgación                                                                                                    |                                                    | Seleccione una opción                                                                                                    |                                                                                                    |                                                                                                    | •                                   |            |
| Participación en<br>congresos                                                                                                    |                                                    |                                                                                                    |                                                                                                    | Guardar 6                                                                                                 | a)                                  |            |
| ENI-Germa-Sisdai                                                                                                    |                                                    | Tipo I         URL o Descripción           EN         https://www.google.com.md/maps/@20.8471015.110.4959453.1527ettry=tluk.g_ep=Ege           Gran         https://www.google.com.md/maps/@20.8471015.110.4959453.1527ettry=tluk.g_ep=Ege                                                                                                    | © Sisdai<br>oyMDIGMTExM4                                                                                                    | Accione                                                                                                   | 5<br>1                              |            |
|                                                                                                    |                                                    | Sisdai Naturakeza                                                                                                    | graficar                                                                                                    | . o i                                                                                                    |                                     |            |
|                                                                                                    |                                                    |                                                                                                    |                                                                                                    |                                                                                                    |                                     |            |
| ENI - G                                                                                                    | ema - Siso                                         | dai                                                                                                    |                                                                                                    |                                                                                                    | Ayuda                               | 0          |
| Selecciona en q                                                                                                    | ué proyecto quieres ag                             | regar información *                                                                                                    |                                                                                                    |                                                                                                    |                                     |            |
| Seleccione una                                                                                                    | opción                                             |                                                                                                    |                                                                                                    |                                                                                                    |                                     | Ê          |
| Seleccione una                                                                                                    | opción                                             |                                                                                                    |                                                                                                    |                                                                                                    |                                     |            |
| Esosistemas Na                                                                                                    | cionalos Informáticos (EN                          | n.                                                                                                    |                                                                                                    |                                                                                                    |                                     |            |
| Costor do Marca                                                                                                    | cionales informaticos (EN                          | 1)                                                                                                    |                                                                                                    |                                                                                                    |                                     |            |
| Gestor de Mapa                                                                                                    | s (GEMA)                                           |                                                                                                    |                                                                                                    |                                                                                                    |                                     |            |
| Sistema de Dise                                                                                                    | no y Accesibilidad para la                         | Investigación (Sisdai)                                                                                                    |                                                                                                    |                                                                                                    |                                     |            |

Si es parte de algún equipo de investigación y desarrolló en ENI - Gema - Sisdai, debe seleccionar el proyecto en el que participó, agregue toda la información que se le solicite y una vez que se haya ingresado la liga correspondiente, es importante oprimir el botón "Guardar" para asegurar que la información se registre adecuadamente.

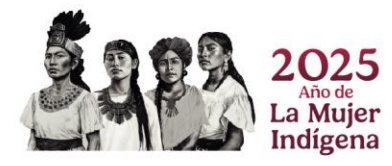

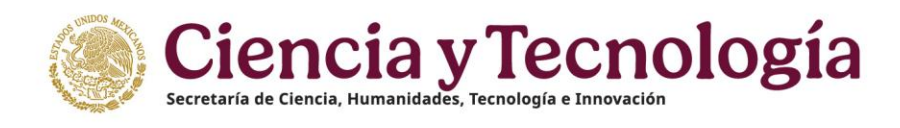

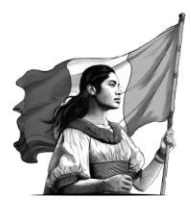

|    |                                                       | 001110                 |                                                               |                   |   | Ayuda (?)             |
|----|-------------------------------------------------------|------------------------|---------------------------------------------------------------|-------------------|---|-----------------------|
| Se | elecciona en                                          | qué proyec             | cto quieres agregar información *                             |                   |   |                       |
| (  | Ecosistemas N                                         | Nacionales In          | formáticos (ENI)                                              |                   |   | ✓ :                   |
|    |                                                       |                        |                                                               |                   |   |                       |
|    | impo: *<br>Liga de captu                              | ra                     |                                                               | т                 |   |                       |
|    | ampo: *<br>Liga de captu<br>grese la direcció         | ra<br>ón URL Ej. htttp | b://www.sitioweb.com/identificador=23234                      | T                 | ; | Guardar B             |
|    | ampo: *<br>Liga de captu<br>grese la direcció<br>Tipo | ra<br>ón URL Ej. htttp | o://www.sitioweb.com/identificador=23234<br>URL o Descripción | \$<br>Ţ<br>Sisdai | ¢ | Cuardar P<br>Acciones |

|                        |                    |                                          |               |              |          | (Ayuda 🥐              |
|------------------------|--------------------|------------------------------------------|---------------|--------------|----------|-----------------------|
| Selecciona             | en qué proye       | cto quieres agregar información *        |               |              |          |                       |
| Gestor de N            | Mapas (GEMA)       |                                          |               |              |          | ~                     |
| Si eres auto           | ora o autor de     | alguna capa de Gema ingresa la lig       | ga de ésta en | el siguiente | campo: * |                       |
| Liga de cap            | otura              |                                          |               |              |          |                       |
|                        |                    |                                          |               |              |          |                       |
| ngrese la dire         | cción URL Ej. httt | p://www.sitioweb.com/identificador=23234 |               |              |          | Guardar E             |
| ngrese la dire<br>Tipo | cción URL Ej. httt | p://www.sitioweb.com/identificador=23234 | Å             | Sisdai       | ¢        | Guardar E<br>Acciones |

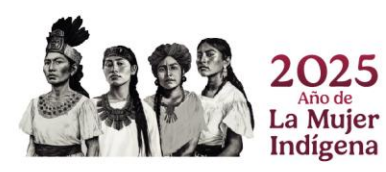

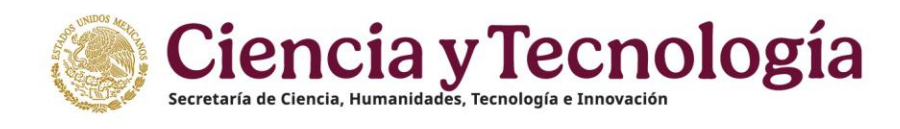

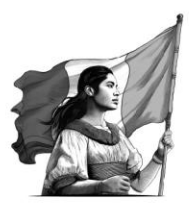

|                   | ENI - Ger                                                                                                    | na - Sisdai                         |               |        |    |           |  |  |  |
|-------------------|----------------------------------------------------------------------------------------------------|-------------------------------------|---------------|--------|----|-----------|--|--|--|
|                   | ⊳                                                                                                    |                                     |               |        |    | Ayuda (?) |  |  |  |
|                   | Selecciona en qué pr                                                                                           | oyecto quieres agregar inform       | ación *       |        |    |           |  |  |  |
|                   | Sistema de Diseño y A                                                                                          | accesibilidad para la Investigación | (Sisdai)      |        |    | < ⇒       |  |  |  |
|                   | ¿Has colaborado en alguna de las siguientes bibliotecas de código del Sisdai?, si es así selecciona la casilla |                                     |               |        |    |           |  |  |  |
|                   | □ sisdai-component<br>□ sisdai-css<br>□ sisdai-gráficas<br>□ sisdai-mapas                                      | es                                  |               |        |    |           |  |  |  |
|                   | Describe la naturalez                                                                                          | a de tu colaboración en la bib      | lioteca: *    |        |    |           |  |  |  |
| $\longrightarrow$ |                                                                                                    |                                     |               |        |    |           |  |  |  |
|                   |                                                                                                    |                                     |               |        |    | Guardar   |  |  |  |
|                   | Tipo 🔶                                                                                                    | URL o Descripción                   | \$            | Sisdai | \$ | Acciones  |  |  |  |
|                   |                                                                                                    |                                     | Sin registros |        |    |           |  |  |  |
|                   |                                                                                                    |                                     |               |        |    |           |  |  |  |

Una vez que haya ingresado todos los datos solicitados, ha terminado de completar el "Perfil Único" de cumplir con los requisitos de dichas convocatorias, está listo para participar en cualquier convocatoria vigente por parte de SECIHTI y puede postularse. Se recomienda que llene la mayor parte de los campos solicitados por el sistema, ya que esto facilita su aceptación en las convocatorias.

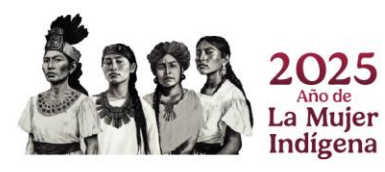